# 条件付一般競争入札 業務フロー

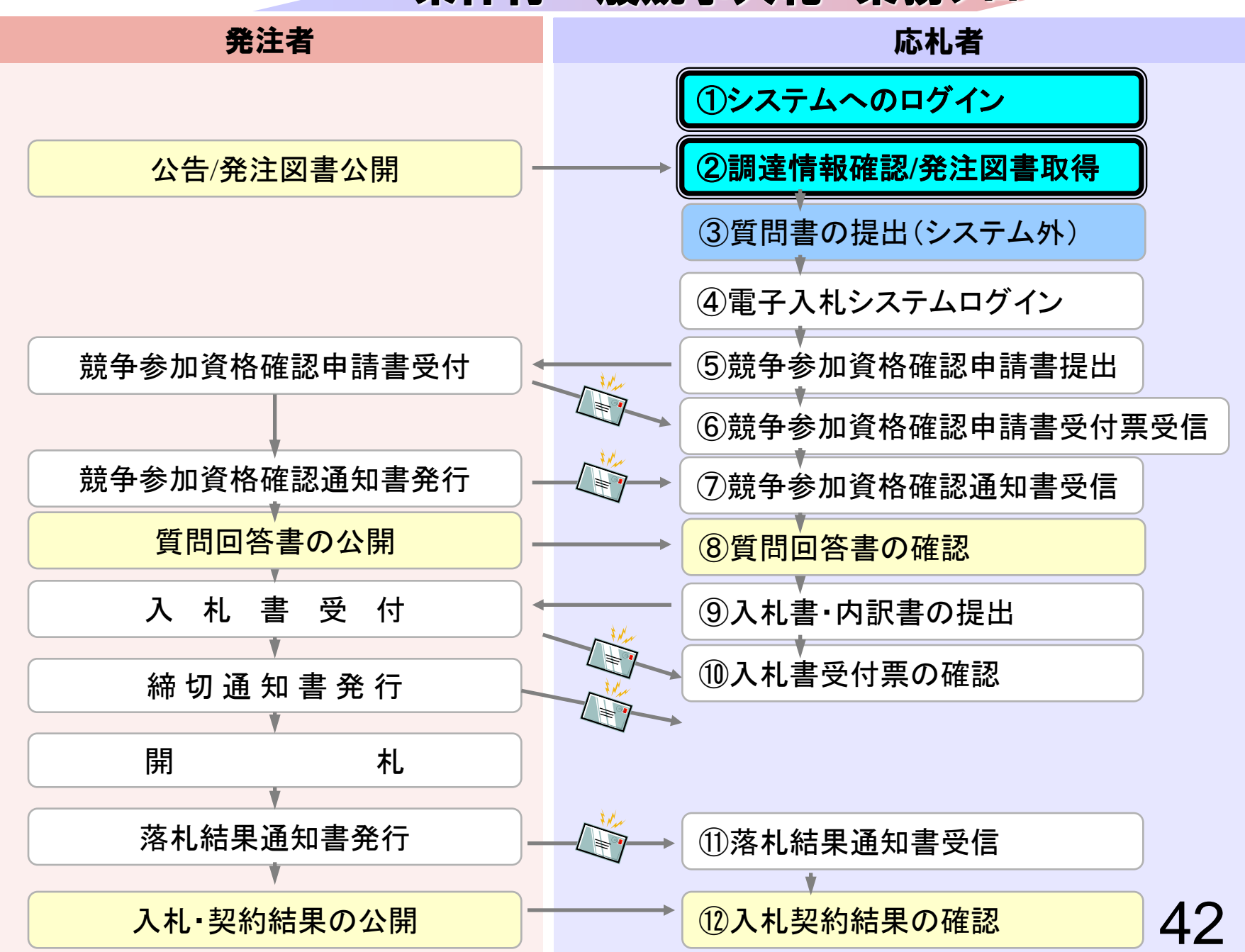

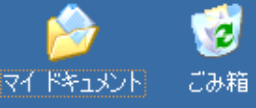

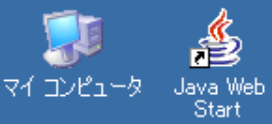

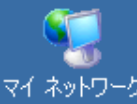

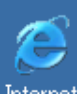

Internet Explorer **愛**望 受注者向け

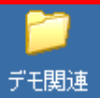

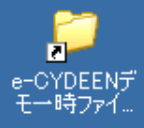

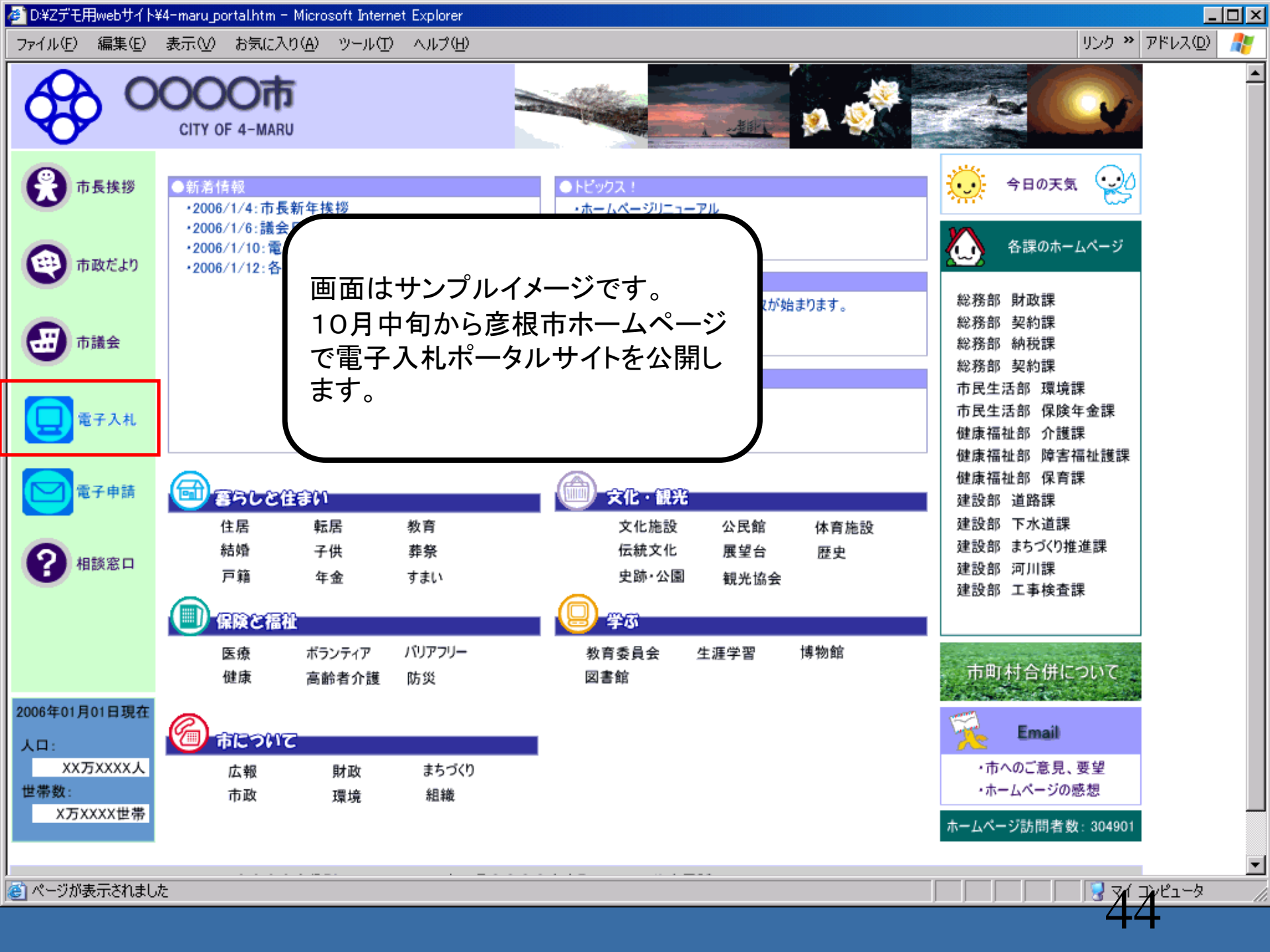

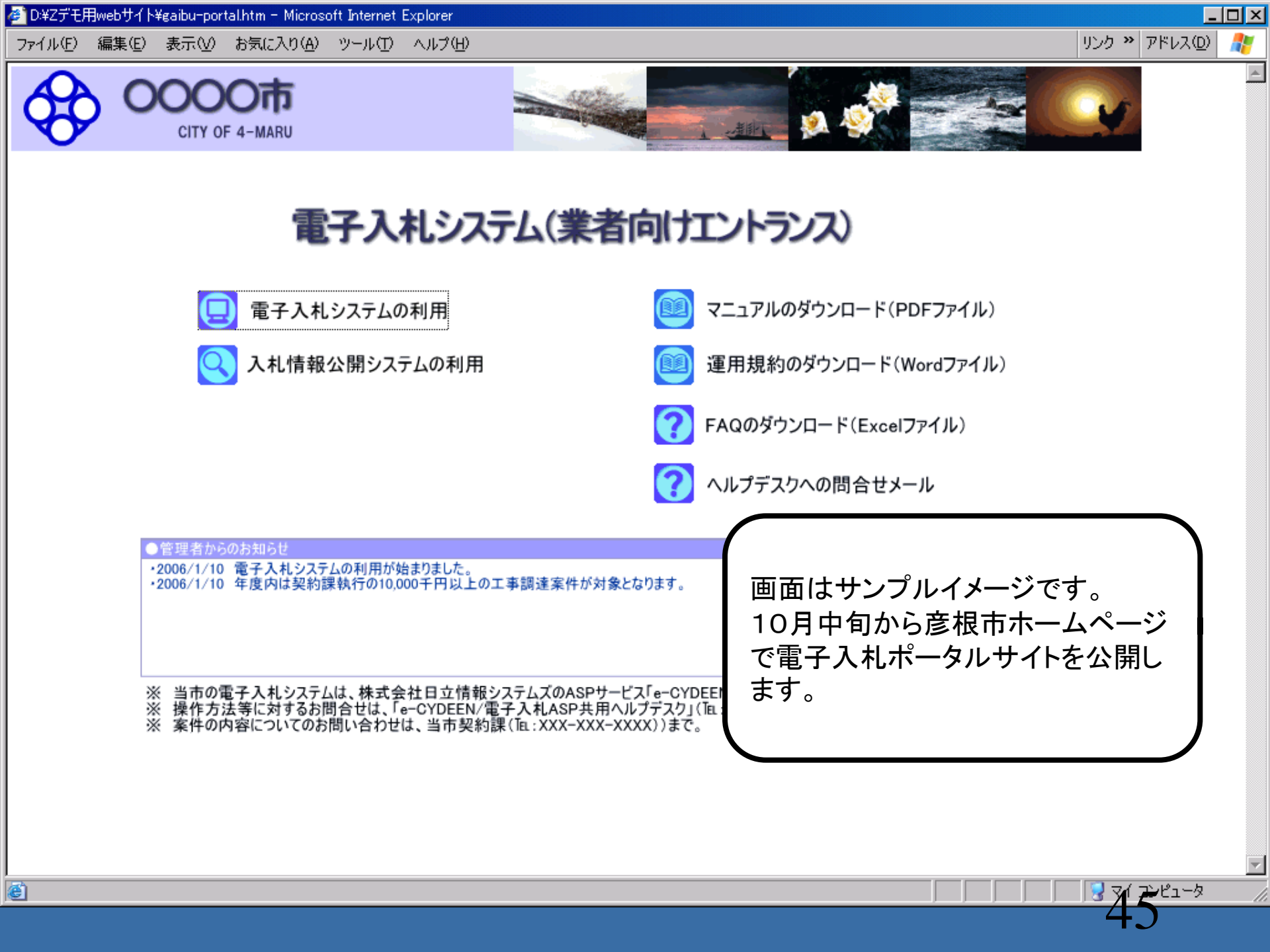

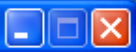

#### 入札情報公開サービス

・ご覧になりたい調達機関を指定し、入札情報を参照する業務区分を選択して下さい。

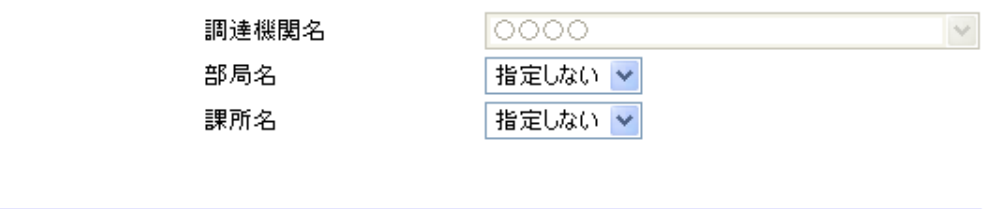

<u>工事 コンサル 物品・役務</u>

※以下のボタンからログインすると、発注図書の差替えが発生した際にメール通知するか選択することができます。

※入札情報公開システムユーザを登録されていない方は、以下のボタンから入<mark>札情報公開システムユーザを一</mark> 新規作成することができます。

ユーザ新規作成

ログイン

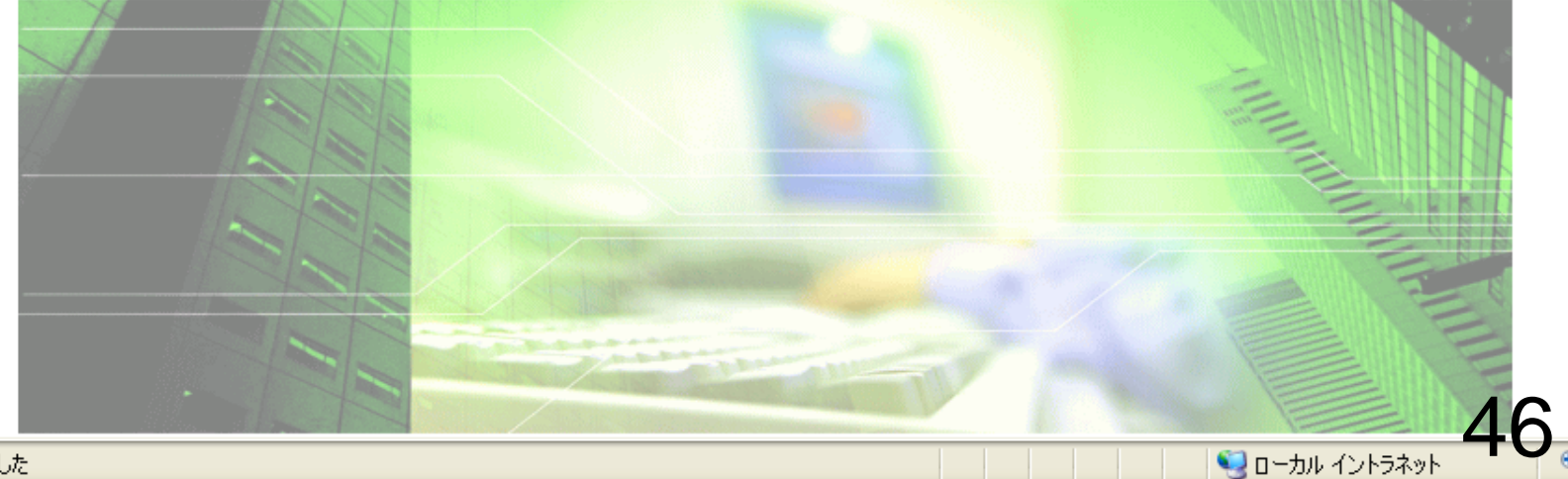

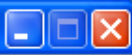

📢 ローカル イントラネット

🔍 100% 🔹 🤊

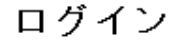

・1年間ログインがないユーザIDは、削除されますのでご了承ください。
 ・ログインIDが削除された、もしくはユーザID、パスワードを忘れた場合はユーザIDを新しく作り直してください。

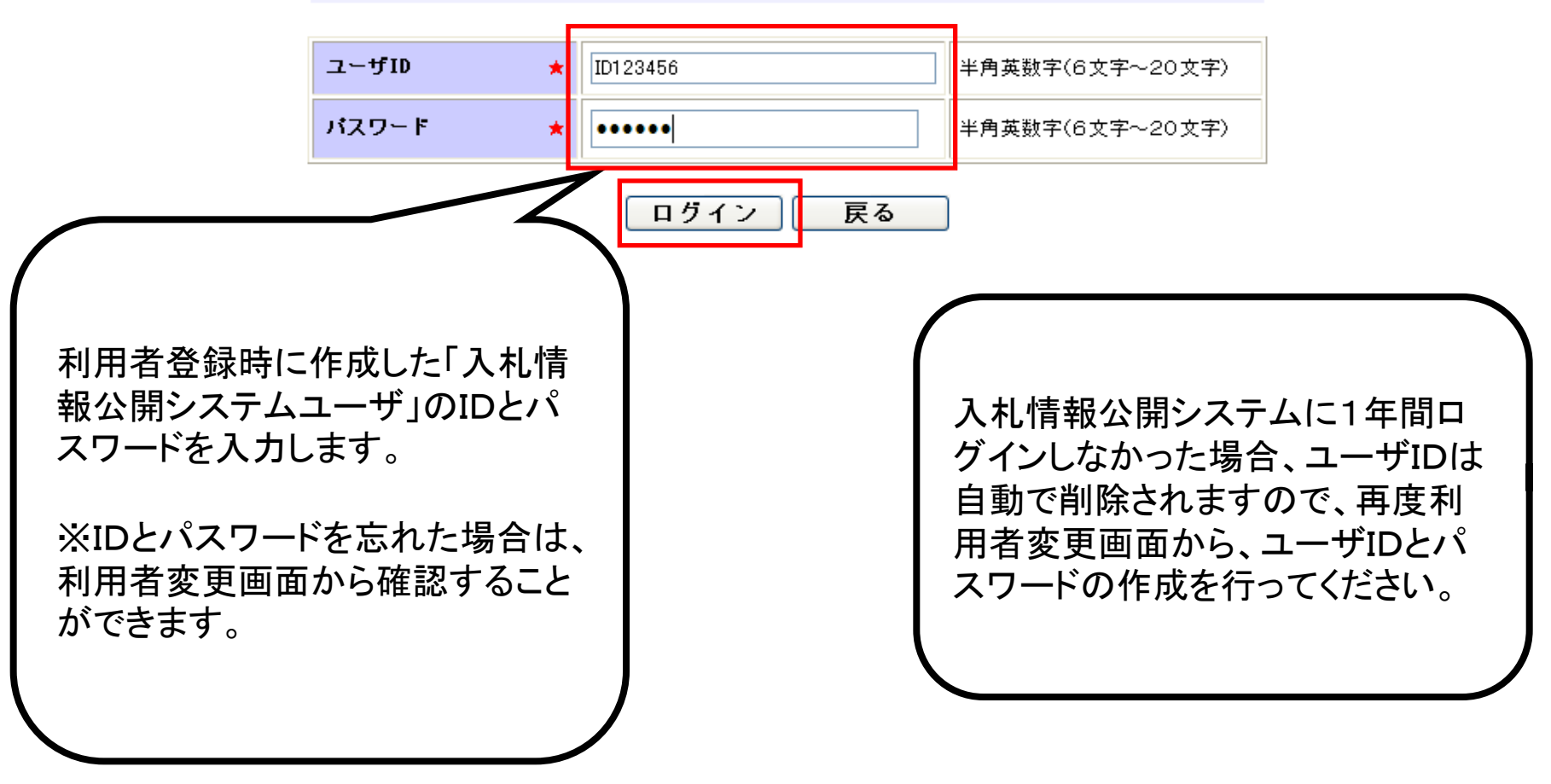

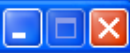

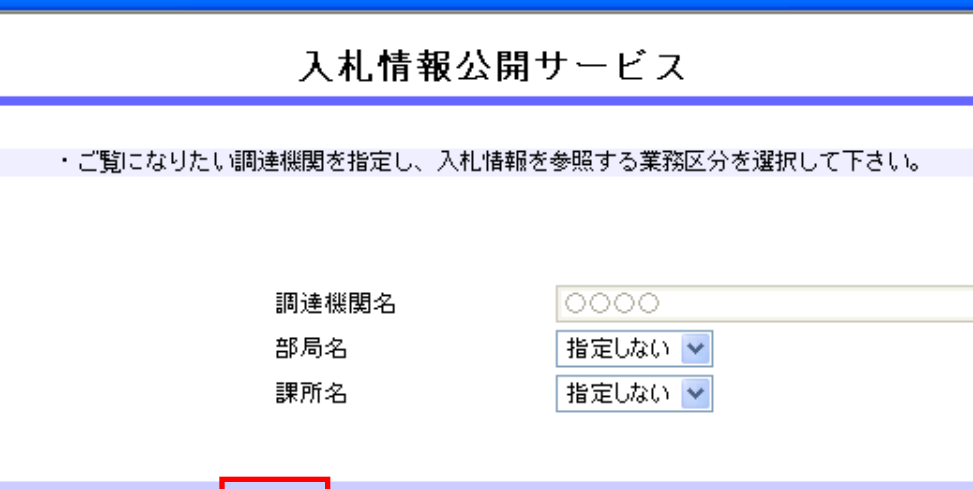

コンサル

※別のユーザでログインする場合は、以下ボタンからログアウトしてください。

<u>工事</u>

ログアウト

ユーザ情報編集

~

※入札情報公開システムユーザ情報を変更する場合は、以下ボタンから変更を行ってください。

ログインしなくても、発注情報の閲 覧、入札公告ファイル、発注図書 ファイルの取得をすることは可能で す。 ただし、発注図書等ファイルの変更 があった場合、通知のメールは送 付されません。

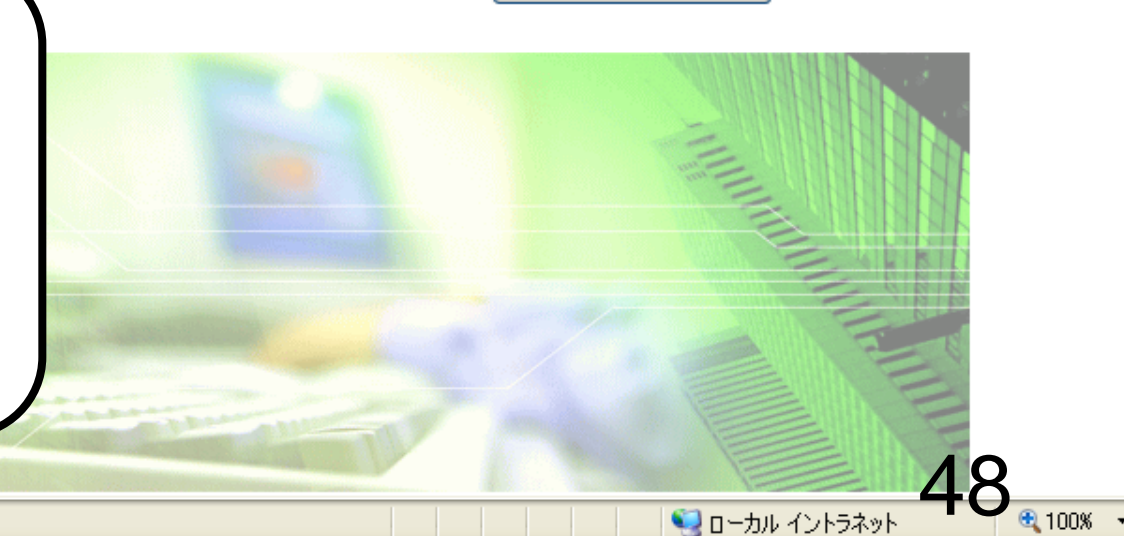

物品・役務

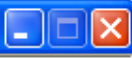

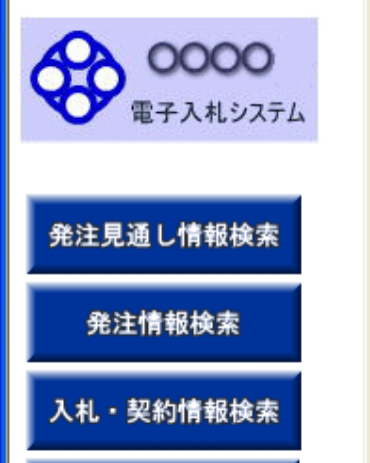

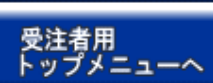

入札情報の閲覧

・このサイトでは、以下のことが行えます。

<u>発注見通し情報の検索</u>

・<u>発注情報の検索</u>

- 入札・契約結果情報の検索
- ・<u>名簿情報検索</u>
- 指名停止情報の閲覧

・<u>お知らせ</u>

・入札情報公開サービスのトップメニューへ

ページが表示されました

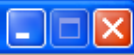

# 発注情報検索

| 電子入札システム         |        |               |            |        |       |          | 検索  | クリア |
|------------------|--------|---------------|------------|--------|-------|----------|-----|-----|
| - EIAUDAIA       | 年度     | 指定しない         | *          | パス     | ワード制限 | 指定しない 🔽  |     |     |
|                  | 入札方式   | 指定しない         |            | ▼ 案件   | 区分    | 指定しない 🔽  |     |     |
| 発注見通し情報検索        | 工種     | 指定しない         | *          |        |       |          |     |     |
|                  | 工事名    |               |            |        |       | を含む      |     |     |
| 発注情報検索           | 契約管理番号 |               |            | を含む 工事 | 場所    |          |     | を含む |
|                  | 地区要件   | 指定しない         |            |        |       | ~        |     |     |
| 入札・契約情報検索        | 日付     | 更新日 🔽         | <u> </u>   |        |       |          |     |     |
|                  | 表示順    | 更新日 💙         | の 降順 🖌     | 表示     | 件數    | 10 🔽 件ごと |     |     |
| 受注者用<br>トップメニューへ | · 公告情報 | 服を参照するには、工事名: | をクリックします。  |        |       |          |     |     |
|                  | 公開日    | 工事名           | 契約管理<br>番号 | 入札方式   | 工種    | 工事場所     | 開札日 | 課所名 |

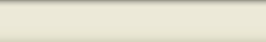

5(

🖓 🔹 🔍 100% 🕞

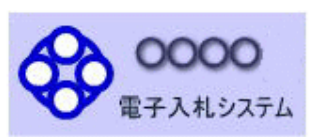

### 発注見通し情報検索

発注情報検索

入札・契約情報検索

受注者用 トップメニューへ

|                             |                                              |            |      |       |          | 検索  | クリア |
|-----------------------------|----------------------------------------------|------------|------|-------|----------|-----|-----|
| 年度                          | 指定しない 🛛 🖌 🖌                                  |            | パフ   | マード制限 | 指定しない 🔽  |     |     |
| 入札方式                        | 指定しない                                        |            | ▼ 案件 | 抠分    | 指定しない 🖌  |     |     |
| 工種                          | 指定しない                                        |            |      |       |          |     |     |
| 工事名                         | 条件付一般競争入札                                    | (事前審査型)    |      |       | を含む      |     |     |
| 契約管理番号                      | 指名競争入札                                       | C          | I4   | 事場所   |          |     | を含む |
| 地区要件                        | 指定しない                                        |            |      |       | ~        |     |     |
| 日付                          | 更新日 💟                                        | _ 🖉 ~ 🗌    |      |       |          |     |     |
| 表示順                         | 更新日 🔽 の 🖡                                    | 峰順 🔽       | 表示   | 代教    | 10 💌 件ごと |     |     |
| <ul> <li>公告情報を参照</li> </ul> | <ul> <li>公告情報を参照するには、工事名をクリックします。</li> </ul> |            |      |       |          |     |     |
| 公開日                         | 工事名                                          | 契約管理<br>番号 | 入札方式 | 工種    | 工事場所     | 開札日 | 課所名 |

発注情報検索

| 入札情報公開システム - Win | dows Internet Exp | lorer         |            |       |            |          |     |     |
|------------------|-------------------|---------------|------------|-------|------------|----------|-----|-----|
| <b>^</b>         |                   |               |            | 発注情報  | <b>履検索</b> |          |     |     |
| 00000 電子入札システム   |                   |               |            |       |            |          | 検索  | クリア |
|                  | 年度                | 指定しない 🗸 🗸     |            | 1     | 「スワード制限    | 指定しない 🖌  |     |     |
|                  | 入札方式              | 条件付一般競争入札(事前  | i審査型)      | × 3   | 科区分        | 指定しない 🖌  |     |     |
| 発注見通し情報検索        | 工種                | 指定しない         | ~          |       |            |          |     |     |
|                  | 工事名               |               |            |       |            | を含む      |     |     |
| 発注情報検索           | 契約管理番号            |               |            | を含む 🛛 | [事場所       |          |     | を含む |
|                  | 地区要件              | 指定しない         |            |       |            | *        |     |     |
| 入札・契約情報検索        | 日付                | 更新日 🔽         |            |       |            |          |     |     |
|                  | 表示順               | 更新日 🔺 の       | 降順 🔽       | *     | 長示件数       | 10 🔽 件ごと |     |     |
| 受注者用<br>トップメニューへ | ・ 公告情報を参          | 参照するには、工事名をクリ | ックします。     |       |            |          |     | 1   |
|                  | 公開日               | 工事名           | 契約管理<br>番号 | 入札方式  | 工種         | 工事場所     | 開札日 | 課所名 |

| ページが表示されました |
|-------------|
|-------------|

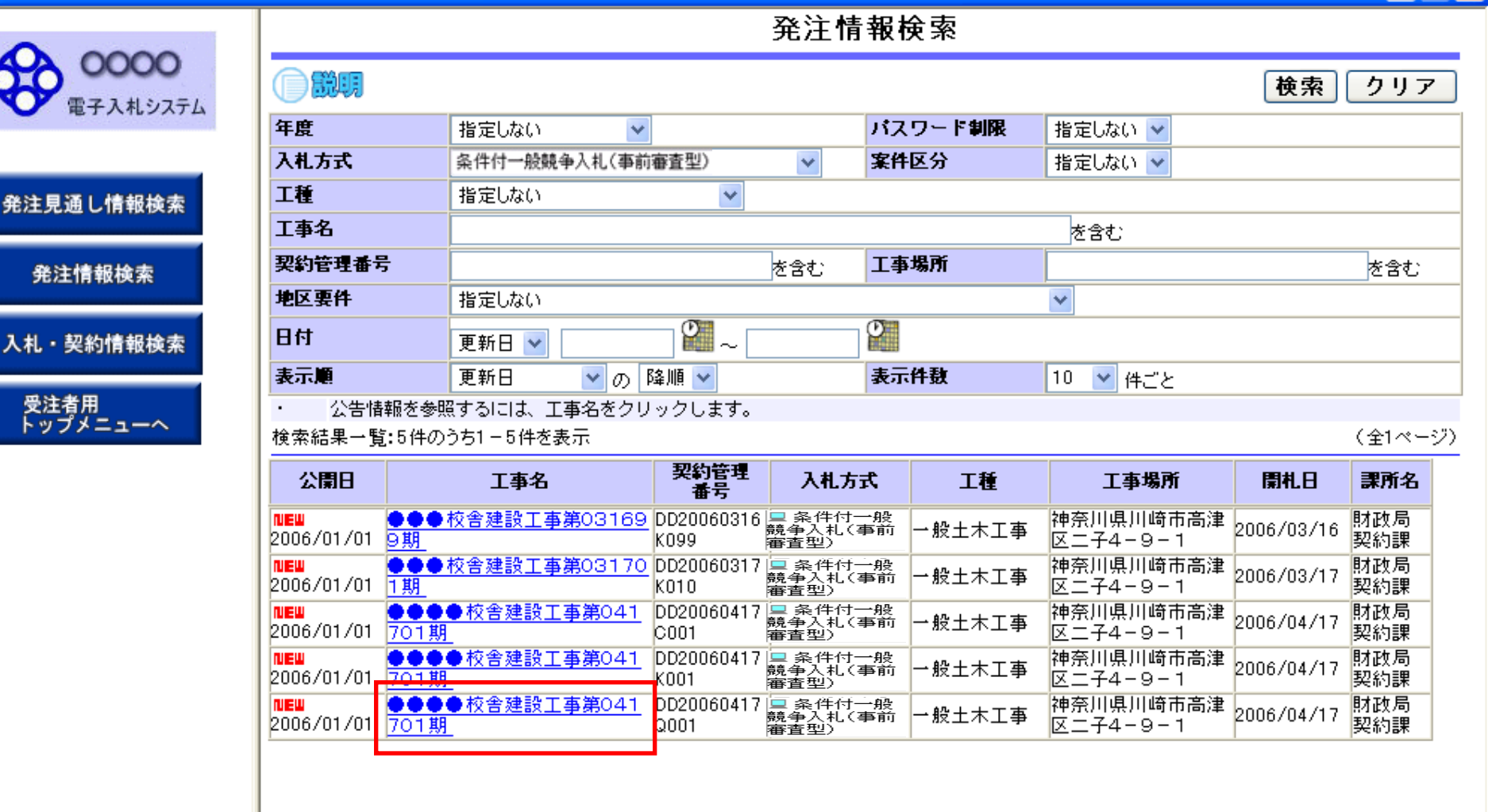

53

戻る

発注情報閲覧

0000 電子入札システム

発注見通し情報検索

発注情報検索

入札・契約情報検索

受注者用 トップメニューへ

| 年度              | 2011(平成23)年度       |                   |
|-----------------|--------------------|-------------------|
| 工事名             | ●●●●校舎建設工事第C       | 41701期            |
| 契約管理番号          | DD20060417Q001     |                   |
| 入札方式            | 条件付一般競争入札(事前審)     | 査型)               |
| 工種              | 一般土木工事             |                   |
| 工事場所            |                    |                   |
| 工事概要            | ○○建設工事→式           |                   |
| 公開日             | 2006/01/01         | ログイルている 中能で       |
| 開札日             | 2006/04/17         | ログインしている状態で、      |
| 予定価格            |                    | 発注情報問覧面面でファイルをダ   |
| 地区要件            | 指定しない              |                   |
| 等級要件            |                    | ウンロードすると、ダウンロードした |
| 課所名             | 財政局 契約課            | 安地でコッノルの羊麸さがちった   |
| 入札公告等ファイル1      | <u>009入札公告.doc</u> | 条件でノアイルの左省んかのうに   |
| 入札公告等ファイル2      |                    | 場合 「発注図書変更のお知らせ」  |
| 入札公告等ファイル3      |                    |                   |
|                 |                    | メールが通知されます。       |
| 発注図書            |                    |                   |
| 発注図書ファイル1       | 009発注図書.TIF        |                   |
| 発注図書ファイル2       | 0010発注図書.TIF       |                   |
| ※添付ファイルは必ず「保存」を | を選択し、ダウンロードした後に聞いて | 下さい。              |
|                 |                    |                   |

※本案件は電子入札対象案件です。 電子入札システムで本案件を操作する場合は「電子入札システムへ」ボタンを押してログインしてください。

電子入札システムへ

# 発注情報閱覧

00000 電子入札システム

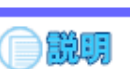

### 戻る

#### 更新日:2011/08/30 年度 2011(平成23)年度 工事名 発注見通し情報検索 ●●●●校舎建設工事第041701期 契約管理番号 DD20060417Q001 入札方式 条件付一般競争入札(事前審査型) 工種 発注情報検索 一般土木工事 工事場所 工事概要 ○○建設工事→式 入札・契約情報検索 公開日 2006/01/01 開札日 0006/04/17 × 予定価格 ファイルのダウンロード 受注者用 トップメニューへ 地区要件 等級要件 このファイルを開くか、または保存しますか? 課所名 入札公告等ファイ 名前: 009発注図書.TIF 入札公告等ファイ 種類: TIF イメージ 入札公告等ファイ 発信元: 発注図書 厭(⊙) 保存(S) キャンセル 発注図書ファイル 発注図書ファイノ ※添付ファイルは インターネットのファイルは役に立ちますが、ファイルによってはコンピューターに問題 を起こすものもあります。発信元が信頼できない場合は、このファイルを開いたり保 存したりしないでください。<u>危険性の説明</u> ? ※本案件は電子) 電子入札システ 電子入札システムへ

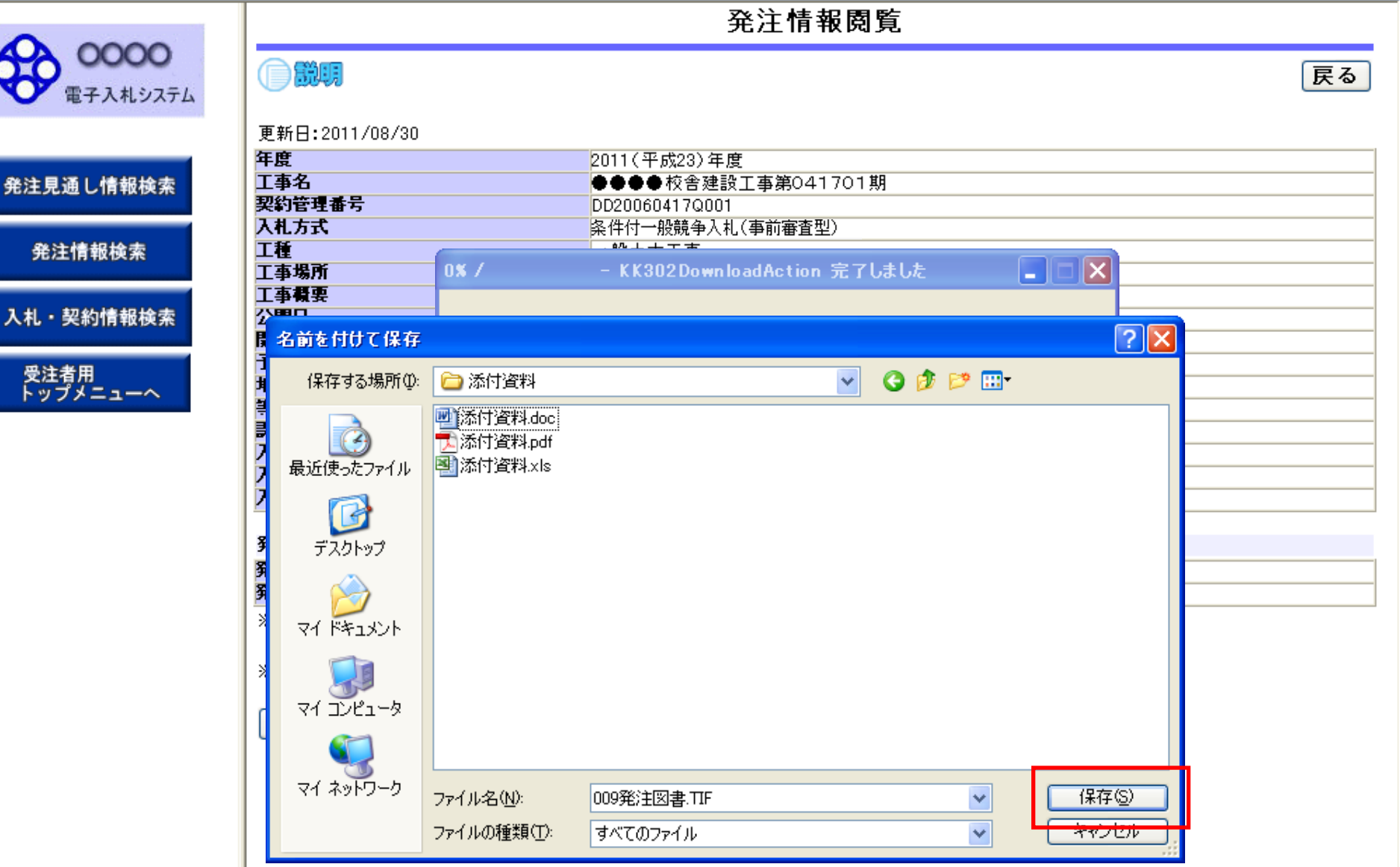

# 発注情報閲覧

0000 電子入札システム

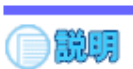

戻る

|              | 更新日:2011/08/30                               |
|--------------|----------------------------------------------|
|              | <b>年度</b> 2011(平成23)年度                       |
| 発注見通し情報検索    | <b>工事名</b> ●●●●校舎建設工事第041701期                |
|              | <b>契約管理番号</b> DD20060417Q001                 |
|              | 入扎方式 条件付一般競争入札(事前審查型)                        |
| 発注情報検索       | 工種         →般土木工事                            |
|              | 工事場所 — — — — — — — — — — — — — — — — — — —   |
|              | 工事概要         〇〇建設工事一式                        |
| 入札・契約情報検索    | <b>公開日</b> 2006/01/01                        |
|              | 開札日 2006/04/17                               |
| <b>马注</b> 孝田 |                                              |
| シューヘ         |                                              |
| 1000-2       | 等級要件                                         |
|              |                                              |
|              |                                              |
|              | 入札公告等ファ                                      |
|              | 入札公告等ファ - 009発注図書,TTF                        |
|              |                                              |
|              | 発注図書   ダウンロード   808 KB / 2 秒                 |
|              | 発注図書ファイ  ダウンロード先: C+YShorui¥添付資料¥009発注図書.TIF |
|              | <b>発注図書ファイ</b> 転送率: 404 KB/秒                 |
|              | ※ 添付ファイルは ダウンロードの完了後、このダイアログボックスを閉じる(C)      |
|              |                                              |
|              |                                              |
|              |                                              |
|              |                                              |
|              | 電士人化ジステムへ                                    |

### 発注情報閱覧

00000 電子入札システム

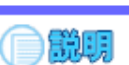

戻る

#### 発注見通し情報検索

発注情報検索

入札・契約情報検索

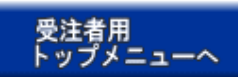

| 更新日:2011/08/30 |                    |
|----------------|--------------------|
| 年度             | 2011(平成23)年度       |
| 工事名            | ●●●●校舎建設工事第041701期 |
| 契約管理番号         | DD20060417Q001     |
| 入札方式           | 条件付一般競争入札(事前審査型)   |
| 工種             | 一般土木工事             |
| 工事場所           |                    |
| 工事概要           | ○○建設工事一式           |
| 公開日            | 2006/01/01         |
| 開札日            | 2006/04/17         |
| 予定価格           |                    |
| 地区要件           | 指定しない              |
| 等級要件           |                    |
| 課所名            | 財政局 契約課            |
| 入札公告等ファイル1     | <u>009入札公告.doc</u> |
| 入札公告等ファイル2     |                    |
| 入札公告等ファイル3     |                    |

#### 発注図書

発注図書ファイル1 発注図書ファイル2 009発注図書.TIF 0010発注図書.TIF

※添付ファイルは必ず「保存」を選択し、ダウンロードした後に開いて下さい。

※入札公告等ファイル、発注図書の差替え等が発生した場合、 ・入札公告等ファイル、発注図書のいずれかのダウンロードを行った方に対してメール通知いたします。

※本案件は電子入札対象案件です。

電子入札システムで本案件を操作する場合は「電子入札システムへ」ボタンを押してログインしてください。

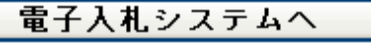

58

# 参考:発注図書変更のお知らせ

xxx@xxxxxxx.jp

【件名】 ◇発注図書変更のお知らせ 入札情報公開システムにて、入札公 告・発注図書・質問回答書等のファイ ルが変更されると、メールでお知らせ が届きます。

【本文】

発注図書変更がありましたのでお知らせ致します。 入札情報公開システムにて確認してください。

発行日時:平成〇〇年〇〇月〇〇日〇〇時〇〇分

# 条件付一般競争入札 業務フロー

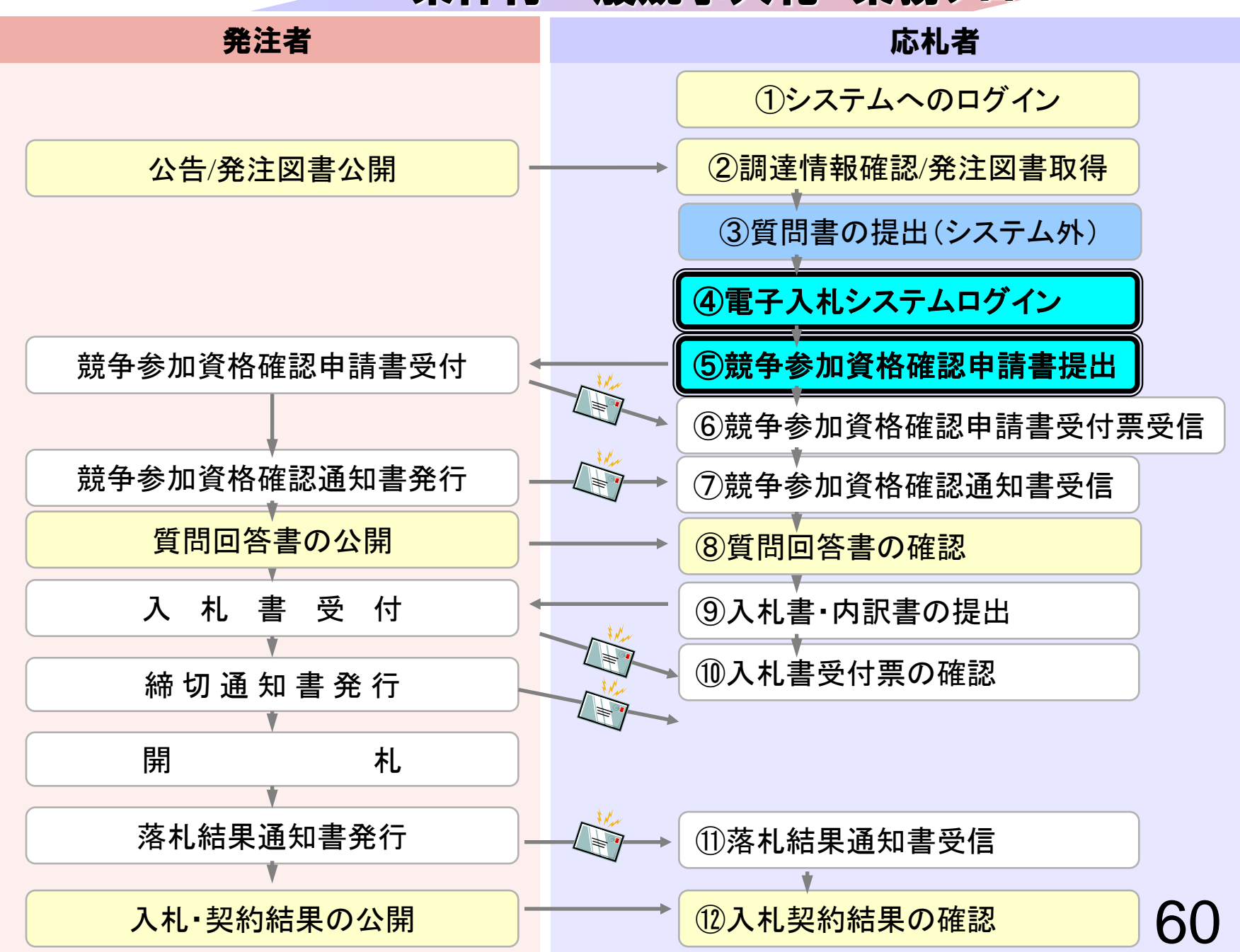

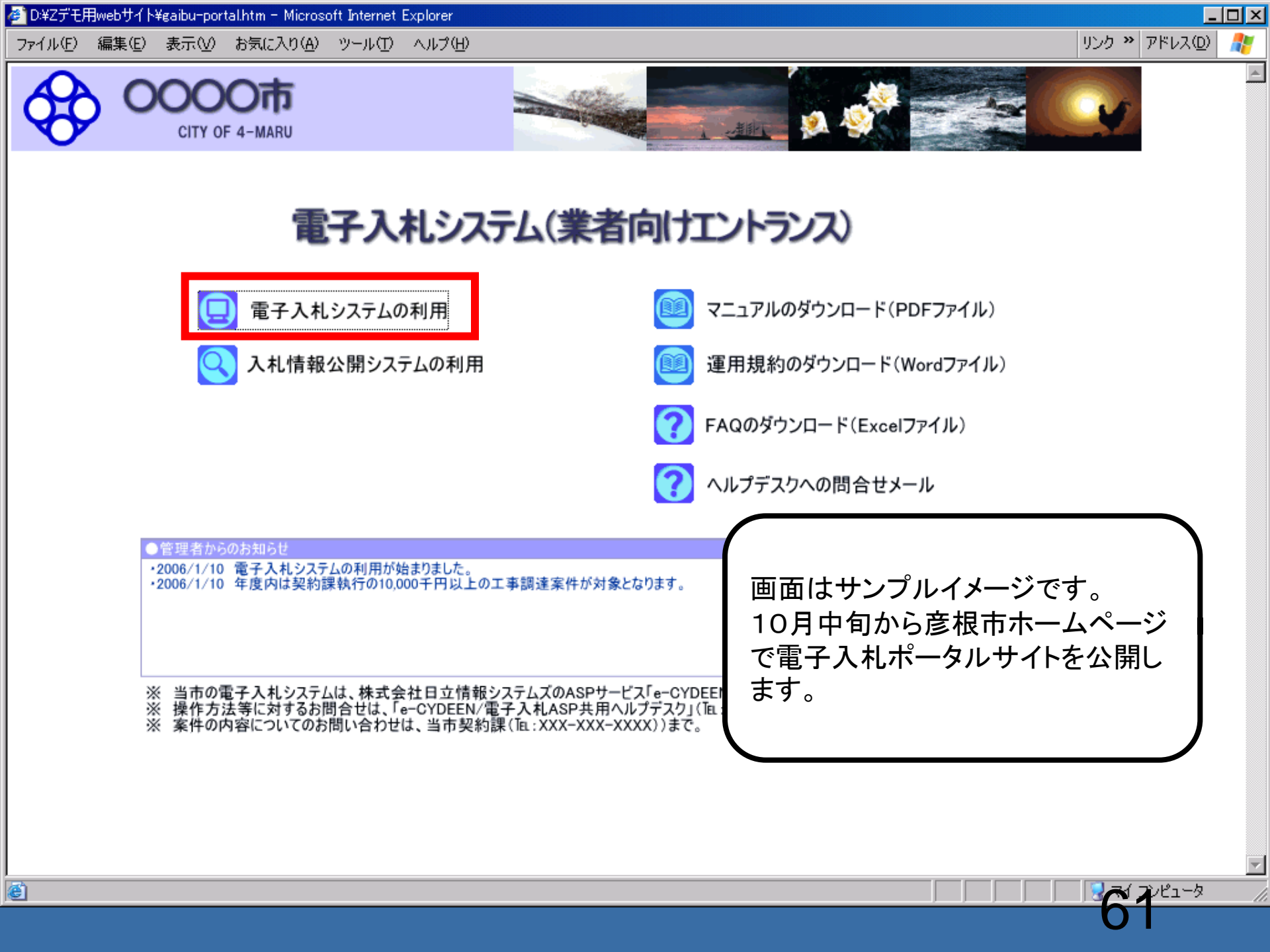

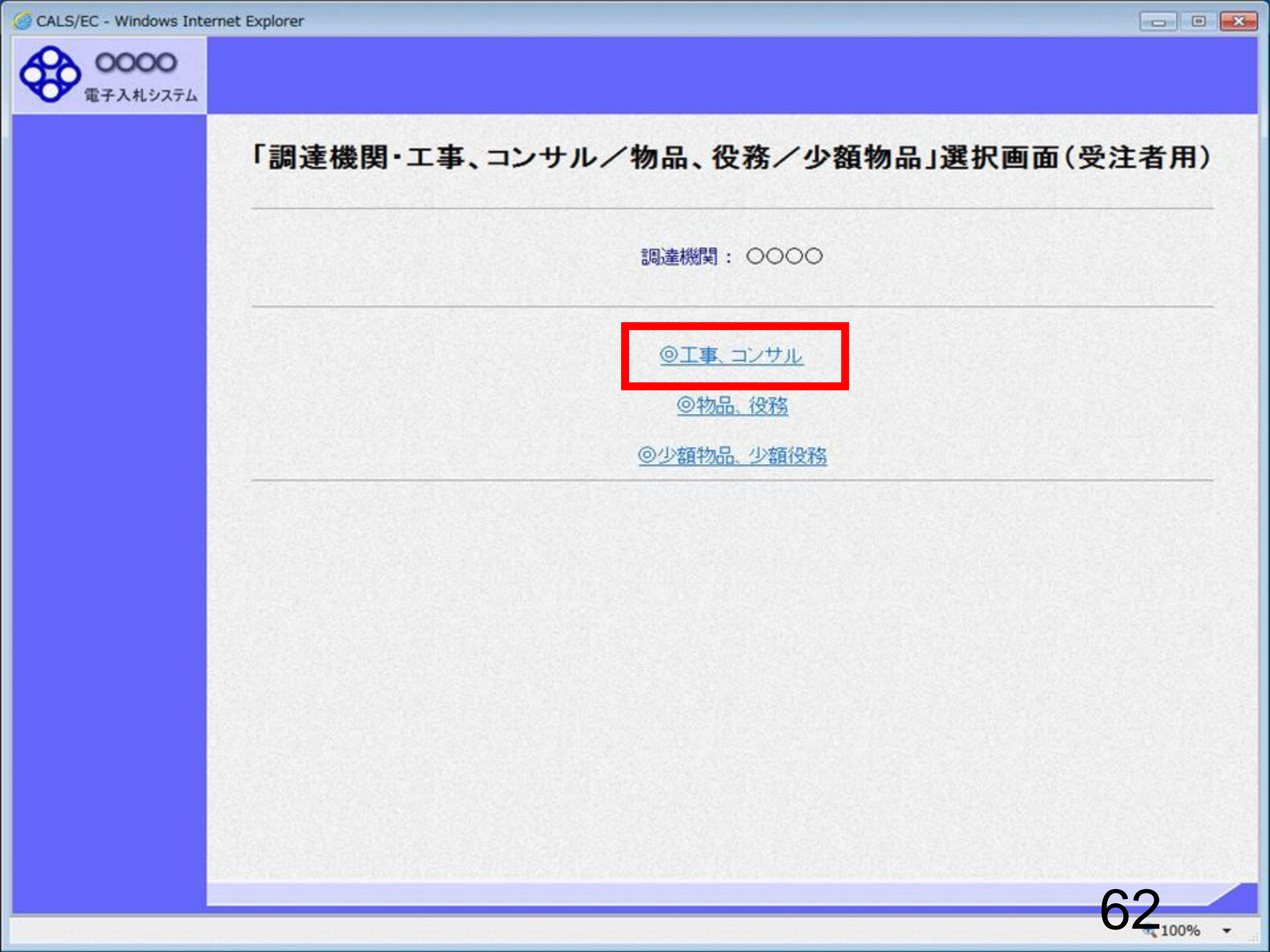

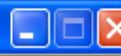

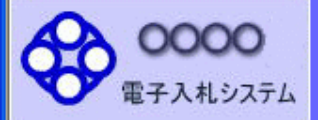

# 「利用者登録/電子入札」選択画面(受注者用)

JREのバージョン、バージョンアップについては、ICカード発行元(認証局)にご確認ください。

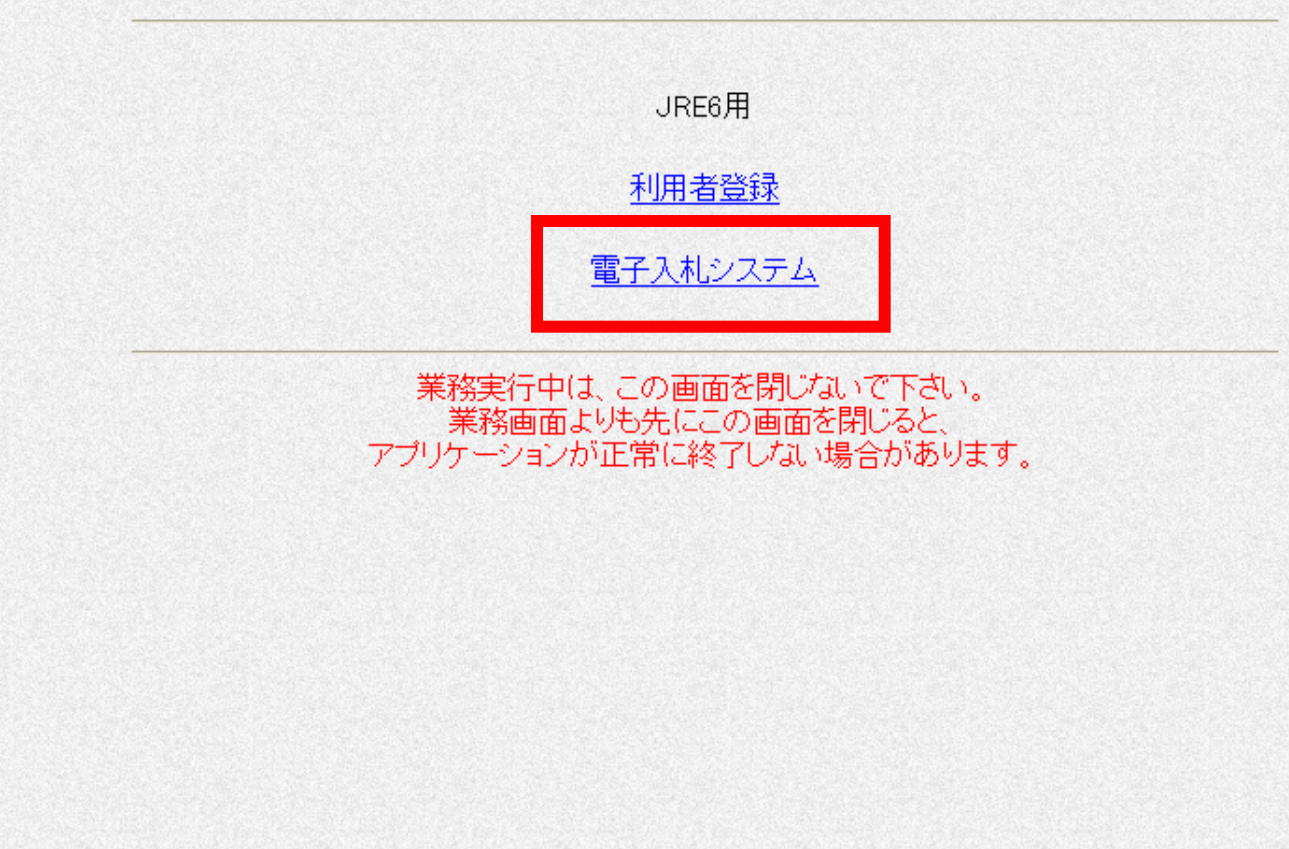

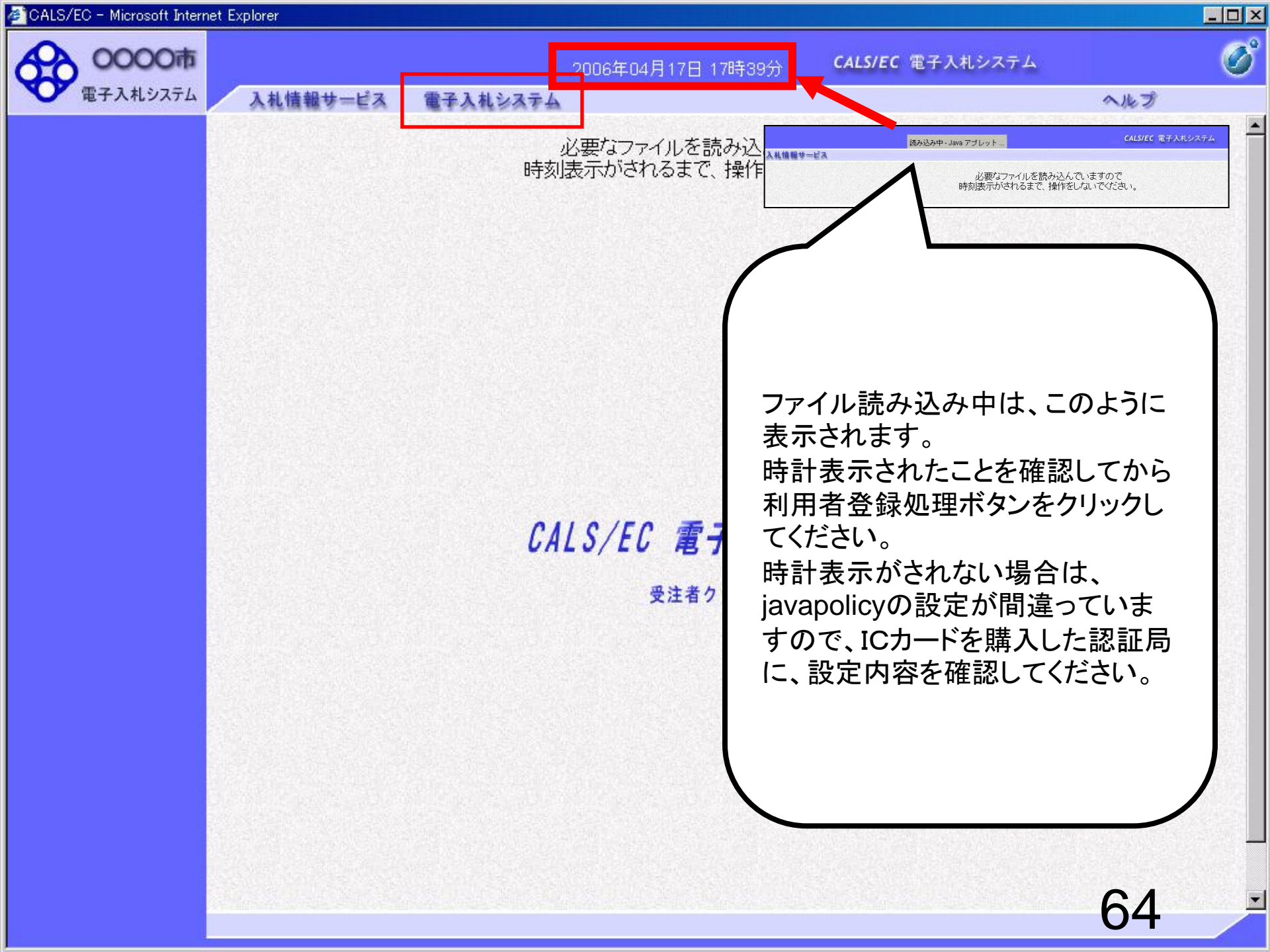

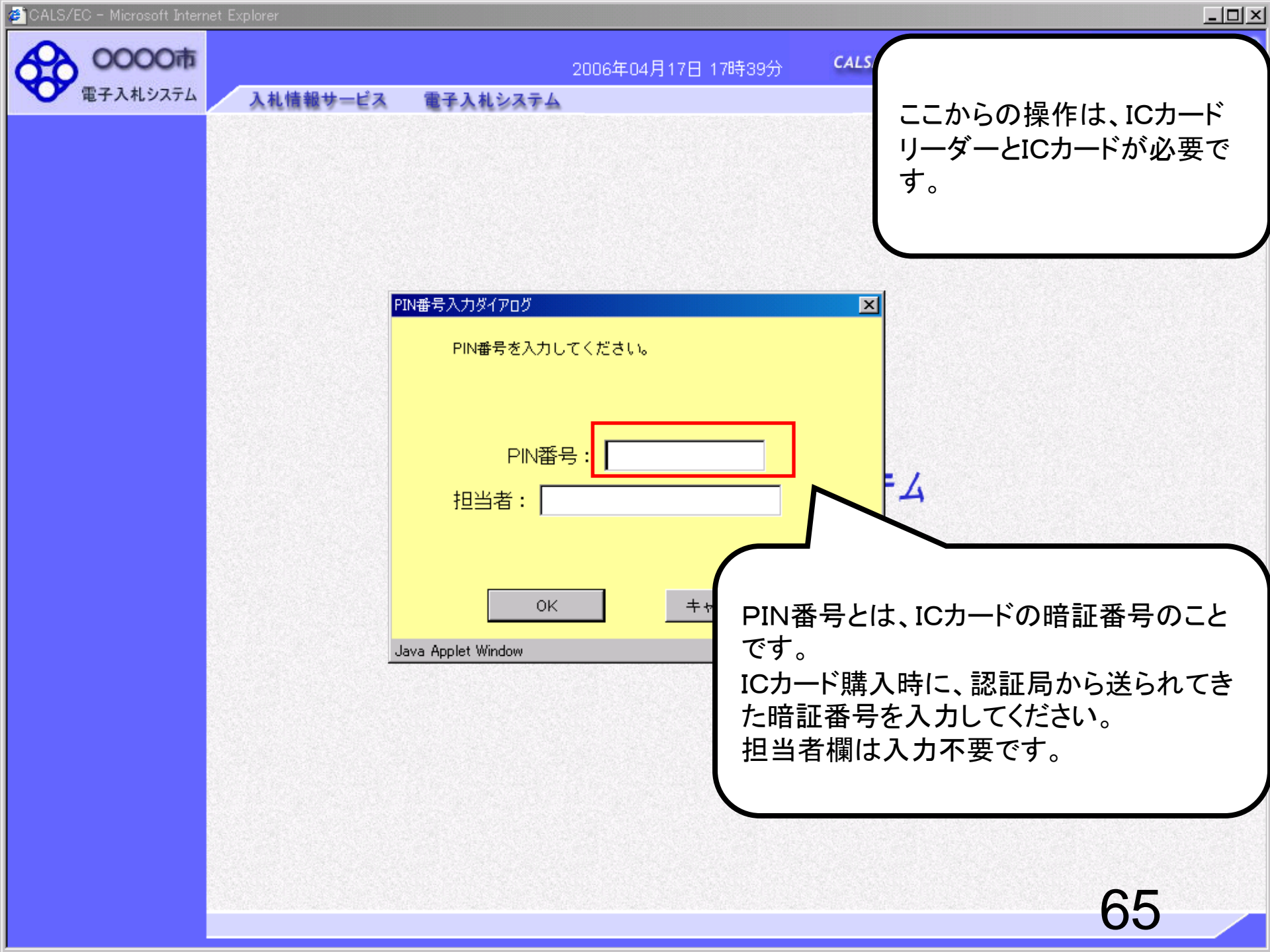

CALS/EC - Microsoft Internet Explorer

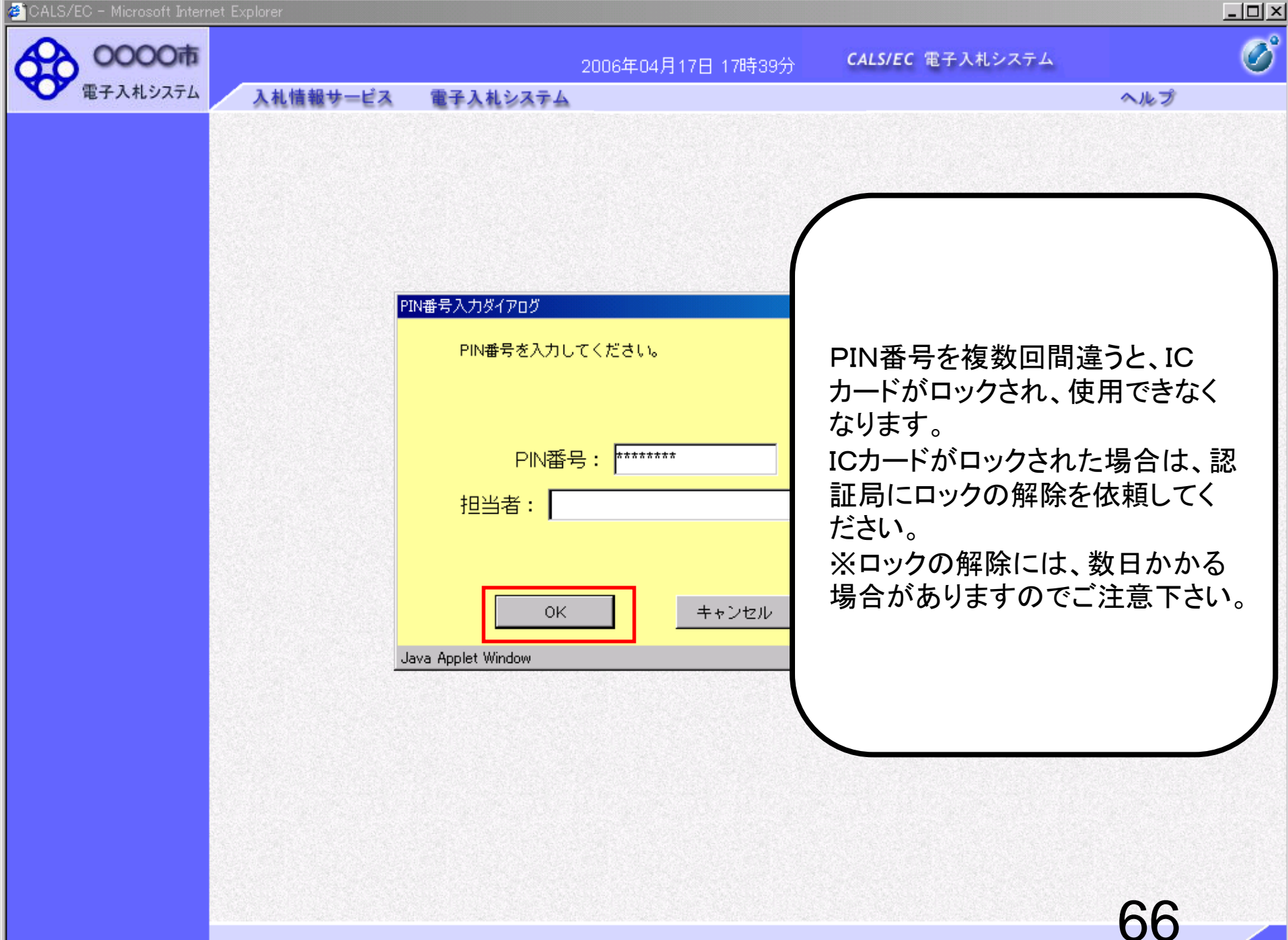

| 電子入札システム                                                         | 札情報サービス 電       | 子入札システム                                                                                                    | ヘルプ                                                                                                    |  |
|------------------------------------------------------------------|-----------------|----------------------------------------------------------------------------------------------------|----------------------------------------------------------------------------------------------------|--|
| <ul> <li>調達案件検索</li> <li>の調達案件一覧</li> </ul>                      |                 | 調達案件検索                                                                                                    | Ī                                                                                                    |  |
|                                                                  | 部局              | 総務部                                                                                                    |                                                                                                    |  |
| <ul> <li>ヘれび、パー・見</li> <li>・ 登録者情報</li> <li>・ 保存データ表示</li> </ul> | 課所              | ▼全て<br>契約課                                                                                                    |                                                                                                    |  |
|                                                                  |                 |                                                                                                    | コンサル                                                                                                    |  |
|                                                                  | 入札方式            | <ul> <li>✓全て</li> <li>一般競争入札(標準型)</li> <li>一般競争入札(施工計画審査型)</li> <li>公募型指名競争入札(標準型)</li> <li>公募型指名競争入札(施工計画審査型)</li> <li>通常型指名競争入札方式</li> <li>工事希望型指名競争入札</li> <li>随意契約</li> </ul> | ● 通常型指名競争入札方式         ● 公募型競争入札方式         ● 簡易公募型競争入札方式         ● 簡易公募型プロポーザル方式         ● 簡易公募型プロポーザル方式         ● 簡易公募型プロポーザル方式         ● 簡易公募型プロポーザル方式         ● 随意契約 |  |
|                                                                  | 工事種別/<br>コンサル種別 | <ul> <li>◆全て</li> <li>一般土木工事</li> <li>アスファルト舗装工事</li> <li>鋼橋上部工事</li> <li>遺園工事</li> </ul>                                                                                         | 1                                                                                                    |  |
|                                                                  | 案件状態            | 全て <b>マ</b>                                                                                                    |                                                                                                    |  |
|                                                                  | 検索日付            | 指定しない<br>「<br>」<br>」<br>」<br>」<br>」<br>」<br>」<br>」<br>」<br>」<br>」<br>」<br>」                                                                                                    |                                                                                                    |  |

| Ø                               |
|---------------------------------|
| 9                               |
|                                 |
|                                 |
| 案件 31-32<br>供對1 - 32            |
| L <u>2 3</u> 4 🕑                |
| 長新志一                            |
|                                 |
| .04.17 16:50                    |
| 企業                              |
| フロバ<br>知書 ティ                    |
| 変更                              |
|                                 |
| 滚件 31-32<br>《件数 32<br>1 2 3 4 ■ |
|                                 |

| 🚰 CALS/EC - Microsoft Interr | net Explorer       |                        |                           |                         |             |             |
|------------------------------|--------------------|------------------------|---------------------------|-------------------------|-------------|-------------|
| <b>0000市</b><br>電子入札システム     | ▶↓情報サービス           | 20<br>電子 N 林 システム      | 06年04月17日 16時50分          | <b>CALS/EC</b> 電子入札システム | ヘルプ         | Ø           |
|                              | ATCH TH Y - EA     | BTARSATA               |                           |                         | ~~~~~       | 222.676 CO. |
| ○ 調達案件検索                     |                    |                        |                           |                         | 2006年04月17日 |             |
| • 調達案件一覧                     |                    |                        | 競争参加資格確認                  | 申請書                     |             |             |
| • 入札状況一覧                     | 0000市              |                        |                           |                         |             |             |
| 0 登録者情報                      | 課長                 |                        |                           |                         |             |             |
|                              | 日立 太郎 様            |                        |                           |                         |             |             |
| 0保存ナーダ表示                     |                    | 下記の調達安任に関わ             | る競争参加姿格について確認す            | ねたく 実類を送えて由語にます。        |             |             |
|                              |                    |                        |                           |                         |             |             |
|                              | 1 安州兼导             | 0001050100             | 0006000E                  |                         |             |             |
|                              | 1. 来什世与<br>2. 室件名称 | 9991000100.<br>●●●● 校会 | 20000005<br>登建設工事筆041701期 |                         |             |             |
|                              | 3. 履行期限            | 2007.03.31             |                           |                         |             |             |
|                              |                    |                        |                           |                         |             | 838 2       |
|                              | (提出者)              |                        |                           |                         |             |             |
|                              |                    | JV参加 🗖                 |                           |                         |             |             |
|                              |                    | 企業ID                   | 9991000000000051          |                         |             |             |
|                              |                    | 企業名称                   | 新東西建設株式会社                 |                         |             |             |
|                              |                    | 企業体名称                  |                           |                         |             |             |
|                              |                    |                        | 」<br>JV参加チェックの場合          | 合のみ有効                   |             |             |
|                              |                    | 企業郵便番号                 | 123-0000                  |                         |             |             |
|                              |                    | 企業住所                   | 東西市中央町1丁目23               | <b>番</b> 3号             |             |             |
|                              |                    | 役職名                    | 代表取締役 社長                  |                         |             |             |
|                              |                    | 氏名                     | 日立 一郎                     |                         |             |             |
|                              |                    | 代表電話番号                 | 044-812-73581             |                         |             |             |
|                              |                    | 代表FAX番号                | 044-812-86811             |                         |             |             |
|                              |                    | 部署名                    | 社長室                       |                         |             | <b>•</b>    |
|                              | •                  |                        |                           |                         | -69         |             |
|                              |                    |                        |                           |                         |             |             |

🖉 CALS/EC - Microsoft Internet Explorer

| CALS/EC - Microsoft Inter                                                                            | net Explorer |                                                                                                    |                                                                                                    |                                  |     | <u> </u> |
|----------------------------------------------------------------------------------------------------|--------------|----------------------------------------------------------------------------------------------------|----------------------------------------------------------------------------------------------------|----------------------------------|-----|----------|
| 0000市                                                                                                |              | 2006年                                                                                                    | 04月17日 16時50分                                                                                                    | CALS/EC 電子入札システ.                 | 4   | Ø        |
| 電子入札システム                                                                                             | 入札情報サービス     | 電子入札システム                                                                                                    |                                                                                                    |                                  | ヘルプ |          |
| <ul> <li>・ 調達案件検索</li> <li>・ 調達案件一覧</li> <li>・ 入札状況一覧</li> <li>・ 登録者情報</li> <li>・ 保存データ表示</li> </ul> |              | 企業郵便番号<br>企業住所<br>役職名<br>氏名<br>代表電話番号<br>代表FAX番号<br>部署名<br>商号(連絡先名称)<br>連絡先氏名<br>連絡先住所<br>連絡先電話番号<br>連絡先E-Mail | JV参加チェックの場合         123-0000         東西市中央町1丁目24         代表取締役 社長         日立 一郎         044-812-73581         044-812-86811         社長室         営業部         日立 三郎         川崎市高津区二子         044-812-73581         ●44-812-73581         日立 三郎         川崎市高津区二子         ○44-812-73581         ●cydeenasp01@hitachi         漸付資料追加         削除 | <b>:のみ有効</b><br>∰3号<br>ijoho.com |     |          |
|                                                                                                    | 1            | ※ 添付資料の送付可能サイ<br>ファイルの選択は1行毎日<br>尚、添付ファイルは、ウィ<br>提出内容                                                          | (ズは 2MB以内 です。<br>こ行って下さい。<br>ルスチェックを最新版のチ<br>確認                                                                                                    | ェックデータで行って下さい。<br>戻る             | 70  | -        |
|                                                                                                    |              |                                                                                                    |                                                                                                    |                                  | 70  |          |

🕗 CALS/EC – Microsoft Internet Explorer

| CALS/EC - Microsoft Interne                                                                                  | et Explorer |                                                                               |                                                |                                                                                                    |              |      |                  | - 🗆 🗵 |
|----------------------------------------------------------------------------------------------------|-------------|-------------------------------------------------------------------------------|------------------------------------------------|----------------------------------------------------------------------------------------------------|--------------|------|------------------|-------|
| 0000市                                                                                                    |             |                                                                               | 2006年04                                        | 4月17日 16時50分                                                                                             | CALS/EC 電子入札 | システム |                  | Ø     |
| 電子入札システム                                                                                                    | 入札情報サービス    | 電子入札シ                                                                         | ステム                                            |                                                                                                    |              |      | ヘルプ              |       |
| <ul> <li>モナベルジステム</li> <li>調達案件検索</li> <li>調達案件一覧</li> <li>入札状況一覧</li> <li>登録者情報</li> <li>保存データ表示</li> </ul> | 771         | 企業<br>企業<br>役職<br>氏名<br>代表<br>代表<br>部署<br><b>ルの選択</b>                         | 郵便番号<br>住所<br>名<br>電話番号<br>FAX番号<br>名          | <br>JV参加チェックの場合<br>123-0000<br>東西市中央町1丁目2番<br>代表取締役 社長<br>日立 一郎<br>044-812-73581<br>044-812-86811<br>社長室 | <b>のみ有効</b>  |      | ? ×              |       |
|                                                                                                    |             | 771ルの場所型:<br>近使ったファイル<br>デスクトップ<br>デスクトップ<br>マイドキュメント<br>マイコンピュータ<br>マイネットワーク | ○ 添付資料<br>(1).pd<br>添付資料 (2).pd<br>添付資料 (3).pd | f                                                                                                    |              | ►    |                  |       |
|                                                                                                    |             |                                                                               | ファイル名( <u>N</u> ):<br>ファイルの種類( <u>T</u> ):     | 添付資料 (1).pdf<br>すべてのファイル (*.*)                                                                           |              |      | 開(①)<br>Exp2d211 |       |
|                                                                                                    | <u></u>     |                                                                               | 提出内容確認                                         | 2                                                                                                    | 戻る           |      | 71               | •     |

🖉 CALS/EC – Microsoft Internet Explorer

ľ

| CALS/EC - Microsoft Inter                                                                                                    | net Explorer |                                                                                                    |                                                                                                    |                                                                  |     | <u> – – ×</u> |
|----------------------------------------------------------------------------------------------------|--------------|----------------------------------------------------------------------------------------------------|----------------------------------------------------------------------------------------------------|------------------------------------------------------------------|-----|---------------|
| 0000市                                                                                                    |              | 2006年                                                                                                    | 204月17日 16時50分                                                                                                    | <b>CALS/EC</b> 電子入札システム                                          |     | Ø             |
| 電子入札システム                                                                                                    | 入礼情報サービス     | 電子入札システム                                                                                                    |                                                                                                    |                                                                  | ヘルプ |               |
| <ul> <li> <ul> <li> <ul> <li> <ul> <li>調達案件一覧</li> </ul> </li> <li> <ul> <li>入札状況一覧</li> </ul> </li> <li> <ul> <li>登録者情報</li> </ul> </li> <li> <ul> <li>保存データ表示</li> </ul> </li> </ul></li></ul></li></ul> |              | 企業郵便番号<br>企業住所<br>役職名<br>氏名<br>代表電話番号<br>代表下AX番号<br>部署名<br>商号(連絡先名称)<br>連絡先氏名<br>連絡先住所<br>連絡先電話番号<br>速絡先モーMail | JV参加チェックの場合<br>123-0000<br>東西市中央町1丁目23<br>代表取締役 社長<br>日立 一郎<br>044-812-73581<br>044-812-86811<br>社長室<br>営業部<br>日立 三郎<br>川崎市高津区二子<br>044-812-73581<br>ecydeenasp01@hitach<br>承付資料追加<br>削除<br>(ズIは 2MB以内 です。<br>こ行って下さい。<br>ルスチェックを最新版のチ | ☆のみ有効<br>#3号<br>ijoho.com<br>C:¥資料¥添付ファイル 参照…<br>チェックデータで行って下さい。 |     |               |
|                                                                                                    | 1            | 提出内容                                                                                                    | 確認                                                                                                    | <b>戻る</b>                                                        | 72  | <b>→</b>      |
|                                                                                                    |              |                                                                                                    |                                                                                                    |                                                                  |     |               |

🖉 CALS/EC – Microsoft Internet Explorer

| Image: Part of the second second s | CALS/EC - Microsoft Interr                                                                           | net Explorer                               |                                                                                                    |                                                                                                    | _ 🗆 > |
|----------------------------------------------------------------------------------------------------|----------------------------------------------------------------------------------------------------|--------------------------------------------|----------------------------------------------------------------------------------------------------|----------------------------------------------------------------------------------------------------|-------|
| ● 取込まの10000         ● 加速率件総第         ● 小学加子ェックの場合のみ有効           ● 調速率件一覧         ① 全界化使用         ① 200000           ● 調速率件一覧         ① 空界が一頭 万声10日20名の         ① 空界が一頭 万声10日20名の           ● 公式化状況一覧         ① 空界が 原用の10日20名の         ○ 空界が 原用の10日20名の           ● 公式化状況一覧         ① 空界の 日立 一島         ○ 空界の 日立 一島           ● 空身着情報         ○ 代表 日立 一島         ○ 日立 一島           ● 常子・「ク表示         ○ ビータ         ○ 日立 一島           ● 読券での         ○ 日立 一島         ○ 日立 三島           ● 通路先にろ         日立 三島         ○ 信能先た約           ● ご 「協告先たろ         日立 三島         ○ 信先た ●           ● 活動を注めた         □ (日市高速区二子         ○ 法を完む ●           ● 活動を注めた         □ ロ 三島         ○ (日本市会正区二子           ● 送給先に ●         □ (日市高速区二子         ○ (日本市会正)           ● ご ○ 「空が用がったりつイルO1 t.t.t.t         ●         ●           ● 小白口         ○ (日本市会にすってきい)         ●           ● 小白口         ●         ●           ● 「日本の         ●         ●           ●         ●         ●           ●         ●         ●           ●         ●         ●           ●         ●         ●           ●         ●         ●                                                                                                    | 0000市                                                                                                |                                            |                                                                                                    | 2006年04月17日 16時50分 CALS/EC 電子入札システム                                                                                                    | Ø     |
| ● 調達案件機架       ・公案郵便番号       123-0000         ● 顕建案件一覧       企業4所       東面中央毎11日2書3号         ● 公報者情報       日気中島         ● 登録者情報       日式 一島         ● 登録者情報       日本 - 80         ● 登録者情報       日本 - 80         ● 登録者情報       日本 - 82         ● 登録者情報       日本 - 82         ● 登録者情報       日本 - 82         ● 登録者情報       日本 - 82         ● 登録者情報       日本 - 82         ● 登録者情報       日本 - 82         ● 登録者情報       日本 - 82         ● 登録者情報       日本 - 82         ● 愛録者情報       日本 - 82         ● 愛録者情報       日本 - 82         ● 愛録者情報       日本 - 82         ● 愛録者情報       日本 - 82         ● 愛好意報告       月4 - 812 - 73581         ● 運給先電話 号       月4 - 812 - 73581         ● 運給先電話 号       月4 - 812 - 73581         ● 運給先電話 号       月4 - 812 - 73581         ● 運給先電話 号       月4 - 812 - 73581         ● 運給先電話 号       月4 - 812 - 73581         ● 運給売 ● ごと       ● 「日本 - 73581         ● 運給売       ● 「日本 - 73581         ● 運給売       ● 「日本 - 73581         ● 「日本 - 73581       ● 「日本 - 73581         ● 「日本 - 73581       ● 「日本 - 73581 </td <td>電子入札システム</td> <td>入札情報サービス</td> <td>電子入札システム</td> <td>~</td> <td>ルプ</td>                                                                                                    | 電子入札システム                                                                                             | 入札情報サービス                                   | 電子入札システム                                                                                                    | ~                                                                                                    | ルプ    |
| 添付資料通加       資料通加         削除       「一                                                                                                    | <ul> <li>・ 調達案件検索</li> <li>・ 調達案件一覧</li> <li>・ 入札状況一覧</li> <li>・ 登録者情報</li> <li>・ 保存データ表示</li> </ul> |                                            | 企業郵便番号<br>企業住所<br>役職名<br>氏名<br>代表電話番号<br>代表FAX番号<br>部署名<br>商号(連絡先名称)<br>連絡先氏名<br>連絡先住所<br>連絡先電話番号<br>連絡先E-Mail | JV参加チェックの場合のみ有効         123-0000         東西市中央町1丁目2番3号         代表取締役 社長         日立 一郎         044-812-73581         044-812-86811         社長室         宮業部         日立 三郎         川崎市高津区二子         044-812-73581         ecydeenasp01@hitachijoho.com |       |
|                                                                                                    |                                                                                                    | 添付資料 □ □ □ □ □ □ □ □ □ □ □ □ □ □ □ □ □ □ □ | ₩添付ファイル01.t<br>※ 添付資料0<br>ファイルの<br>尚、添付フ                                                                       | ホイ資料追加                                                                                                    |       |

| 🚈 CALS/EC - Microsoft Internet Explorer                                                                                   |                                                                                                    |                                                                                                    | <u> </u> |
|----------------------------------------------------------------------------------------------------|----------------------------------------------------------------------------------------------------|----------------------------------------------------------------------------------------------------|----------|
| 20000市                                                                                                    | 2006年                                                                                                    | F04月17日 16時50分 CALS/EC 電子入札システム                                                                                                    | Ø        |
| 電子入札システム 入札情報サービス                                                                                                    | 電子入札システム                                                                                                    | ヘルプ                                                                                                    |          |
| <ul> <li>調達案件検索</li> <li>調達案件一覧</li> <li>スカ</li> <li>ファイルが複数ある場合<br/>は、再度「参照」ボタンを<br/>クリックして次のファイル<br/>を添付します。</li> </ul> | 企業郵便番号<br>企業住所<br>役職名<br>氏名<br>代表電話番号<br>代表FAX番号<br>部署名<br>商号(連絡先名称)<br>連絡先氏名<br>連絡先住所<br>連絡先在所<br>連絡先em話番号 | JV参加チェックの場合のみ有効<br>123-0000<br>東西市中央町1丁目2番3号<br>代表取締役 社長<br>日立 一郎<br>044-812-73581<br>044-812-86811<br>社長室<br>営業部<br>日立 三郎<br>川崎市高津区二子<br>044-812-73581<br>ecydeenasp01@hitachijoho.com |          |
| 添付資料 C 洋資料                                                                                                    | ¥添付ファイル01.txt<br>※ 添付資料の送付<br>ファイルの選択は<br>尚 添付ファイル                                                          | 「「「「」」」「」」「「」」」「「」」「「」」「「」」「「」」「「」」「「」                                                                                                    |          |
| •                                                                                                    |                                                                                                    | ак энихлэээлакинжэээээ ээснэстесча<br>Выраава<br>Дараава<br>74                                                                                                    | ×        |

🖉 CALS/EC - Microsoft Internet Explorer

| CALS/EC - Microsoft Internet                                                                         | Explorer |                                                                                 |                                                     |                                                                                                    |                   |               |       | _O× |
|----------------------------------------------------------------------------------------------------|----------|---------------------------------------------------------------------------------|-----------------------------------------------------|----------------------------------------------------------------------------------------------------|-------------------|---------------|-------|-----|
| 40000市                                                                                               |          |                                                                                 | 2006年0                                              | 4月17日 16時50分                                                                                              | CALS/EC 電子)       | <b>し札システム</b> |       | Ø   |
| 電子入札システム                                                                                             | 入札情報サービス | 電子入札シ                                                                           | ステム                                                 |                                                                                                    |                   |               | ヘルプ   |     |
| <ul> <li> 調達案件検索 </li> <li> 調達案件一覧 </li> <li> 入札状況一覧 </li> <li> 登録者情報 </li> <li> 保存データ表示 </li> </ul> | 771      | 企業<br>企業<br>役職<br>氏名<br>代表<br>代表<br>部署<br>ルの選択                                  | 郵便番号<br>住所<br>名<br>電話番号<br>FAX番号<br>名               | ↓<br>JV参加チェックの場合<br>123-0000<br>東西市中央町1丁目2番<br>代表取締役 社長<br>日立 一郎<br>044-812-73581<br>044-812-86811<br>社長室 | <b>のみ有効</b><br>約号 |               | ? X   |     |
|                                                                                                    |          | ファイルの場所型:<br>近使ったファイル<br>デスクトップ<br>デスクトップ<br>マイドキュメント<br>マイ コンピュータ<br>マイ ネットワーク | ○ 添付資料 (1)pc ○ 添付資料 (2)pc ○ 添付資料 (3)pc ○ 添付資料 (3)pc | If<br>If                                                                                                  |                   |               | 88//0 |     |
|                                                                                                    |          |                                                                                 | ファイルの種類(工):                                         | 「あい」員はないかい<br>すべてのファイル(*.*)                                                                               |                   | L             |       |     |
|                                                                                                    |          |                                                                                 | 提出内容確                                               |                                                                                                    | 戻る                |               | //    |     |
| <u> </u>                                                                                             |          |                                                                                 |                                                     |                                                                                                    |                   |               | -75   |     |

🖉 CALS/EC - Microsoft Internet Explorer

(

| CALS/EC - Microsoft Intern                                                                                   | et Explorer   |                                                                                                   |                                                                                                    |                  |
|----------------------------------------------------------------------------------------------------|---------------|---------------------------------------------------------------------------------------------------|----------------------------------------------------------------------------------------------------|------------------|
| O000                                                                                                    |               | 2006                                                                                              | ∓04月17日 16時50分 <b>CALS/EC</b> 電子入札シ                                                                                                    | x74 🔗            |
| ● 電子入札システム                                                                                                   | 入札情報サービス      | 電子入札システム                                                                                          |                                                                                                    | ヘルプ              |
| <ul> <li>電子入札システム</li> <li>調達案件検索</li> <li>調達案件一覧</li> <li>入札状況一覧</li> <li>登録者情報</li> <li>保存データ表示</li> </ul> |               | 企業郵便番号<br>企業住所<br>役職名<br>氏名<br>代表電話番号<br>代表FAX番号<br>部署名<br>商号(連絡先名称)<br>連絡先氏名<br>連絡先住所<br>連絡先雷話番号 | JV参加チェックの場合のみ有効<br>123-0000<br>東西市中央町1丁目2番3号<br>代表取締役 社長<br>日立 一郎<br>044-812-73581<br>044-812-86811<br>社長室<br>営業部<br>日立 三郎<br>川崎市高津区二子 |                  |
|                                                                                                    | 添付資料<br>C·¥資料 | 連絡先E-Mail                                                                                         | ecydeenasp01@hitachijoho.com<br>- 添付資料追加<br>可能サイズは 2MB以内 です。<br>に1行毎に行って下さい。<br>は、ウィルスチェックを最新版のチェックデータで行っ                              | ファイル 参照<br>て下さい。 |
|                                                                                                    | <u>ر</u>      |                                                                                                   | 提出内容確認 戻る                                                                                                    | <b>—</b> 76 📕    |

🖉 CALS/EC – Microsoft Internet Explorer

| CALS/EC - Microsoft Intern                                                                           | et Explorer   |                                                                                                    |                                                                                                    | <u> </u> |
|----------------------------------------------------------------------------------------------------|---------------|----------------------------------------------------------------------------------------------------|----------------------------------------------------------------------------------------------------|----------|
| 0000市                                                                                                |               | :                                                                                                    | 2006年04月17日 16時50分 CALS/EC 電子入札システム                                                                                                    | Ø        |
| 電子入札システム                                                                                             | 入札情報サービス      | 電子入札システム                                                                                                    | ヘルプ                                                                                                    |          |
| <ul> <li> 調達案件検索 </li> <li> 調達案件一覧 </li> <li> 入札状況一覧 </li> <li> 登録者情報 </li> <li> 保存データ表示 </li> </ul> |               | 企業郵便番号<br>企業住所<br>役職名<br>氏名<br>代表電話番号<br>代表FAX番号<br>部署名<br>商号(連絡先名称)<br>連絡先氏名<br>連絡先住所<br>連絡先電話番号<br>連絡先E-Mail | JV参加チェックの場合のみ有効         123-0000         東西市中央町1丁目2番3号         代表取締役 社長         日立 一郎         044-812-73581         044-812-86811         社長室         宮葉部         日立 三郎         川崎市高津区二子         044-812-73581         ecydeenasp01@hitachijoho.com |          |
|                                                                                                    | 添付資料<br>○:¥資料 | ¥添付ファイル01.t<br>¥添付ファイル02.t<br>※ 添付資料の<br>ファイルの<br>尚、添付フ                                                        | 本付資料追加       参照         削除       参照         の送付可能サイズは 2MB以内 です。       参照         変択は1行毎に行って下さい。       アイルは、ウィルスチェックを最新版のチェックデータで行って下さい。         提出内容確認       戻る                                                                                     |          |
|                                                                                                    | 4             |                                                                                                    | 提出内容確認<br>戻る<br>77                                                                                                    | Þ        |
| CALS/EC - Microsoft Inter                 | net Explorer           |                    |                                                   |                         |             | 믜   |
|-------------------------------------------|------------------------|--------------------|---------------------------------------------------|-------------------------|-------------|-----|
| 0000市                                     |                        | 2006年04月           | 17日 16時51分                                        | <b>CALS/EC</b> 電子入札システム |             | 0   |
| 電子人札システム                                  | 入札情報サービス               | 電子入札システム           |                                                   |                         | ヘルプ         |     |
| ○ 調達案件検索                                  |                        |                    | > + = \/p   - = = = - = - = - = - = - = - = - = - | L = + +                 | 2006年04月17日 |     |
| ○ 調達案件一覧                                  |                        | 競争 3               | <b>参加資格確認</b> 日                                   | 申請書                     |             |     |
| <ul> <li>へれ状況一覧</li> <li>登録者情報</li> </ul> | 〇〇〇〇市<br>課長<br>日立 太郎 様 |                    |                                                   |                         |             |     |
| ○保存データ表示                                  |                        | 下記の調達案件に関わる競争参加    | 加資格について確認さ                                        | れたく、書類を添えて申請します。        |             |     |
|                                           |                        |                    | 5                                                 |                         |             |     |
|                                           | 1 安供母号                 | 999105010020060005 |                                                   |                         |             |     |
|                                           | 2. 案件名称                | ●●●●校舎建設工事         | 5第041701期                                         |                         |             |     |
|                                           | 3. 履行期限                | 2007.03.31         |                                                   |                         |             |     |
|                                           | (提出者)                  |                    |                                                   |                         |             |     |
|                                           |                        | 企業ID               | 999100000000                                      | 051                     |             |     |
|                                           |                        | 企業名称               | 新東西建設株式                                           | 会社                      |             |     |
|                                           |                        | 企業郵便番号             | 123-0000                                          |                         |             |     |
|                                           |                        | 企業住所               | 東西市中央町1                                           | 丁目2番3号                  |             |     |
|                                           |                        | 役職名                | 代表取締役 社                                           | 長                       |             |     |
|                                           |                        | 氏名                 | 日立 一郎                                             |                         |             |     |
|                                           |                        | 代表電話番号             | 044-812-73581                                     |                         |             |     |
|                                           |                        | 代表FAX番号            | 044-812-86811                                     |                         |             |     |
|                                           |                        | 部署名                | 社長室                                               |                         |             |     |
|                                           |                        | 商号(連絡先名称)          | 営業部                                               |                         |             |     |
|                                           |                        | 連絡先氏名              | 日立 三郎                                             |                         |             |     |
|                                           |                        | 連絡先住所              | 川崎市高津区二                                           | . <del>1</del>          |             |     |
|                                           |                        | 連絡先電話番号            | 044-812-73581                                     |                         |             |     |
|                                           | 4                      |                    |                                                   |                         | 70          | ╘╾┽ |

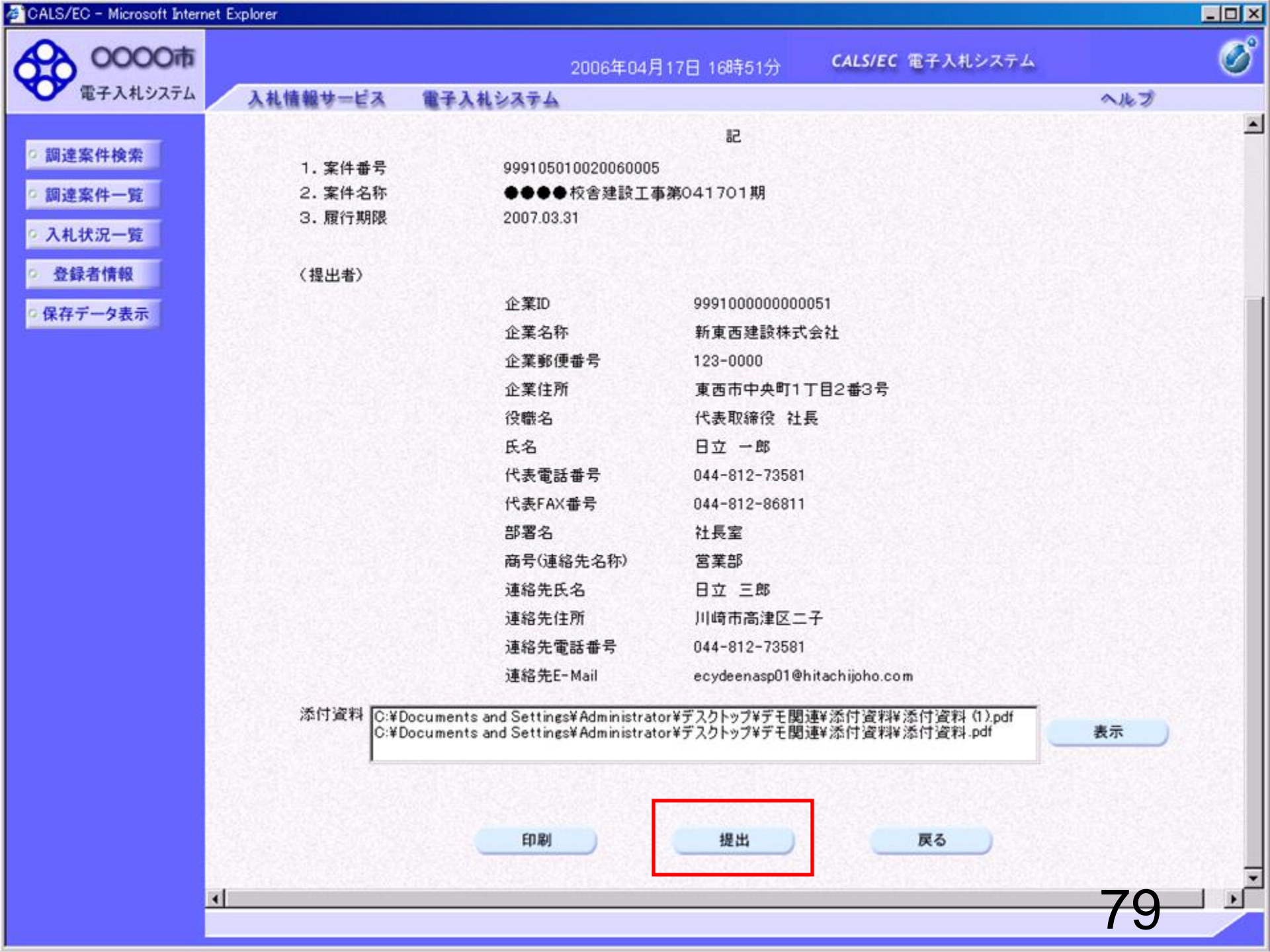

| 🚰 CALS/EC - Microsoft Interr                                      | et Explorer                    |          |                      |                         |     | - 🗆 > |
|-------------------------------------------------------------------|--------------------------------|----------|----------------------|-------------------------|-----|-------|
| 0000市                                                             |                                | 2006\$   | ₽04月17日 16時51分       | <b>CALS/EC</b> 電子入札システム |     | Ø     |
| ● 電子人和システム                                                        | 入札情報サービス                       | 電子入札システム |                      |                         | ヘルプ |       |
| <ul> <li>         ・調達案件検索         ・         ・         ・</li></ul> | 新東西建設株式<br>代表取締役 社:<br>日立 一郎 様 | :会社<br>長 |                      |                         |     |       |
| <ul> <li>○ 入札状況一覧</li> <li>○ 登録者情報</li> </ul>                     |                                | 競争参加     | 資格確認申請書              | 受信確認通知                  |     |       |
| ○ 保存データ表示                                                         |                                | 競争参加資格確  | 認申請書は下記の内容で]         | E常に送信されました。             |     |       |
|                                                                   |                                | 案件番号     | 99910501002006       | 0005                    |     |       |
|                                                                   |                                | 案件名称     | ●●●●校舎建              | 設工事第041701期             |     |       |
|                                                                   |                                | 申請日時     | 平成18年04月17           | 日 16時51分                |     |       |
|                                                                   |                                | 印刷を行って   | から、調達案件一覧ボタン<br>印刷 調 | •を押下してください<br>達案件一覧     |     |       |
|                                                                   |                                |          |                      |                         | 80  |       |

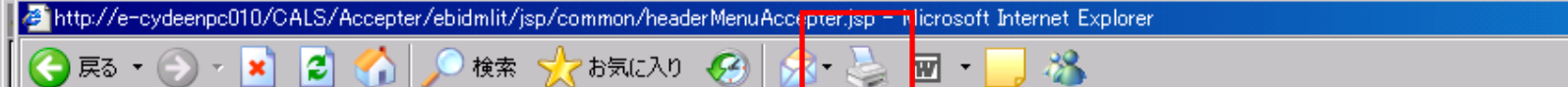

新東西建設株式会社 代表取締役 社長 日立 一郎 様

#### 競争参加資格確認申請書受信確認通知

\_ 🗆 × 

.

競争参加資格確認申請書は下記の内容で正常に送信されました。

- 案件番号 999105010020060005 案件名称 ●●●●校舎建設工事第041701期
- 申請日時 平成18年04月17日16時51分

| 🚈 CALS/EC - Microsoft Intern                                                                                 | net Explorer                               |                                                       |                                                                                                    |                                                                         |        | <u> </u> |
|----------------------------------------------------------------------------------------------------|--------------------------------------------|-------------------------------------------------------|----------------------------------------------------------------------------------------------------|-------------------------------------------------------------------------|--------|----------|
| 0000市<br>電子入札システム                                                                                            | 入礼情報サービス                                   | 200<br>電子入札システム                                       | 6年04月17日 16時51分                                                                                            | <b>CALS/EC</b> 電子入札システム                                                 | ヘルプ    | Ø        |
| <ul> <li>電子入札システム</li> <li>回達案件検索</li> <li>回達案件一覧</li> <li>入札状況一覧</li> <li>登録者情報</li> <li>保存データ表示</li> </ul> | 入札信報サービス<br>新東西建設株式<br>代表取締役 社:<br>日立 一郎 様 | 電子入札システム<br>法会社<br>長 競争参加資格 案件番号 案件番号 案件名称 申請日時 印刷を行っ | 加資格確認申請書は下記の内容で<br>3確認申請書は下記の内容で<br>9991050100200<br>●●●●校舎建<br>平成18年04月13<br>てから、 <b>割注案件一覧ボタ</b> ン<br>印刷 | 受信確認通知<br>正常に送信されました。<br>60005<br>設工事第041701期<br>7日16時51分<br>ノを押下してください | A.JL.I |          |
|                                                                                                    |                                            |                                                       |                                                                                                    |                                                                         | 82     |          |

| 🖉 CALS/EC - Microsoft Inte                                                                                               | net Explorer                                                                                                    |                                                                                                    |
|----------------------------------------------------------------------------------------------------|----------------------------------------------------------------------------------------------------|----------------------------------------------------------------------------------------------------|
| 60000市                                                                                                    | 2006年04月17日 16時50分 <b>CALS/EC</b> 電子入札システム                                                                                                    | Ø                                                                                                    |
| 電子入札システム                                                                                                    | 入札情報サービス 電子入札システム                                                                                                    | ヘルプ                                                                                                    |
| <ul> <li> 電子入札システム </li> <li> 調達案件検索 </li> <li> 調達案件一覧 </li> <li> 入札状況一覧 </li> <li> 登録者情報 </li> <li> 保存データ表示 </li> </ul> | 2006年04月17日 16時50分     CALSIEC 電子入れシステム       調達案件一覧       部局総務部       企業D     999100000000051       企業在所     東西市中央町17日2番3号       企業名称     新東西港設株式会社       氏名     日立 一郎       案件表示順序     案件番号     C 昇順       ご 路順     (2 単位)       調査案件の第     以上で、競争参加資格       資     案件各枠     (2 単位)       1     10     (2 単位)       2     10     (2 単位)       2     10     (2 単位)       2     10     (2 単位)       1     10     (2 単位)       2     10     (2 単位)       1     10     (2 単位)       1     10 | ふルブ         表示案件 31-32         全案件数 32         全案件数 32         1234         最新表示         確認申         出が完         申請書に、不備が<br>格確認申 |
|                                                                                                    | 請書受利票」が発行され<br>次に、発注機関側で資<br>行い、資格あり・なしを<br>「競争参加資格確認通<br>発行されます。                                                                                                    | れま9。<br>格審査を<br>記載した<br>知書」が<br>83                                                                                                |

## 条件付一般競争入札 業務フロー

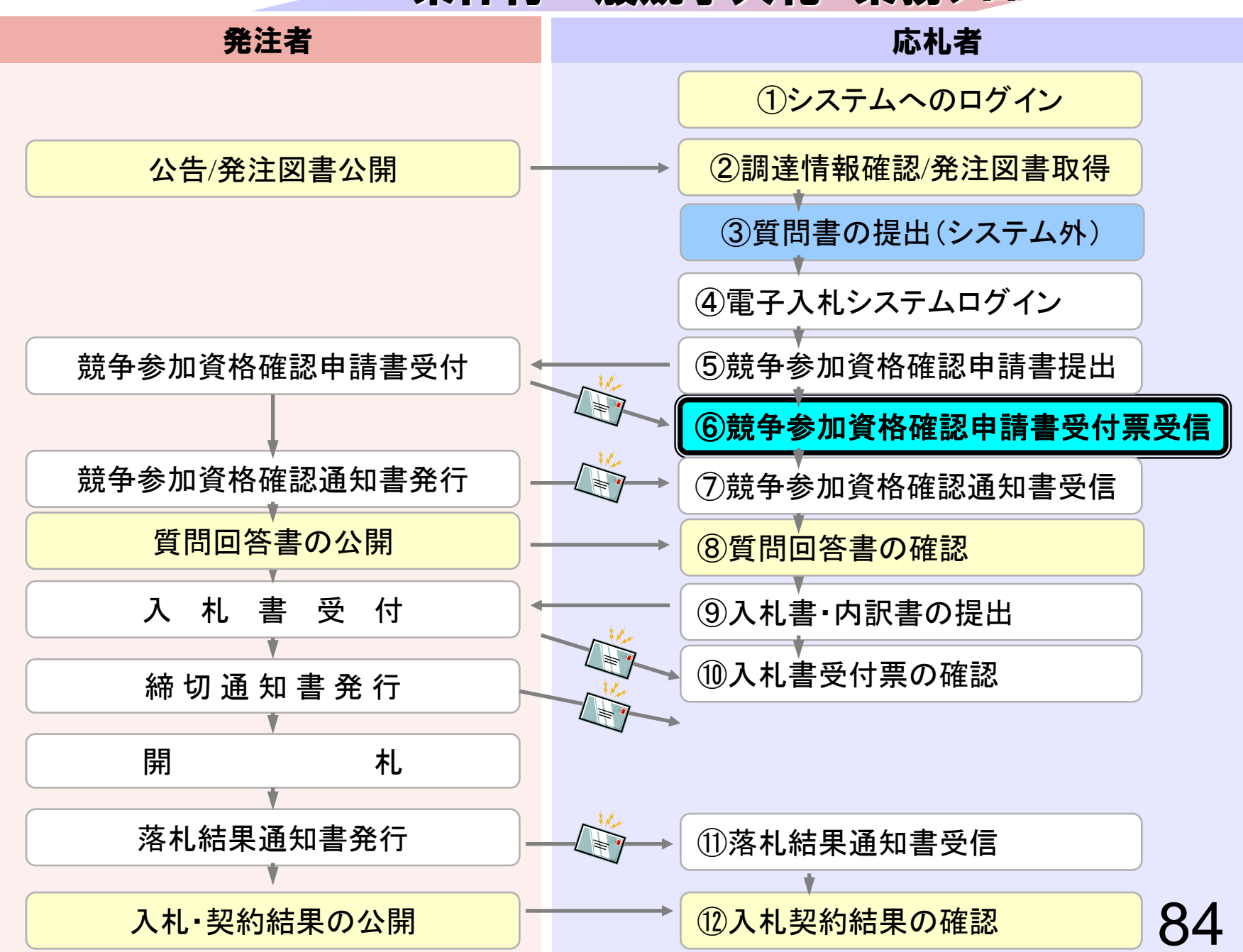

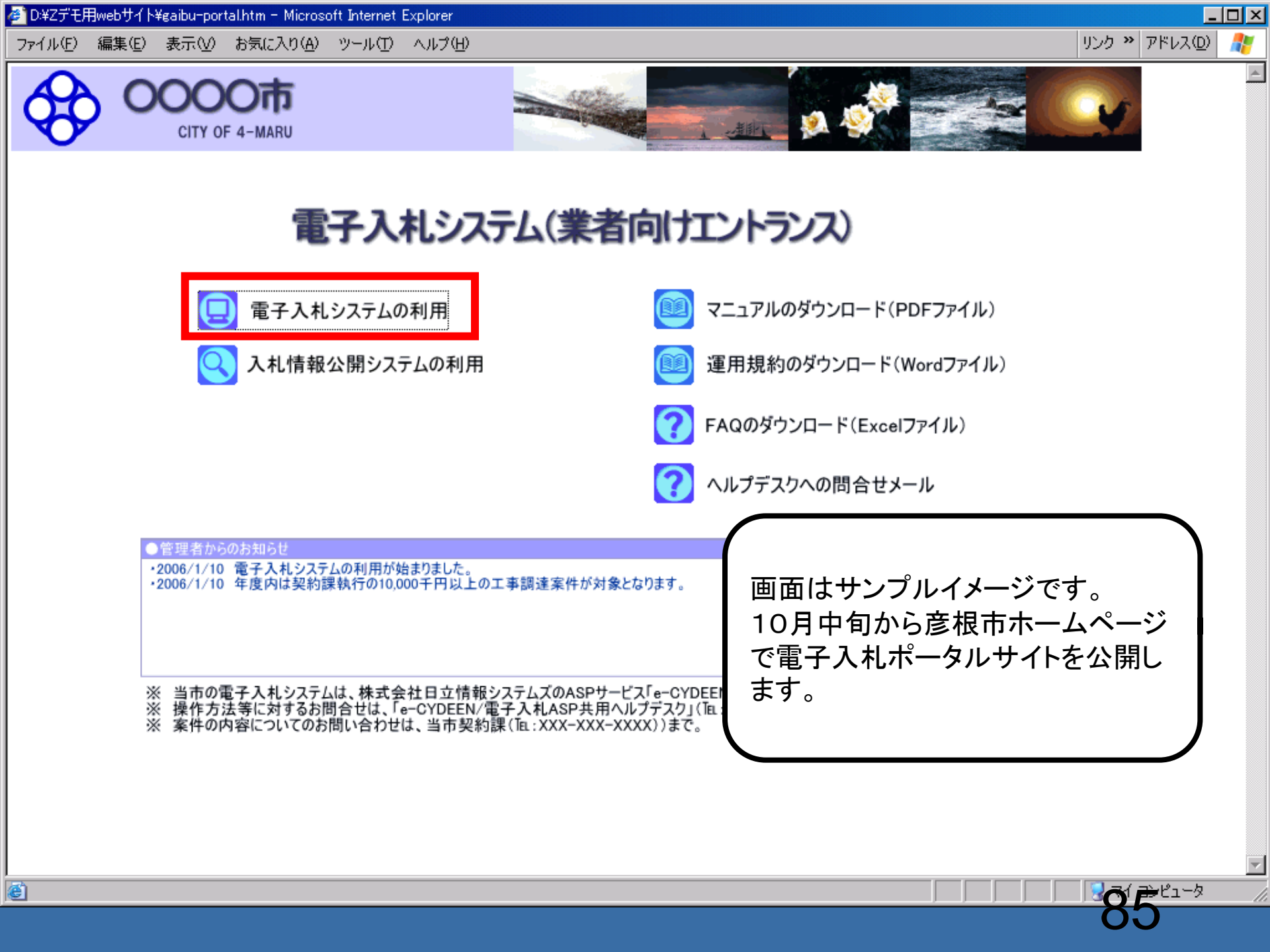

| 電子入札システム                  | 札情報サービス 電       | 子入札システム                                                                                                    | ヘルプ                                                                                                    |
|---------------------------|-----------------|----------------------------------------------------------------------------------------------------|----------------------------------------------------------------------------------------------------|
| 達案件検索                     |                 | 調達案件検索                                                                                                    | 8                                                                                                    |
|                           | 部局              | 総務部                                                                                                    |                                                                                                    |
| 和40元一員<br>登録者情報<br>存データ表示 | 課所              | ▼ <b>全て</b><br>契約課                                                                                                    |                                                                                                    |
|                           |                 | 工事                                                                                                    | コンサル                                                                                                    |
|                           | 入札方式            | <ul> <li>✓全て</li> <li>□ 一般競争入札(標準型)</li> <li>□ 一般競争入札(施工計画審査型)</li> <li>□ 公募型指名競争入札(標準型)</li> <li>□ 公募型指名競争入札(施工計画審査型)</li> <li>□ 通常型指名競争入札方式</li> <li>□ 工事希望型指名競争入札</li> <li>□ 随意契約</li> </ul> | <ul> <li>▼全て</li> <li>□ 通常型指名競争入札方式</li> <li>□ 公募型競争入札方式</li> <li>□ 簡易公募型競争入札方式</li> <li>□ 公募型プロポーザル方式</li> <li>□ 簡易公募型プロポーザル方式</li> <li>□ 簡易公募型プロポーザル方式</li> <li>□ 標準プロポーザル方式</li> <li>□ 随意契約</li> </ul> |
|                           | 工事種別/<br>コンサル種別 | <ul> <li>◆全て</li> <li>一般土木工事</li> <li>アスファルト舗装工事</li> <li>網橋上部工事</li> <li>造園工事</li> </ul>                                                                                                    | <ul> <li>▼全て</li> <li>測量</li> <li>建築コンサルタント</li> <li>土木コンサルタント</li> <li>地質調査</li> </ul>                                                                                                    |
|                           | 案件状態            | 全て 丁全                                                                                                    |                                                                                                    |
|                           | 検索日付            | 指定しない<br>■ ■ ■ ■ ■ ■ ■ ■ ■ ■ ■ ■ ■ ■ ■ ■ ■ ■ ■                                                                                                     |                                                                                                    |

| Explorer                 |                                                                                                    |                                                                                                    |                                                                                    |                                                                                                    |                                                                                                    |                                                                                                    |                                                                                                    |                                                                                                    |                                                                                                    |                                                                                                    |                                                                                                    |                                                                                                    |                                                                                                    |                                                                                                    |
|--------------------------|----------------------------------------------------------------------------------------------------|----------------------------------------------------------------------------------------------------|------------------------------------------------------------------------------------|----------------------------------------------------------------------------------------------------|----------------------------------------------------------------------------------------------------|----------------------------------------------------------------------------------------------------|----------------------------------------------------------------------------------------------------|----------------------------------------------------------------------------------------------------|----------------------------------------------------------------------------------------------------|----------------------------------------------------------------------------------------------------|----------------------------------------------------------------------------------------------------|----------------------------------------------------------------------------------------------------|----------------------------------------------------------------------------------------------------|----------------------------------------------------------------------------------------------------|
|                          |                                                                                                    |                                                                                                    | 2006                                                                               | 年04月1                                                                                                    | 17日 16                                                                                                    | 時58分                                                                                                    |                                                                                                    | CALS/EC                                                                                                    | 電子入                                                                                                    | 札システ                                                                                                    | FД                                                                                                    |                                                                                                    |                                                                                                    | Q                                                                                                    |
| 入札情報サービス                 | 電子入札》                                                                                                    | システノ                                                                                                    | 4                                                                                  |                                                                                                    |                                                                                                    |                                                                                                    |                                                                                                    |                                                                                                    |                                                                                                    |                                                                                                    |                                                                                                    | $\sim$                                                                                                    | レプ                                                                                                    |                                                                                                    |
|                          |                                                                                                    |                                                                                                    |                                                                                    | Ī                                                                                                    | 周達紊                                                                                                    | 《件一                                                                                                    | 覧                                                                                                    |                                                                                                    |                                                                                                    |                                                                                                    |                                                                                                    |                                                                                                    |                                                                                                    |                                                                                                    |
| 部局 総務部<br>企業ID<br>企業住所   | 99910000000<br>東西市中央町                                                                                                    | 00051<br>1丁目2                                                                                                    | 2番3号                                                                               |                                                                                                    |                                                                                                    |                                                                                                    |                                                                                                    |                                                                                                    |                                                                                                    |                                                                                                    |                                                                                                    | 表全                                                                                                    | 表示案件:<br>案件数                                                                                                    | 31-32<br>32                                                                                               |
| 企業名称<br>氏名               | 新東西建設株<br>日立 一郎                                                                                                    | 式会社                                                                                                    |                                                                                    |                                                                                                    |                                                                                                    |                                                                                                    |                                                                                                    |                                                                                                    |                                                                                                    |                                                                                                    |                                                                                                    |                                                                                                    | 123<br>最新表                                                                                                    | 4 <b>)</b>                                                                                                |
| 案件表示順序   案件番号            | 号                                                                                                    | •                                                                                                    | <sup>●</sup> 昇<br>○降                                                               | NĂ<br>NĂ                                                                                                    |                                                                                                    |                                                                                                    |                                                                                                    |                                                                                                    |                                                                                                    | 最新                                                                                                    | f更新日8                                                                                                    | 時 20                                                                                                    | 006.04.17                                                                                                    | 7 16:57                                                                                                   |
| 調速案件倚報                   | 入礼方式                                                                                                    | <b>兼</b> :<br>参                                                                                                    | 争参加资<br>加表明者                                                                       | 格確認申<br>1/技術资                                                                                                    | 諸/<br>料                                                                                                    |                                                                                                    | 受領<br>提出走!                                                                                                    | 確경/<br>방確경송                                                                                                    |                                                                                                    |                                                                                                    | 技術                                                                                                    | 皇案書                                                                                                    |                                                                                                    | 企業<br>プロパ                                                                                                 |
| 番<br>号 案件名称              |                                                                                                    | 提出                                                                                                    | 再提出                                                                                | 受付票                                                                                                    | 通知書                                                                                                    | 通知書                                                                                                    | 提出                                                                                                    | 再提出                                                                                                    | 受付票                                                                                                    | 提出                                                                                                    | 再提出                                                                                                    | 受付票                                                                                                    | 通知書                                                                                                    | ₹1                                                                                                    |
| 1 <u>設工事第04170</u><br>1期 | 一般競争<br>(標準型)                                                                                                    | 表示                                                                                                    |                                                                                    | 表示                                                                                                    | 表示                                                                                                    |                                                                                                    |                                                                                                    |                                                                                                    |                                                                                                    |                                                                                                    |                                                                                                    |                                                                                                    |                                                                                                    | 変更                                                                                                    |
| 2 <u>設工事第04170</u><br>1期 | 一般競争<br>(標準型)                                                                                                    | 表示                                                                                                    |                                                                                    | 表示                                                                                                    | 表示                                                                                                    |                                                                                                    |                                                                                                    |                                                                                                    |                                                                                                    |                                                                                                    |                                                                                                    |                                                                                                    |                                                                                                    | 変更                                                                                                    |
|                          |                                                                                                    |                                                                                                    |                                                                                    |                                                                                                    |                                                                                                    |                                                                                                    |                                                                                                    |                                                                                                    |                                                                                                    |                                                                                                    |                                                                                                    | 1                                                                                                    | 表示案件<br>全案件数                                                                                                    | 31-32<br>32                                                                                               |
|                          |                                                                                                    |                                                                                                    |                                                                                    |                                                                                                    |                                                                                                    |                                                                                                    |                                                                                                    |                                                                                                    |                                                                                                    |                                                                                                    |                                                                                                    |                                                                                                    | 123                                                                                                    | 4 🕑                                                                                                    |
|                          |                                                                                                    |                                                                                                    |                                                                                    |                                                                                                    |                                                                                                    |                                                                                                    |                                                                                                    |                                                                                                    |                                                                                                    |                                                                                                    |                                                                                                    |                                                                                                    |                                                                                                    |                                                                                                    |
|                          |                                                                                                    |                                                                                                    |                                                                                    |                                                                                                    |                                                                                                    |                                                                                                    |                                                                                                    |                                                                                                    |                                                                                                    |                                                                                                    |                                                                                                    |                                                                                                    |                                                                                                    |                                                                                                    |
|                          | xplorer<br>入札情報サービス<br>部局 総務部<br>企業ID<br>企業住所<br>企業名称<br>氏名<br>案件表示順序 案件番<br>ま在番<br>2 <u>泉件名特</u><br>2 <u>泉介名特</u><br>2 <u>泉介名特</u><br>2 <u>泉介名特</u><br>2 <u>泉介名特</u> | 入札情報サービス 電子入札:         部局 総務部         企業ID       99910000000         企業ID       99910000000         企業ID       東西市中央町         企業名称       新東西建設株         氏名       日立 一郎         案件表示順序       案件番号         調査       2         1       2         2       2         1       1         1       1         1       1         1       2         2       1         1       1         1       1         1       1         2       1         1       1         1       1         1       1         1       1         1       1         1       1         1       1         1       1         1       1         1       1         1       1         1       1         1       1         1       1         1       1         1       1         1       1         1 | 文札情報サービス       電子入札システイ         部局総務部       99910000000000000000000000000000000000 | 2006         入札情報サービス 電子入札システム         部局 総務部         企業D       999100000000051         企業住所       東西市中央町1丁目2番3号         企業名称       新東西建設株式会社         氏名       日立 一郎         案件表示順序       案件番号         調注案件情報       人札方式         書       案件名枠         1       読工事第04170         1       配本第04170         1       一般競争。         2       設工事第04170         1期       一般競争。 | ス化情報サービス 電子入札システム         入札情報サービス 電子入札システム         部局 総務部         企業D       9991000000000051         企業在所 東西市中央町1丁目2番3号         企業名称       新東西建設株式会社         氏名       日立 一郎         案件表示順序       案件番号         夏       案件名称         1       完在名章         2       設工事第04170         1期       一般競争         2       設工事第04170         1期       一般競争 | A4情報サービス 電子入札シスチム         A4情報サービス 電子入札シスチム         部局総務部         企業D 2006年04月7日 16         企業D 2006年04月7日 16         企業D 2006年04月7日 16         企業D 2000000000051         企業住所 東西市中央町11日2年3号         企業名称 新東西建設株式会社         氏名 日立 - 郎         案件表示順序 案件番号         (一般館)         予建案件整整         入札方式         第多参加支援留書の書         1       設在令校会建         1       一般競争)         表示       表示         2       設工事第04170         「機競争」       表示         1       一般競争)         表示       表示         2       一般意 (17)         (標準型)       表示 | 2006年04月17日 16時58分         満舗報サービス 電子入札システム         調建案件ー         調建案件一         部局 総務部         企業印 9991000000000051         企業名称 東西市中央町11日2番3号         企業名称 新東西建設株式会社         氏名 日立 一郎         案件番号 ① ①         第上書の白五 一郎         第上書の名目立 一郎         第上書の名目での一部         東京の名目での一般競争。         東京 東京の名目での「標準型」」         2         夏江事第04170         「般競争」         表示         表示         2         夏二事第04170         「般競争」         表示         素示         2         夏二事第04170         「一般競争」         表示         表示         表示         表示         素示         素示         素示         素示         表示         表示 | Atitate サービス 電子入れシステム       Atitate サービス 電子入れシステム       部局総務部       企業1D     999100000000051       企業4所     東西市中央町1 T目2番3号       企業4所     所面市建設株式会社       法名     日立 一部       案件表示順序     案件番号       「算法案件整備     人北方式       算法案件整備     人北方式       算法案件整備     人北方式       算法案件整備     人北方式       算法案件整備     人北方式       算法案件整備     人北方式       算法     東提出       算法     一般競争       表示     表示       1     設工事第04170       1     一般競争       2     一般競争       2     一般競争       2     一般競争 | Atigation in the state in the state in | Altimate altication       CALSIEC 電子Altication         Altimate altication       CALSIEC 電子Altication         Altimate altication       Calsien altication         Altimate altication       Calsien altication         Altimate altication       Calsien altication         Altimate altication       Calsien altication         Biges altication       Calsien altication         Biges altication       Opposite         Altication       Calsien altication         Calsien altication       Calsien altication         Calsien altication       Calsien altication         Calsien altication       Opposite       Calsien altication         Calsien altication       Calsien altication       Calsien altication         Calsien altication       Opposite       Calsien altication         Calsien altication       Calsien altication       Calsien altication         Calsien altication       Calsien altication       Calsien altication         State altication       Calsien altication       Calsien altication       Calsien altication         State altication       Calsien altication       Calsien altication       Calsien altication       Calsien altication         State altication       Calsien altication       Calsien altication       Calsien altication       Calsien a | CALS/EC 電子入札システム         CALS/EC 電子入札システム         この6年04月17日 16時58分         CALS/EC 電子入札システム         ごろして、この日本の「日本の「日本の「日本の」」」」」」」」」」」」」」」」」」」」」」」」 | Atheway-ビス 電子入れシステム       CALS/EC 電子入れシステム         Atheway-ビス 電子入れシステム       調達案件一覧         部局総務部       調達案件一覧         企業印 999100000000051          企業化所 東西市中央町17目2番3号、       企業化所 東西市中央町17目2番3号、         企業化所 東西市中央町17目2番3号、       企業4時、新東西建設株式会社         K名 田立 一郎       C 保順       最新更新日         案件表示順序 案件書号       C 保順        最新更新日         建設業件整備       工作方式       単型の目       人北方式       基示       支付業       支付         1       ご生重短04170       一般競争。       表示       支付       超加       再超出       算法       再超出       算法       再超出       2       一般競争。       表示       表示       回       回 | 1       2006年04月17日 16時56分       CALS/EC 電子入札システム         第月 総務部       第         ご案応の       999100000000051       第         企業応の       999100000000051       第         企業応の       999100000000051       第         企業応       第       西市中央町1 T目2部3号       第         企業応       所更西市中央町1 T目2部3号       第         企業合称       新東西建設株式会社       第         氏名       日立 一部       第         案件表示順序       案件書号       ①       ①       算         算法案件的報       人札方式       業年多加交給電習中算/<br>多加素明書/技術変目       交保電習/<br>提出 再提出 交付素 通知書       技術理学 支付素       技術理学 支付素         2       ①       ①       一       第       算法       表示       回       回       回       回         2       ①       ①       2       算法       表示       素示       回       回       回       回       回       回       回       回       回       回       回       回       回       回       回       回       回       回       回       回       回       回       回       回       回       回       回       回       回       回       回       回       回       回       回       回       回 | 2006年04月17日16時59分         CALSFEC 電子入札システム         へんづ           加速ないのののののののののののののののののののののののののののののののののののの |

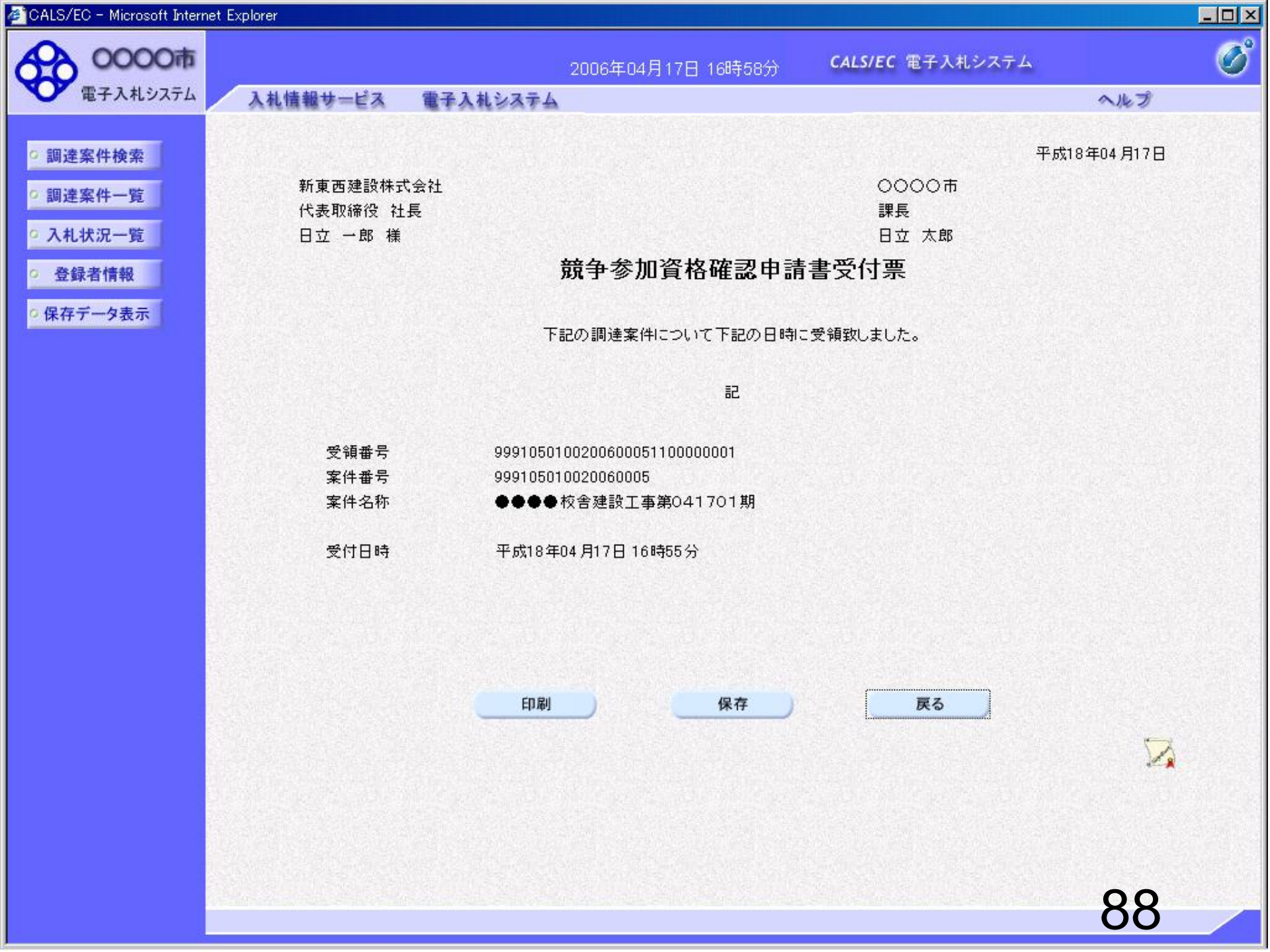

## 条件付一般競争入札 業務フロー

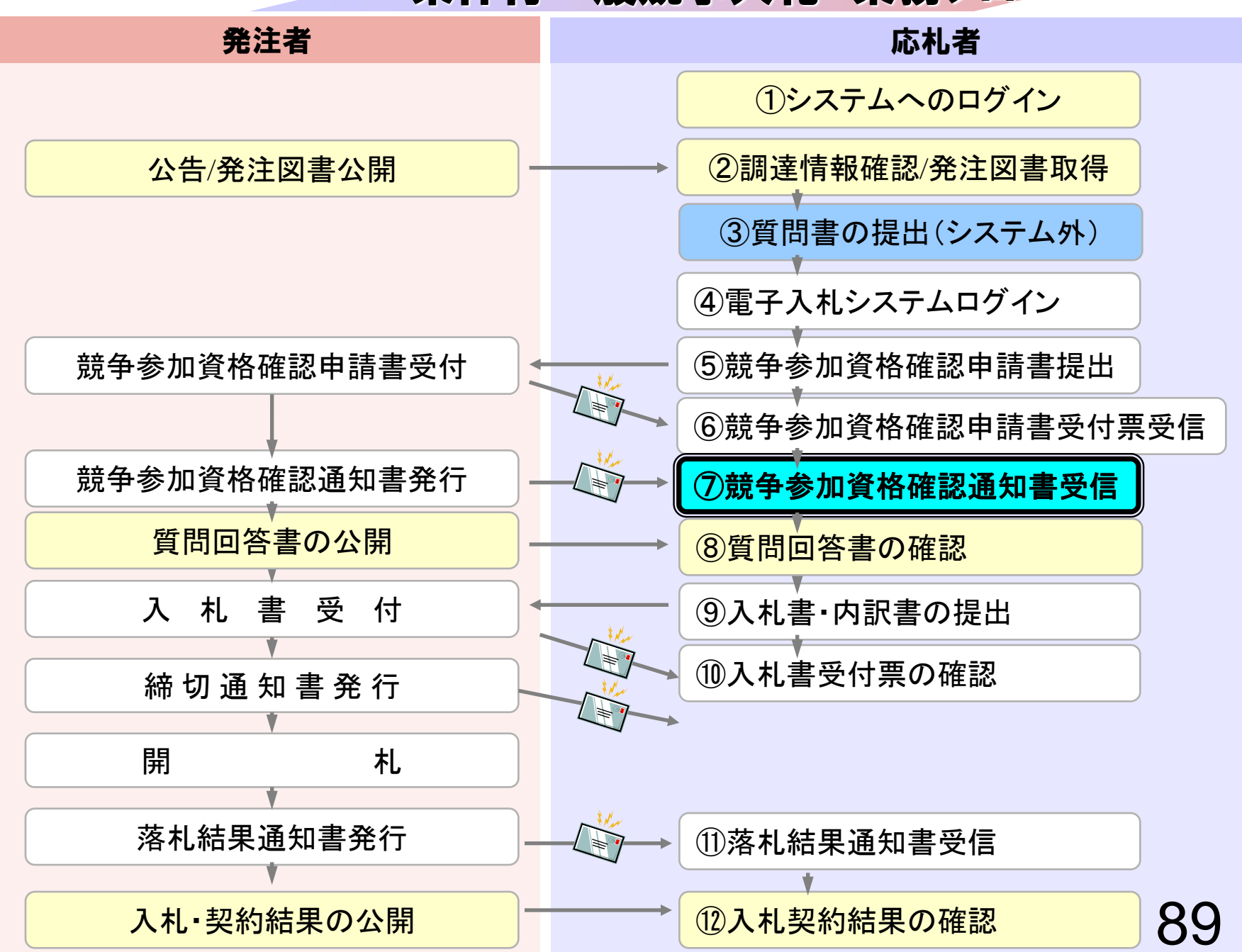

| 電子入札システム                                                   | 札情報サービス 電       | 子入札システム                                                                                                    | へルプ                                                                                                    | 10000 |
|------------------------------------------------------------|-----------------|----------------------------------------------------------------------------------------------------|----------------------------------------------------------------------------------------------------|-------|
| の調達案件検索                                                    |                 | 調達案件検索                                                                                                    | 3                                                                                                    |       |
| ,前连来什一見                                                    | 部局              | 総務部                                                                                                    |                                                                                                    |       |
| <ul> <li>へれび、一覧</li> <li>登録者情報</li> <li>保存データ表示</li> </ul> | 課所              | <ul> <li>▼全て</li> <li>契約課</li> </ul>                                                                                                    |                                                                                                    |       |
|                                                            |                 | <br>工事                                                                                                    | コンサル                                                                                                    |       |
|                                                            | 入札方式            | <ul> <li>✓全て</li> <li>□ 一般競争入札(標準型)</li> <li>□ 一般競争入札(施工計画審査型)</li> <li>□ 公募型指名競争入札(標準型)</li> <li>□ 公募型指名競争入札(施工計画審査型)</li> <li>□ 通常型指名競争入札方式</li> <li>□ 工事希望型指名競争入札</li> <li>□ 随意契約</li> </ul>                                                                                                    | <ul> <li>▼全て</li> <li>□ 通常型指名競争入札方式</li> <li>□ 公募型競争入札方式</li> <li>□ 簡易公募型競争入札方式</li> <li>□ 公募型プロポーザル方式</li> <li>□ 簡易公募型プロポーザル方式</li> <li>□ 標準プロポーザル方式</li> <li>□ 随意契約</li> </ul> |       |
|                                                            | 工事種別/<br>コンサル種別 | <ul> <li>▼全て</li> <li>一般土木工事</li> <li>アスファルト舗装工事</li> <li>鋼橋上部工事</li> <li>遺園工事</li> </ul>                                                                                                    | <ul> <li>▼全て</li> <li>測量</li> <li>建築コンサルタント</li> <li>土木コンサルタント</li> <li>地質調査</li> </ul>                                                                                          |       |
|                                                            | 案件状態            | 全て 🔽                                                                                                    |                                                                                                    |       |
|                                                            | 検索日付            | 指定しない       ・       ・       ・       ・       ・       ・       ・       ・       ・       ・       ・       ・       ・       ・       ・       ・       ・       ・       ・       ・       ・       ・       ・       ・       ・       ・       ・       ・       ・       ・       ・       ・       ・       ・       ・       ・       ・       ・       ・       ・       ・       ・       ・       ・       ・       ・       ・       ・       ・       ・       ・       ・       ・       ・       ・       ・       ・       ・       ・       ・       ・       ・       ・       ・       ・       ・       ・ <td></td> <td></td> |                                                                                                    |       |

| CALO/EC - MICrosoft Intern                                                        | net Explorer                        |                            |                |                                        |          |               |              |         |                  |       |      |       |        |                   |             |           |
|-----------------------------------------------------------------------------------|-------------------------------------|----------------------------|----------------|----------------------------------------|----------|---------------|--------------|---------|------------------|-------|------|-------|--------|-------------------|-------------|-----------|
| 0000市                                                                             |                                     |                            |                | 2006                                   | 年04月     | 17日 16        | 時58分         | (       | CALS/EC          | : 電子入 | .札シス | 74    |        |                   | Ø           |           |
| 電子入札システム                                                                          | 入札情報サービス                            | 電子入札:                      | システム           | ¥.                                     |          |               |              |         |                  |       |      |       | $\sim$ | トプ                |             |           |
| ○ 調達案件検索                                                                          |                                     |                            |                |                                        | Ī        | 周達紊           | ミ件一          | 覧       |                  |       |      |       |        |                   |             |           |
| <ul> <li>調達業件一覧</li> <li>入札状況一覧</li> </ul>                                        | 部局 総務部<br>企業ID<br>企業住所              | 99910000000<br>東西市中央町      | 00051<br>1 丁目2 | 2年3日                                   |          |               |              |         |                  |       |      |       | 表全     | 表示案件:<br>案件数      | 31-32<br>32 |           |
| <ul> <li>         ・登録者情報         ・         (保存データ表示         ・         </li> </ul> | 企業名称<br>企業名称<br>氏名                  | 新東西建設株<br>日立 一郎            | 式会社            | - 80 7                                 |          |               |              |         |                  |       |      |       |        | <u>123</u><br>最新表 | 4 <b>)</b>  |           |
|                                                                                   | 案件表示順序 案件番号                         | <del>,</del>               | <b>•</b>       | <ul> <li>● 昇,</li> <li>○ 降,</li> </ul> | NĒ<br>NĒ |               |              |         |                  |       | 最新   | 所更新日( | 寺 20   | 006.04.1          | 7 16:58     |           |
|                                                                                   | 副速案件皆報                              | 兼争<br>3.4.4.4              |                | 董争参加?<br>参加表明                          |          | 争参加资待<br>加表明者 | 格確認申<br>/技術资 | 諸/<br>料 | 受領確認/<br>提出意思確認書 |       |      | 技術提案書 |        |                   |             | 企業<br>プロパ |
|                                                                                   | 番<br>号 案件名称                         |                            | 提出             | 再提出                                    | 受付票      | 通知書           | 通知書          | 提出      | 再提出              | 受付票   | 提出   | 再提出   | 受付票    | 通知書               | 71          |           |
|                                                                                   | 1<br>1<br><u>設工事第04170</u><br>1期    | 一般競争<br>(標準型)              | 表示             |                                        | 表示       | 表示            |              |         |                  |       |      |       |        |                   | 変更          |           |
|                                                                                   | 2 <u>●●●●校舎建</u><br>設工事第04170<br>1期 | 一般競争 <sup>●</sup><br>(標準型) | 表示             |                                        | 表示       | 表示            |              |         |                  |       |      |       |        |                   | 変更          |           |
|                                                                                   |                                     |                            |                |                                        |          |               |              |         |                  |       |      |       | 1      | 表示案件<br>全案件数      | 31-32<br>32 |           |
|                                                                                   |                                     |                            |                |                                        |          |               |              |         |                  |       |      |       |        | 123               | 4 🕑         |           |
|                                                                                   |                                     |                            |                |                                        |          |               |              |         |                  |       |      |       |        |                   |             |           |
|                                                                                   |                                     |                            |                |                                        |          |               |              |         |                  |       |      |       |        |                   |             |           |

| 🚈 CALS/EC - Microsoft Interr | net Explorer      |                    |                    |           | l × |
|------------------------------|-------------------|--------------------|--------------------|-----------|-----|
| 60000市                       |                   | 2006年04月17日 16時58分 | CALS/EC 電子入札システム   | Ć         | ð   |
| 電子入札システム                     | 入札情報サービス 電子入札システム |                    |                    | ヘルプ       |     |
|                              |                   |                    |                    |           |     |
| ○ 調達案件検索                     |                   |                    | 平成                 | 18年04月17日 |     |
| <ul> <li>調達案件一覧</li> </ul>   |                   | 競争参加資格確認通          | i<br>知書            |           |     |
| <ul> <li>入札状況一覧</li> </ul>   | 新東西建設株式会社         |                    | 0000市              |           |     |
|                              | 代表取締役 社長          |                    | 課長                 |           |     |
| ○ 登録者情報                      | 日立 一郎 様           |                    | 日立 太郎              |           |     |
| ○ 保存データ表示                    | 先に申請のあった下記の調測     | 産案件に係わる競争参加資格について  | こ、下記の通り確認したので、通知しま | :す。       |     |

記

| 通知書番号     | 999105010020060005200000001 |  |  |  |  |  |
|-----------|-----------------------------|--|--|--|--|--|
| 公告日       | 平成18年01月01日                 |  |  |  |  |  |
| 案件名称      | ●●●●校舎建設工事第041701期          |  |  |  |  |  |
| 入札開始日時    | 平成18年04月17日16時56分           |  |  |  |  |  |
| 入札書提出締切日時 | 平成18年04月17日17時03分           |  |  |  |  |  |
| 内訳書開封予定日時 | 平成18年04月17日17時05分           |  |  |  |  |  |
| 開札予定日時    | 平成18年04月17日17時08分           |  |  |  |  |  |
|           | 有                           |  |  |  |  |  |
| 競争参加資格の有無 | 理由または<br>条件 資格を有するため        |  |  |  |  |  |

印刷

保存

戻る

# 申請書に不備があり再提出する場合

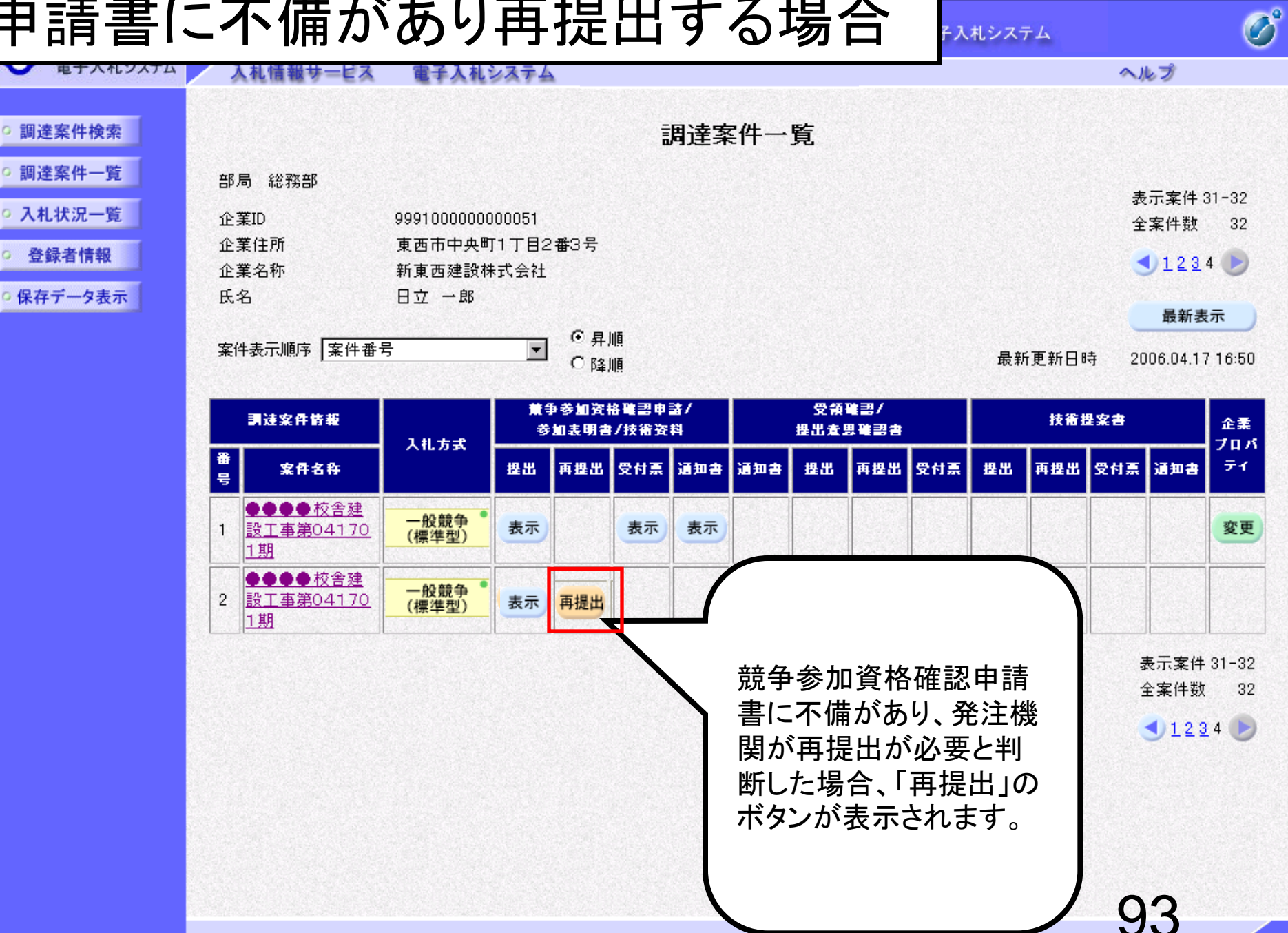

- D ×

| 🖹 CALS/EC - Microsoft Intern | net Explorer  |          |                    |                         |             |       |
|------------------------------|---------------|----------|--------------------|-------------------------|-------------|-------|
| 60000市                       |               |          | 2006年04月17日 16時50分 | <b>CALS/EC</b> 電子入札システム |             | Ø     |
| 電子入札システム                     | 入札情報サービス      | 電子入札システム |                    |                         | ヘルプ         |       |
|                              |               |          |                    |                         |             |       |
| • 調達案件検索                     |               |          |                    |                         | 2006年04月17日 | 232 2 |
| ○ 調達案件一覧                     |               |          | 競争参加資格確認E          | 自請書                     |             |       |
|                              |               |          |                    |                         |             |       |
| • 人札状況一覧                     | 0000市         |          |                    |                         |             |       |
| <ul> <li>登録者情報</li> </ul>    | 課長<br>日本 太郎 送 |          |                    |                         |             |       |
| 0 保友データ表示                    | 니고 지며 1末      |          |                    |                         |             |       |
| - MATTY MARK                 |               | 下記の調達安供に | 現わる競争参加姿格について確認す   | わたく 津翔友沃ラて由語にます。        |             |       |
|                              |               |          |                    |                         |             |       |
|                              | 1             | 9991050  | 10020060005        |                         |             |       |
|                              | 2. 案件名称       |          | ●校舎建設工事第041701期    |                         |             |       |
|                              | 3. 履行期限       | 2007.03. | 31                 |                         |             |       |
|                              |               |          |                    |                         |             |       |
|                              | (提出者)         |          |                    |                         |             |       |
|                              |               | JV参加 □   |                    |                         |             | 23.5  |
|                              |               | 企業ID     | 999100000000051    |                         |             |       |
|                              |               | 企業名称     | 新東西建設株式会社          |                         |             |       |
|                              |               | 企業体名称    |                    |                         |             |       |
|                              |               |          | ↓<br>JV参加チェックの場合   | のみ有効                    |             |       |
|                              |               | 企業郵便番·   | 号 123-0000         |                         |             |       |
|                              |               | 企業住所     | 東西市中央町1丁目24        | ∰3号                     |             |       |
|                              |               | 役職名      | 代表取締役 社長           |                         |             |       |
| 再提出の                         | 操作は、提出時       | 氏名       | 日立 一郎              |                         |             |       |
| と同じです                        |               | 代表電話番    | 号 044-812-73581    |                         |             |       |
|                              | U             | 代表FAX番号  | 弓 044-812-86811    |                         |             |       |
|                              |               | 部署名      | 社長室                |                         |             |       |
|                              |               |          |                    |                         | 01          |       |
|                              |               |          |                    |                         | 34          |       |

🖉 CALS/EC - Microsoft Internet Explorer

| CALS/EC - Microsoft Inter                                                                            | net Explorer                               |                                                                                                    |                                                                                                    |                                  |     | <u> </u> |  |  |  |
|----------------------------------------------------------------------------------------------------|--------------------------------------------|----------------------------------------------------------------------------------------------------|----------------------------------------------------------------------------------------------------|----------------------------------|-----|----------|--|--|--|
| 0000市                                                                                                | 2006年04月17日 16時50分 <b>CALS/EC</b> 電子入札システム |                                                                                                    |                                                                                                    |                                  |     |          |  |  |  |
| 電子入札システム                                                                                             | 入礼情報サービス                                   | 電子入札システム                                                                                             |                                                                                                    |                                  | ヘルプ |          |  |  |  |
| <ul> <li>・ 調達案件検索</li> <li>・ 調達案件一覧</li> <li>・ 入札状況一覧</li> <li>・ 登録者情報</li> <li>・ 保存データ表示</li> </ul> |                                            | 企業郵便番号<br>企業住所<br>役職名<br>氏名<br>代表電話番号<br>代表電話番号<br>(建絡先名称)<br>連絡先氏名<br>連絡先住所<br>連絡先電話番号<br>連絡先E-Mail | JV参加チェックの場合<br>123-0000<br>東西市中央町1丁目2:<br>代表取締役 社長<br>日立 一郎<br>044-812-73581<br>044-812-86811<br>社長室<br>宮葉部<br>日立 三郎<br>川崎市高津区二子<br>044-812-73581<br>ecydeenasp01@hitach<br><b>添付資料追加</b><br>削除 | <b>3のみ有効</b><br>番3号<br>ijoho.com |     |          |  |  |  |
|                                                                                                    |                                            | ※ 添付資料の送付可能サイ<br>ファイルの選択は1行毎に<br>尚、添付ファイルは、ウィ<br>提出内容                                                | (ズは 2MB以内 です。<br>こ行って下さい。<br>ルスチェックを最新版のチ<br>確認                                                                                                    | デェックデータで行って下さい。<br>戻る            |     |          |  |  |  |
|                                                                                                    | •                                          |                                                                                                    |                                                                                                    |                                  | 95  |          |  |  |  |
|                                                                                                    |                                            |                                                                                                    |                                                                                                    |                                  |     |          |  |  |  |

CALS/EC - Microsoft Internet Explorer - O × B 0000市 CALS/EC 電子入札システム 2006年04月17日 16時50分 電子入札システム 入札情報サービス 電子入札システム ヘルプ JV参加チェックの場合のみ有効 ○ 調達案件検索 企業郵便番号 123-0000 ◎ 調達案件一覧 企業住所 東西市中央町1丁目2番3号 役職名 代表取締役 社長 ○ 入札状況一覧 氏名 日立 一郎 登録者情報 代表電話番号 044-812-73581 代表FAX番号 044-812-86811 ◎ 保存データ表示 社長室 部署名 ファイルの選択 ? × 🔽 🔮 😰 📴 zイルの場所 🕼 🔁 添付資料 ■添付資料 (1).pdf 📷 添付資料 (2).pdf 修正した申請書を添付し 使ったファイル 🗟 添付資料 (3).pdf てください。 B スクトップ マイドキュメント マイコンピュータ 9 マイ ネットワーク 開((◎) • 添付資料 (1).pdf ファイル名(N): • キャンクル ファイルの種類(工): すべてのファイル (\*.\*) 提出内容確認 戻る 

🖉 CALS/EC – Microsoft Internet Explorer

| CALS/EC - Microsoft Inter                                                                            | net Explorer |                                                                                                    |                                                                                                    |                                                     |     | <u> – – ×</u> |
|----------------------------------------------------------------------------------------------------|--------------|----------------------------------------------------------------------------------------------------|----------------------------------------------------------------------------------------------------|-----------------------------------------------------|-----|---------------|
| 0000市                                                                                                |              | 2006年                                                                                                    | 04月17日 16時50分                                                                                                    | <b>CALS/EC</b> 電子入札システム                             |     | Ø             |
| 電子入札システム                                                                                             | 入札情報サービス     | 電子入札システム                                                                                                    |                                                                                                    |                                                     | ヘルプ |               |
| <ul> <li>・ 調達案件検索</li> <li>・ 調達案件一覧</li> <li>・ 入札状況一覧</li> <li>・ 登録者情報</li> <li>・ 保存データ表示</li> </ul> |              | 企業郵便番号<br>企業住所<br>役職名<br>氏名<br>代表電話番号<br>代表下AX番号<br>部署名<br>商号(連絡先名称)<br>連絡先氏名<br>連絡先住所<br>連絡先電話番号<br>速絡先E-Mail<br>添付資料 | JV参加チェックの場合         123-0000         東西市中央町1丁目23         代表取締役 社長         日立 一郎         044-812-73581         044-812-86811         社長室         営業部         日立 三郎         川崎市高津区二子         044-812-73581         ●位4-812-73581         日立 三郎         川崎市高津区二子         044-812-73581         ●cydeenasp01@hitach         添付資料追加         削除         パは 2MB以内 です。         行って下さい。 | <b>3のみ有効</b><br>●3号<br>ijoho.com<br>C¥資料¥添付ファイル 参照… |     |               |
|                                                                                                    | <u> </u>     | 提出内容                                                                                                    | ······                                                                                                    | 戻る                                                  | 97  | ▼<br>♪        |

| 🚈 CALS/EC - Microsoft Interr                                                                    | net Explorer  |                                                                                                    |                                                                                                    | _ 🗆 🗵 |
|-------------------------------------------------------------------------------------------------|---------------|----------------------------------------------------------------------------------------------------|----------------------------------------------------------------------------------------------------|-------|
| 0000市                                                                                           |               | 2                                                                                                    | 2006年04月17日 16時50分 CALS/EC 電子入札システム                                                                                                    | Ø     |
| 電子入札システム                                                                                        | 入札情報サービス      | 電子入札システム                                                                                                    | ヘルプ                                                                                                    |       |
| <ul> <li>・調達案件検索</li> <li>・調達案件一覧</li> <li>・入札状況一覧</li> <li>・登録者情報</li> <li>・保存データ表示</li> </ul> |               | 企業郵便番号<br>企業住所<br>役職名<br>氏名<br>代表電話番号<br>代表FAX番号<br>部署名<br>商号(連絡先名称)<br>連絡先氏名<br>連絡先住所<br>連絡先電話番号<br>連絡先=Mail | JV参加チェックの場合のみ有効         123-0000         東西市中央町1丁目2番3号         代表取締役 社長         日立 一郎         044-812-73581         044-812-86811         社長室         営業部         日立 三郎         川崎市高津区二子         044-812-73581 |       |
|                                                                                                 | 添付資料 □ □ ¥ 資料 | ₩添付ファイル01.t:<br>※ 添付資料の<br>ファイルのえ<br>尚、添付フ:                                                                   | 本t     添付資料追加       削除     膨に       2     2       2     2       2     2       2     2       2     2       2     2       2     2       2     2       2     2                                                    |       |
|                                                                                                 |               |                                                                                                    | 30                                                                                                    |       |

| 0000市     |                                        | 2006年04月           | 17日 16時51分      | <b>CALS/EC</b> 電子入札システム |             |
|-----------|----------------------------------------|--------------------|-----------------|-------------------------|-------------|
| 電子入札システム  | 入札情報サービス                               | 電子入札システム           |                 |                         | ヘルプ         |
|           |                                        |                    |                 |                         |             |
| • 調達案件検索  |                                        |                    |                 |                         | 2006年04月17日 |
| ○ 調達案件一覧  |                                        | 競争委                | <b>参加資格確認</b> ( | 申請書                     |             |
| 0.入村,北沢一覧 | 0000#                                  |                    |                 |                         |             |
|           | 11111111111111111111111111111111111111 |                    |                 |                         |             |
| • 登録者情報   | 日立太郎様                                  |                    |                 |                         |             |
| ◎ 保存データ表示 |                                        | てわな調法安排に明わる競争を     | hn)忽按L          | われく み新お送らて中時 ナナ         |             |
|           |                                        | 「記り調達発行に関ける競手参。    | 加資格にフいし唯認る      | 化にへ、香類を沁えて中請します。        |             |
|           |                                        |                    | 記               |                         |             |
|           | 1. 案件番号                                | 999105010020060005 |                 |                         |             |
|           | 2. 案件名称                                | ●●●●校舎建設工事         | 5第041701期       |                         |             |
|           | 3. 腹行期限                                | 2007.03.31         |                 |                         |             |
|           | (提出者)                                  |                    |                 |                         |             |
|           |                                        | 企業ID               | 999100000000    | 051                     |             |
|           |                                        | 企業名称               | 新東西建設株式         | 会社                      |             |
|           |                                        | 企業郵便番号             | 123-0000        |                         |             |
|           |                                        | 企業住所               | 東西市中央町1         | 丁目2番3号                  |             |
|           |                                        | 役職名                | 代表取締役 社         | Ę                       |             |
|           |                                        | 氏名                 | 日立 一郎           |                         |             |
|           |                                        | 代表電話番号             | 044-812-73581   |                         |             |
|           |                                        | 代表FAX番号            | 044-812-86811   |                         |             |
|           |                                        | 部署名                | 社長室             |                         |             |
|           |                                        | 商号(連絡先名称)          | 営業部             |                         |             |
|           |                                        | 連絡先氏名              | 日立 三郎           |                         |             |
|           |                                        | 連絡先住所              | 川崎市高津区二         | <del>.7</del>           |             |
|           |                                        | 連絡先電話番号            | 044-812-73581   |                         |             |
|           | •                                      |                    |                 |                         |             |

| 🔮 CALS/EC - Microsoft Intern               | et Explorer                   |                                                                        |                                        |                                                   |     | <u> – – ×</u> |
|--------------------------------------------|-------------------------------|------------------------------------------------------------------------|----------------------------------------|---------------------------------------------------|-----|---------------|
| 0000市                                      |                               | 2006年04月                                                               | 17日 16時51分                             | <b>CALS/EC</b> 電子入札システム                           |     | Ø             |
| 電子入札システム                                   | 入札情報サービス                      | 電子入札システム                                                               |                                        |                                                   | ヘルプ |               |
|                                            |                               |                                                                        | 記                                      |                                                   |     | <b>_</b>      |
| <ul> <li>調達案件検索</li> <li>調達案件一覧</li> </ul> | 1. 案件番号<br>2. 案件名称<br>3. 履行期限 | 999105010020060005<br>●●●●校舎建設工事<br>2007.03.31                         | ≸第041701期                              |                                                   |     |               |
| • 入札状況一覧                                   |                               |                                                                        |                                        |                                                   |     |               |
| ○ 登録者情報                                    | (提出者)                         |                                                                        |                                        |                                                   |     |               |
| 0 保存データ表示                                  |                               | 企業ID                                                                   | 999100000000                           | 051                                               |     |               |
| WITT / Patri                               |                               | 企業名称                                                                   | 新東西建設株式                                | 会社                                                |     |               |
|                                            |                               | 企業郵便番号                                                                 | 123-0000                               |                                                   |     |               |
|                                            |                               | 企業住所                                                                   | 東西市中央町1-                               | F目2番3号                                            |     |               |
|                                            |                               | 役職名                                                                    | 代表取締役 社                                | Ę                                                 |     |               |
|                                            |                               | 氏名                                                                     | 日立 一郎                                  |                                                   |     |               |
|                                            |                               | 代表電話番号                                                                 | 044-812-73581                          |                                                   |     |               |
|                                            |                               | 代表FAX番号                                                                | 044-812-86811                          |                                                   |     |               |
|                                            |                               | 部署名                                                                    | 社長室                                    |                                                   |     |               |
|                                            |                               | 商号(連絡先名称)                                                              | 営業部                                    |                                                   |     |               |
|                                            |                               | 連絡先氏名                                                                  | 日立 三郎                                  |                                                   |     |               |
|                                            |                               | 連絡先住所                                                                  | 川崎市高津区二                                | 7                                                 |     |               |
|                                            |                               | 連絡先電話番号                                                                | 044-812-73581                          |                                                   |     |               |
|                                            |                               | 連絡先E-Mail                                                              | ecydeenasp01@ł                         | itachijoho.com                                    |     |               |
|                                            | 添付資料 C:¥D<br>C:¥D             | ocuments and Settings¥Administrat<br>ocuments and Settings¥Administrat | or¥デスクトップ¥デモ関う<br>or¥デスクトップ¥デモ関う<br>提出 | ■¥添付資料¥添付資料 (1).pdf<br>■¥添付資料¥添付資料<br>■ <b>戻る</b> | 表示  | Ē             |
|                                            |                               |                                                                        |                                        |                                                   | 100 |               |

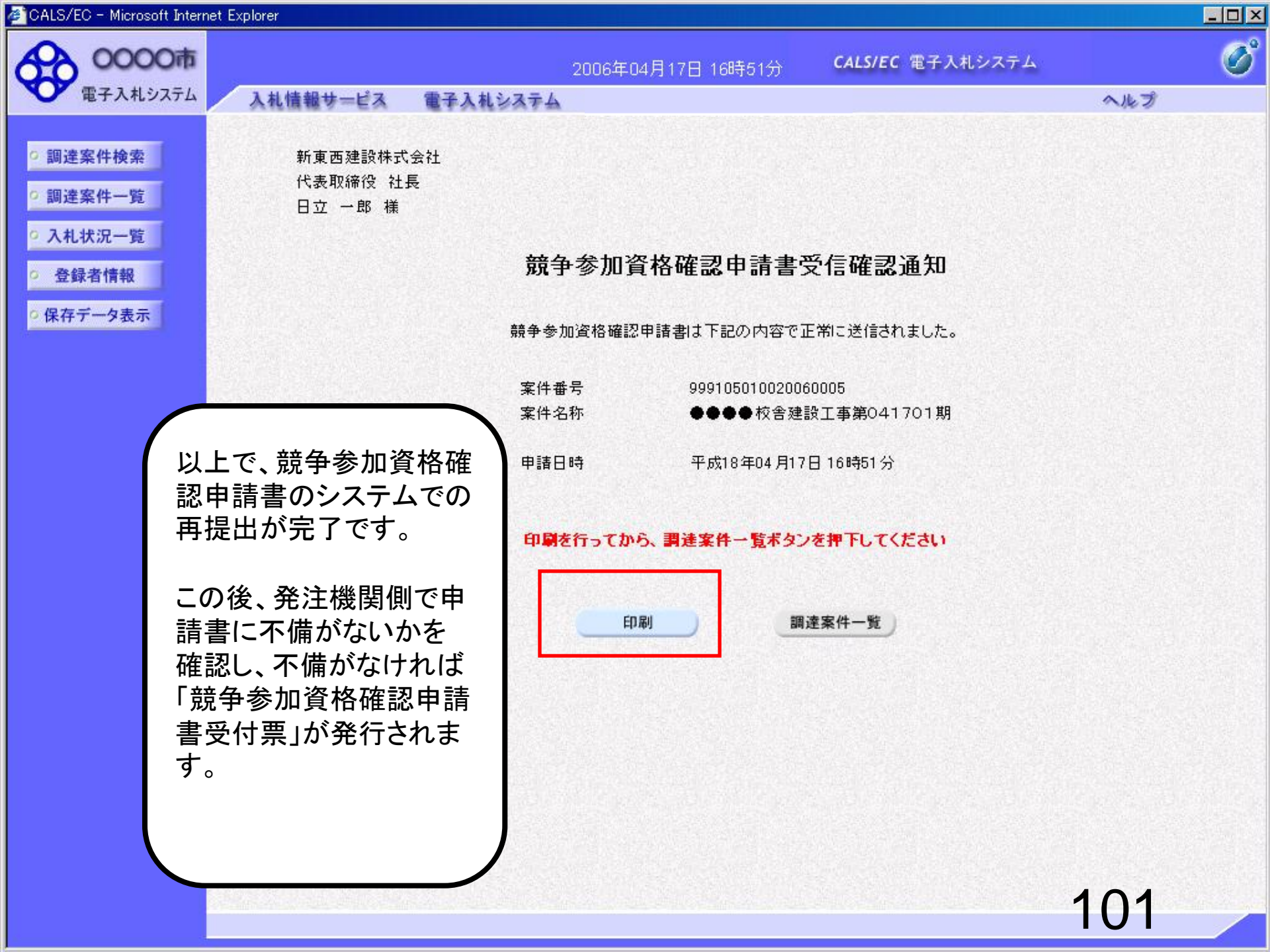

## 条件付一般競争入札 業務フロー

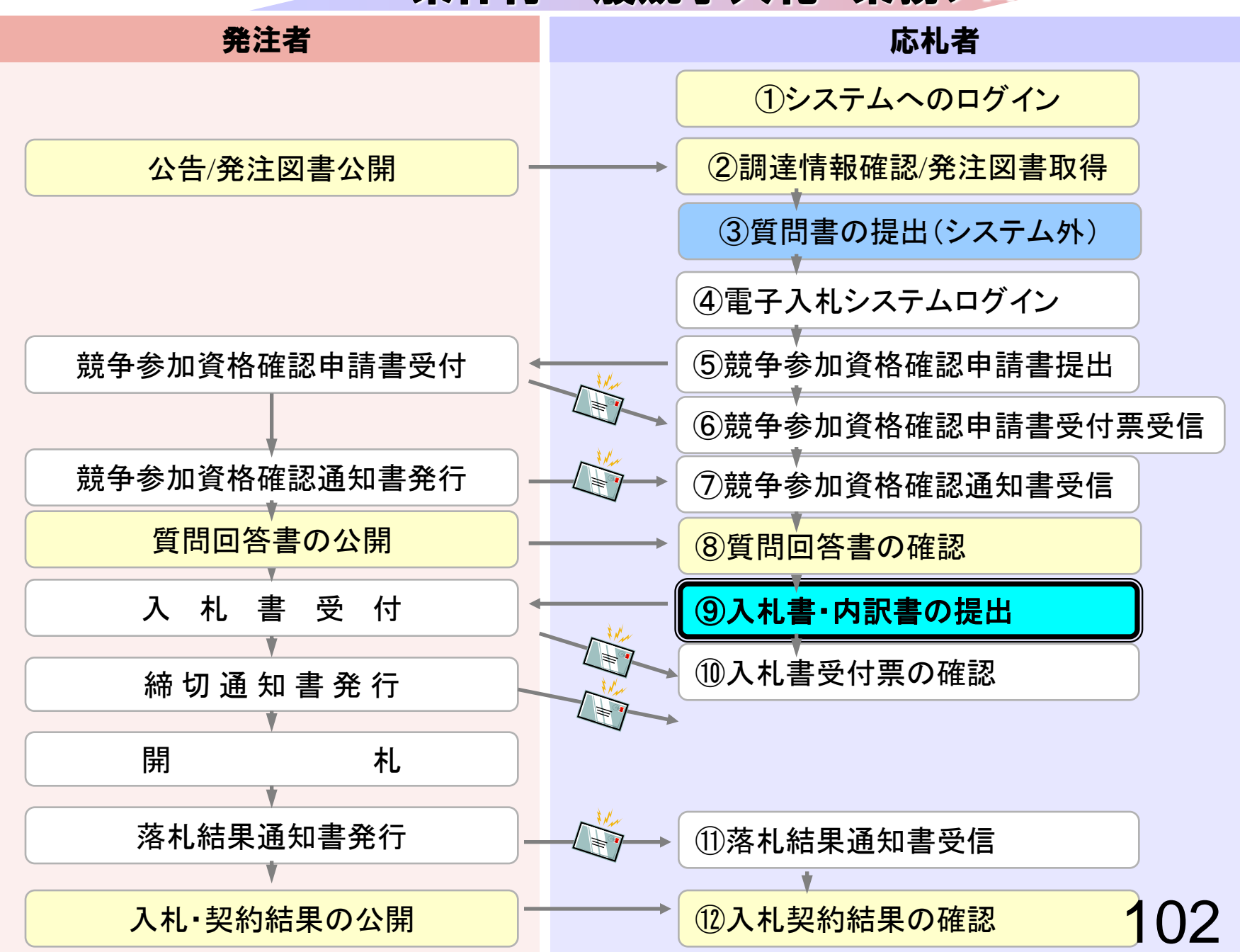

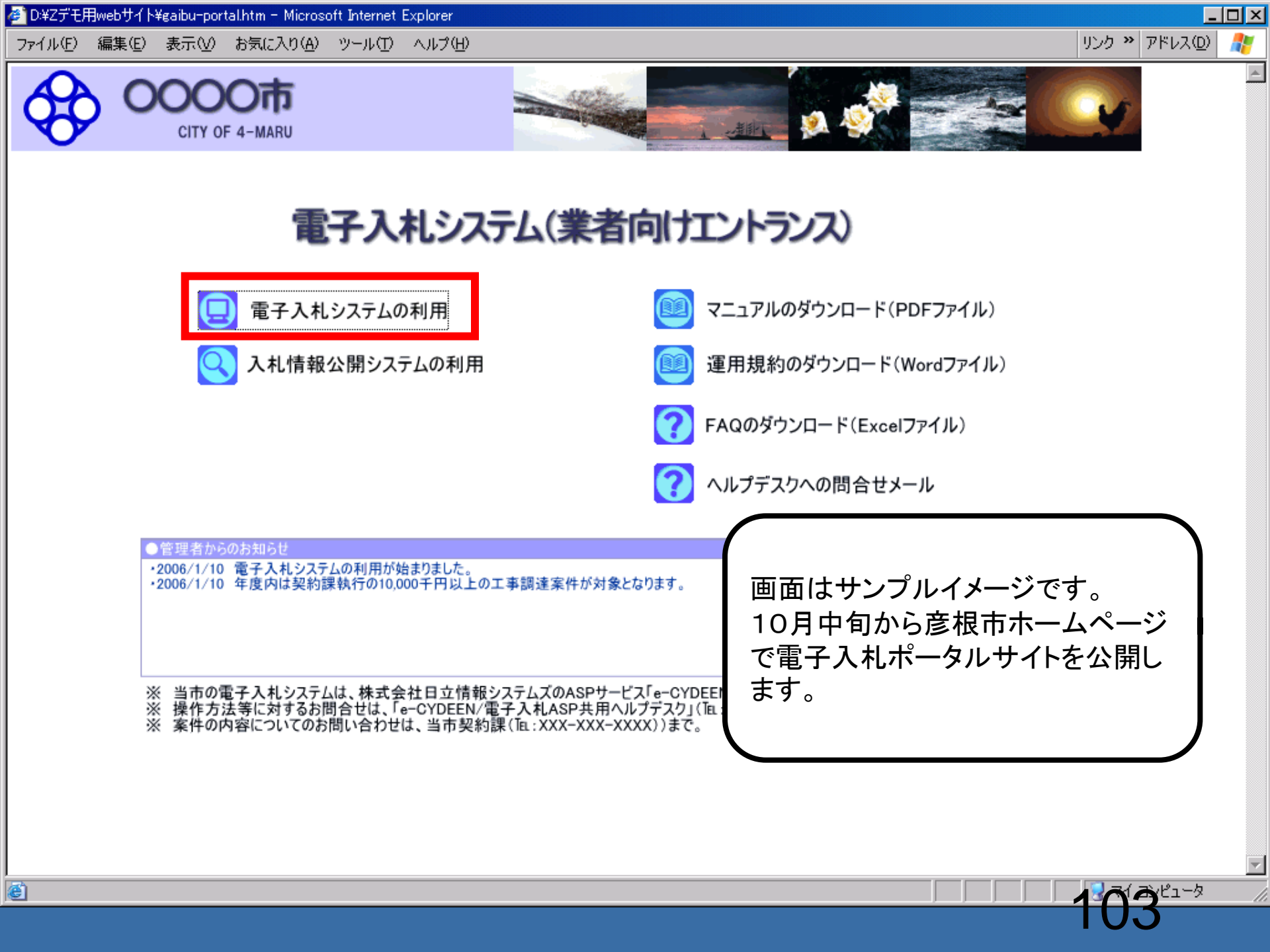

| 電子入札システム                   | 札情報サービス 電       | 子入礼システム                                                                                                    | ヘルプ                                                                                                    |
|----------------------------|-----------------|----------------------------------------------------------------------------------------------------|----------------------------------------------------------------------------------------------------|
| 調達案件検索                     |                 | 調達案件検索                                                                                                    | §                                                                                                    |
| 2 +1 +4+20 05              | 部局              | 総務部                                                                                                    |                                                                                                    |
| 入れび加一覧<br>登録者情報<br>保存データ表示 | 課所              | <ul> <li>▼全て</li> <li>契約課</li> </ul>                                                                                                    |                                                                                                    |
|                            |                 | <br>工事                                                                                                    | コンサル                                                                                                    |
|                            | 入札方式            | <ul> <li>✓全て</li> <li>一般競争入札(標準型)</li> <li>一般競争入札(施工計画審査型)</li> <li>公募型指名競争入札(標準型)</li> <li>公募型指名競争入札(施工計画審査型)</li> <li>通常型指名競争入札(施工計画審査型)</li> <li>通常型指名競争入札方式</li> <li>工事希望型指名競争入札</li> <li>「随意契約</li> </ul>                                                                                                    | <ul> <li>▼全て</li> <li>□ 通常型指名競争入札方式</li> <li>□ 公募型競争入札方式</li> <li>□ 簡易公募型競争入札方式</li> <li>□ 公募型プロポーザル方式</li> <li>□ 簡易公募型プロポーザル方式</li> <li>□ 簡易公募型プロポーザル方式</li> <li>□ 随意契約</li> </ul> |
|                            | 工事種別/<br>コンサル種別 | <ul> <li>一般土木工事</li> <li>アスファルト舗装工事</li> <li>鋼橋上部工事</li> <li>造園工事</li> </ul>                                                                                                    | 測量<br>建築コンサルタント<br>土木コンサルタント<br>地質調査<br>▼                                                                                                    |
|                            | 案件状態            |                                                                                                    |                                                                                                    |
|                            | 検索日付            | 指定しない     ・       ・     ・       ・     ・       ・     ・       ・     ・       ・     ・       ・     ・       ・     ・       ・     ・       ・     ・       ・     ・       ・     ・       ・     ・       ・     ・       ・     ・       ・     ・       ・     ・       ・     ・       ・     ・       ・     ・       ・     ・       ・     ・       ・     ・       ・     ・       ・     ・       ・     ・       ・     ・       ・     ・       ・     ・       ・     ・       ・     ・       ・     ・       ・     ・       ・     ・       ・     ・       ・     ・       ・     ・       ・     ・       ・     ・       ・     ・       ・     ・       ・     ・       ・     ・       ・     ・       ・     ・ <t< td=""><td></td></t<> |                                                                                                    |

| 🖉 CALS/EC - Microsoft Interr                   | net Exp | lorer       |                               |              |               |                   |         |           |               |                 |              |             |
|------------------------------------------------|---------|-------------|-------------------------------|--------------|---------------|-------------------|---------|-----------|---------------|-----------------|--------------|-------------|
| 60000市                                         |         |             |                               | 2006年0       | 04月17日 16時    | i58分              | CALS/EC | :電子ノ      | し札システム        |                 |              | Ø           |
| 電子入札システム                                       |         | 入札情報サービス    | 電子入札システム                      |              |               |                   |         |           |               | ヘル              | プ            |             |
| ○ 調達案件検索                                       |         |             |                               |              | 入札状           | 況一覧               |         |           |               |                 |              |             |
| <ul> <li>· 調達案件一覧</li> <li>· 入札状況一覧</li> </ul> | 企業      | 業ID<br>業名称  | 9991000000000051<br>新東西建設株式会社 |              |               |                   |         |           |               | 表全              | 示案件<br>案件数   | 31-32<br>32 |
| ○ 登録者情報                                        | 氏:      | 名           | 日立 一郎                         |              |               |                   |         |           |               |                 | 123          | 4 🕑         |
| ○保存データ表示                                       | 案的      | 件表示順序 ┃案件番号 | <del>;</del> <b>•</b>         | ● 昇順<br>● 降順 |               |                   |         |           |               |                 | 最新表          | 示           |
|                                                |         |             |                               |              |               |                   |         |           | 最新更新日         | 時 20            | 06.04.1      | / 16:58     |
|                                                | 番号      |             | 案件名称                          |              | 入礼方式          | 入礼/<br>再入礼/<br>見積 | 辞退届     | 辞退<br>申諸書 | 受付票/通知書<br>一覧 | 企業<br>プロパ<br>ティ | 摘要           | 状況          |
|                                                | 1       | ●●●●●校舎建設:  | <u>工事第041701期</u>             |              | 一般競争<br>(標準型) |                   |         |           | 表示            | 変更              |              | 表示          |
|                                                | 2       | ●●●●●校舎建設:  | <u>工事第041701期</u>             |              | 一般競争<br>(標準型) | 入札書提出             | 提出      |           |               | 変更              |              | 表示          |
|                                                |         |             |                               |              |               |                   |         |           |               | ₹<br>1          | 表示案件<br>全案件数 | 31-32<br>32 |
|                                                |         |             |                               |              |               |                   |         |           |               |                 | 123          | 4 🕑         |
|                                                |         |             |                               |              |               |                   |         |           |               |                 |              |             |
|                                                |         |             |                               |              |               |                   |         |           |               |                 |              |             |
|                                                |         |             |                               |              |               |                   |         |           |               |                 |              |             |
|                                                |         |             |                               |              |               |                   |         |           |               |                 |              |             |

| GALS/EC - Microsoft Internet                                                   | Explorer                                                 |                                   |                                                                          |                                                                                                    |                  |
|--------------------------------------------------------------------------------|----------------------------------------------------------|-----------------------------------|--------------------------------------------------------------------------|----------------------------------------------------------------------------------------------------|------------------|
| 0000市                                                                          |                                                          |                                   | 2006年04月17日 16時58分                                                       | <b>CALS/EC</b> 電子入札システム                                                                                                    | Ø                |
| 電子入札システム                                                                       | 入札情報サービス                                                 | 電子入札システム                          |                                                                          |                                                                                                    | ヘルプ              |
| ○ 調達案件検索                                                                       |                                                          |                                   | 入札書                                                                      |                                                                                                    | <u>^</u>         |
| <ul> <li>・調達案件一覧</li> <li>・入札状況一覧</li> <li>・登録者情報</li> <li>・保存データ表示</li> </ul> | 発注者名称<br>案件番号<br>案件名称<br>執行回数<br>締切日時<br>入札金額 <b>[半月</b> | で入力してください                         | 総務部<br>999105010020060005<br>●●●●校舎建設工事第0417<br>1回目<br>平成18年04月17日17時03分 | 701期                                                                                                    |                  |
|                                                                                | (八方欄)                                                    |                                   | (表示欄)<br>円(税抜き)                                                          | 円(                                                                                                    | 税抜き)             |
|                                                                                |                                                          |                                   |                                                                          | 円(                                                                                                    | 税抜き)             |
|                                                                                | くじ入力番号                                                   |                                   |                                                                          |                                                                                                    |                  |
|                                                                                | 内訳書                                                      |                                   |                                                                          | 内訳書追加                                                                                                    | 参照               |
|                                                                                |                                                          | ※ 添付資料の送付<br>ファイルの選択は<br>尚、添付ファイル | 可能サイズは 2MB以内 です。<br>に1行毎に行って下さい。<br>は、ウィルスチェックを最新版のチ                     | ェックデータで行って下さい。                                                                                                    |                  |
|                                                                                | 企業ID                                                     |                                   | 999100000000051                                                          |                                                                                                    |                  |
|                                                                                | 企業名称                                                     |                                   | 新東西建設株式会社                                                                |                                                                                                    |                  |
|                                                                                | 氏名<br>< 連絡先>                                             |                                   | 日立 一郎                                                                    |                                                                                                    |                  |
|                                                                                | 商号(連絡先名                                                  | 5称)                               | 営業部                                                                      |                                                                                                    |                  |
|                                                                                | 氏名                                                       |                                   | 日立 三郎                                                                    |                                                                                                    |                  |
|                                                                                | 住所                                                       |                                   | 川崎市高津区二子                                                                 | n on of a stand of the stand from the stand of the stand of the |                  |
| •                                                                              |                                                          |                                   |                                                                          |                                                                                                    | <u>-106 · · </u> |
|                                                                                |                                                          |                                   |                                                                          |                                                                                                    | 100              |

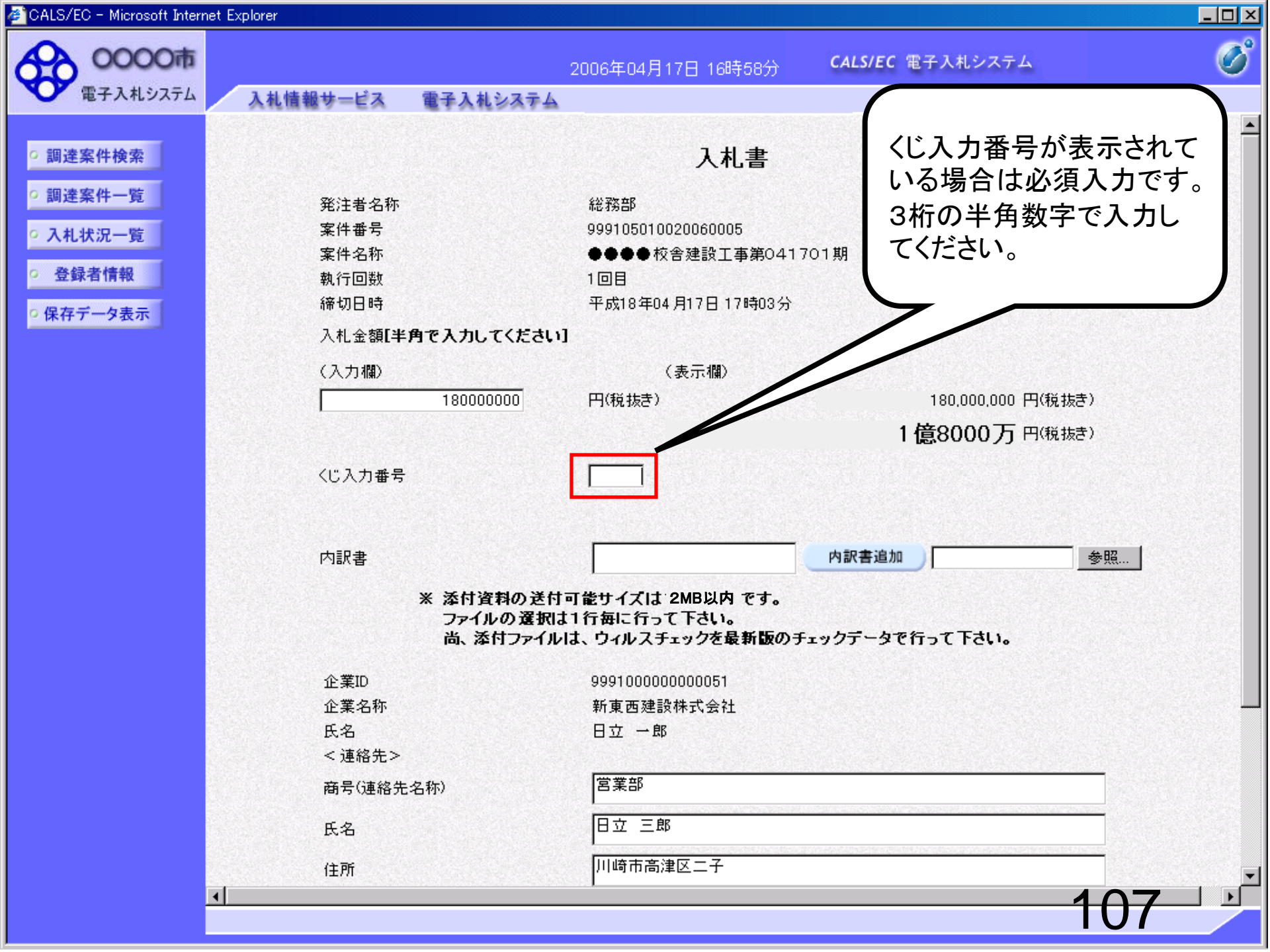

| OALS/EC - Microsoft Internet | Explorer                                |                                                          |                         |             |
|------------------------------|-----------------------------------------|----------------------------------------------------------|-------------------------|-------------|
| 0000市                        |                                         | 2006年04月17日 16時58分                                       | <b>CALS/EC</b> 電子入札システム | Ø           |
| 電子入札システム                     | 入札情報サービス 電子入札シス                         | (7 <u>4</u>                                              |                         | ヘルプ         |
|                              |                                         |                                                          |                         |             |
| • 調達案件検索                     |                                         | 入札書                                                      |                         |             |
| の調達案件一覧                      | 祭注書名称                                   | <u> 余学 译这 车</u> β                                        |                         |             |
| 2.11.14:1005                 | 案件番号                                    | 999105010020060005                                       |                         |             |
|                              | 案件名称                                    | ●●●●校舎建設工事第041                                           | 701期                    |             |
| > 登録者情報                      | 執行回数                                    | 1回目                                                      |                         |             |
| 保存データ表示                      | 締切日時                                    | 平成18年04月17日17時03分                                        |                         |             |
|                              | 入札金額 <b>[半角で入力してく</b> )                 | ださい]                                                     |                         |             |
|                              | (入力欄)                                   | (表示欄)                                                    |                         |             |
|                              | 18000000                                | - 円(税抜き)                                                 | 180,000,000 円(税)        | 友き)         |
|                              |                                         |                                                          | 1 億8000 万 円機            | <b>志</b> う) |
|                              |                                         | n an <u>an an</u> an an an an an an an an an an an an an |                         |             |
|                              | くじ入力番号                                  | 999                                                      |                         |             |
|                              |                                         |                                                          |                         |             |
|                              | 中国中                                     |                                                          | 内积丰油加                   | <u> 希照</u>  |
|                              | L JEV &                                 |                                                          |                         | 3.88        |
|                              | ※ 添付資料0                                 | り送付可能サイズは 2MB以内 です。                                      |                         |             |
|                              | ファイルの、<br>尚、添付フ                         | 瑶灯は「17毋に17っし下さい。<br>!ァイルは、ウィルスチェックを最新版のヲ                 | チェックデータで行って下さい。         |             |
|                              |                                         |                                                          |                         |             |
|                              | 企業ID                                    | 999100000000051                                          |                         |             |
|                              | 企業名称                                    | 新果西建設体式会社                                                |                         |             |
|                              | (14) (14) (14) (14) (14) (14) (14) (14) |                                                          |                         |             |
|                              | ~ た(に)し~                                | 営業部                                                      |                         |             |
|                              | 附为从生活了一边有少                              |                                                          |                         |             |
|                              | 氏名                                      | 日立 三郎                                                    |                         |             |
|                              | 住所                                      | 川崎市高津区二子                                                 |                         |             |
| •                            |                                         |                                                          |                         | 100 1       |
|                              |                                         |                                                          |                         |             |

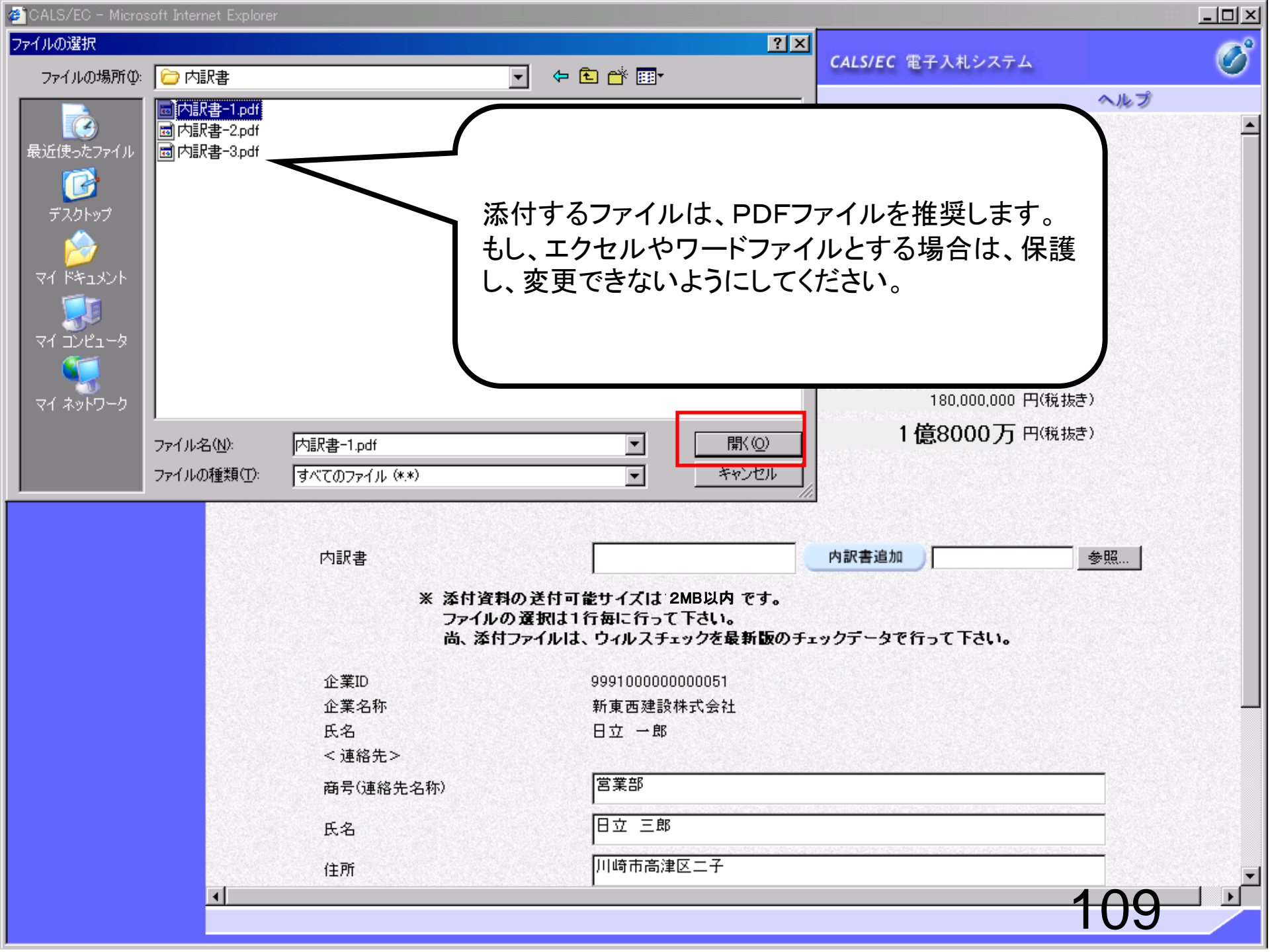

| 7EC - Microsoft Internet | Explorer          |                              |                             |   |
|--------------------------|-------------------|------------------------------|-----------------------------|---|
| 0000市                    |                   | 2006年04月17日 16時58分           | <b>CALS/EC</b> 電子入札システム     |   |
| 電子人札システム                 | 入札情報サービス 電子入札システム |                              | ヘルプ                         |   |
|                          |                   |                              |                             |   |
| 周達案件検索                   |                   | 入札書                          |                             |   |
| 建案件一覧                    | 致计共存许             |                              |                             |   |
| ALLENT DE                | 光/注有-口价<br>安件番号   | 48436P<br>999105010020060005 |                             |   |
| 和状况一覧                    | 案件名称              | ●●●●校舎建設工事第0417              | 701期                        |   |
| 登録者情報                    | 執行回数              | 108                          |                             |   |
| 友デークキテ                   | 締切日時              | 平成18年04月17日17時03分            |                             |   |
|                          | 入札金額[半角で入力してください  | 1]                           |                             |   |
|                          | (入力欄)             | (表示欄)                        |                             |   |
|                          | 18000000          | 円(税抜き)                       | 180,000,000 円(税抜き)          |   |
|                          |                   |                              | 1 倍8000 万 四(新井寺)            |   |
|                          |                   |                              |                             |   |
|                          | くじ入力番号            | 999                          |                             |   |
|                          |                   |                              |                             |   |
|                          |                   |                              |                             |   |
|                          | 内訳書               |                              | 内訳書追加 C:#Documents and : 参照 |   |
|                          | ※ 添付資料の送付         | す可能サイズは 2MB以内 です。            |                             |   |
|                          | ファイルの選択           | は1行毎に行って下さい。                 |                             |   |
|                          | 同、1年15 ノアイノ       | レは、ウイルステェックを取れ取りテ            | -1977-2011201600            |   |
|                          | 企業ID              | 999100000000051              |                             |   |
|                          | 企業名称              | 新東西建設株式会社                    |                             |   |
|                          | 氏名                | 日立 一郎                        |                             |   |
|                          | < 連絡先>            |                              |                             |   |
|                          | 商号(連絡先名称)         | 営業部                          |                             |   |
|                          | 氏名                | 日立 三郎                        |                             |   |
|                          |                   |                              |                             |   |
|                          | 住所                | 川崎市高津区二子                     |                             |   |
| <u> </u>                 |                   |                              |                             |   |
|                          |                   |                              |                             | / |

|            | Explored           |                     |                                  |                           |
|------------|--------------------|---------------------|----------------------------------|---------------------------|
| 0000市      |                    |                     | 2006年04月17日 16時58分               | CALS/EC 電子入札システム          |
| 電子人札システム   | 入礼情報サービス 電子        | 子入札システム             |                                  | <u>~</u> ルプ               |
|            |                    |                     |                                  |                           |
| 調達案件検索     |                    |                     | 人札書                              |                           |
| 調達案件一覧     | 举注者名称              |                     | 総務部                              |                           |
| 入机状况一覧     | 案件番号               |                     | 999105010020060005               |                           |
| NICINIC SE | 案件名称               |                     | ●●●●校舎建設工事第0417                  | 701期                      |
| 登録者情報      | 執行回数               |                     | 108                              |                           |
| 保存データ表示    | 締切日時               |                     | 平成18年04月17日17時03分                |                           |
|            | 入札金額 <b>[半角で</b> ) | 入力してください            | l .                              |                           |
|            | (入力欄)              |                     | (表示欄)                            |                           |
|            | 1                  | 180000000           | 円(税抜き)                           | 180,000,000 円(税抜き)        |
|            |                    |                     |                                  | 1億8000万円(税抜き)             |
|            |                    |                     |                                  |                           |
|            | くじ入力番号             |                     | 999                              |                           |
|            |                    |                     |                                  |                           |
|            | 広記事                |                     | C:¥Documents and Settings¥       | 内訳書追加 C:¥Documents and 参昭 |
|            |                    |                     |                                  |                           |
|            | * ;                | 添付資料の送付<br>ファイルの遅捩け | 可能サイズは 2MB以内 です。<br>1 行毎に行って下さい。 |                           |
|            |                    | 尚、添付ファイル            | は、ウィルスチェックを最新版のチ                 | エックテータ は1。                |
|            | 企業10               |                     | 0001000000051                    | (                         |
|            | 企業の                |                     | 新東西建設株式会社                        | 添付ファイルが複数ある場              |
|            | 氏名                 |                     | 日立一郎                             | 合の操作方法は、競争参               |
|            | < 連絡先>             |                     |                                  | 加容枚確認中語書と同じで              |
|            | 商号(連絡先名称)          |                     | 営業部                              | 川貝加唯祕中胡吉と问して              |
|            |                    |                     |                                  | <b>9</b> °                |
|            |                    |                     |                                  | •                         |
|            | 氏名                 |                     |                                  |                           |
|            | 氏名                 |                     | □                                |                           |

| ize, ze mierecert znemet z                                                                                      |                                       |                                     |                            | - |
|----------------------------------------------------------------------------------------------------|---------------------------------------|-------------------------------------|----------------------------|---|
| 0000市                                                                                                    |                                       | 2006年04月17日 16時58分                  | CALS/EC 電子入札システム           |   |
| RIX4UXIA                                                                                                    | 人礼情報サービス モナ人礼システ<br>入社 今朝(半角を入力) アノビュ | -▲<br>\$1.51                        | ヘルプ                        |   |
|                                                                                                    |                                       |                                     |                            |   |
| 調達案件検索                                                                                                    | (入力欄)                                 | (表示欄)                               |                            |   |
| 調達案件一覧                                                                                                    | 18000000                              | 円(税抜き)                              | 180,000,000 円(税抜き)         |   |
| 1111年7月二時                                                                                                    |                                       |                                     | 1億8000万円 <sup>(税抜き)</sup>  |   |
|                                                                                                    | //"入力兼导                               | 000                                 |                            |   |
| 登録者情報                                                                                                    | 10777711175                           | - 333                               |                            |   |
| 存データ表示                                                                                                    |                                       |                                     |                            |   |
|                                                                                                    | 内訳書                                   | C:¥Documents and Settings¥          | 内訳書追加 C:¥Documents and: 参昭 |   |
|                                                                                                    |                                       |                                     |                            |   |
|                                                                                                    | ~ は日日1400度<br>ファイルの選手<br>尚、添付ファ-      | 訳は1行毎に行って下さい。<br>イルは、ウィルスチェックを最新版のチ | チェックデータで行って下さい。            |   |
|                                                                                                    | 企業ID                                  | 999100000000051                     |                            |   |
|                                                                                                    | 企業名称                                  | 新東西建設株式会社                           |                            |   |
|                                                                                                    | 氏名                                    | 日立 一郎                               |                            |   |
|                                                                                                    | < 連絡先>                                |                                     |                            |   |
|                                                                                                    | 商号(連絡先名称)                             | 営業部                                 |                            |   |
|                                                                                                    | 氏名                                    | 日立 三郎                               |                            |   |
|                                                                                                    |                                       |                                     |                            |   |
|                                                                                                    | 住所                                    |                                     |                            |   |
|                                                                                                    | 電話番号                                  | 044-812-73581                       |                            |   |
|                                                                                                    | E-Mail                                | ecydeenasp01@hitachijoho.co         | m                          |   |
|                                                                                                    |                                       |                                     |                            |   |
| the second second second second second second second second second second second second second second second se |                                       |                                     |                            |   |
|                                                                                                    |                                       |                                     |                            |   |
|                                                                                                    |                                       | 坦山中京政策                              | <b>P</b> Z                 |   |
|                                                                                                    |                                       | 提出内容確認                              | 戻る                         |   |

| 🚈 CALS/EC - Microsoft Internet | t Explorer |          |                                           |               |                  |     | - 🗆 🗵 |
|--------------------------------|------------|----------|-------------------------------------------|---------------|------------------|-----|-------|
| 0000市                          |            |          | 2006年04月17日 16時58分                        | CALS/EC       | 電子入札システム         |     | Ø     |
| 電子入札システム                       | 入札情報サービス   | 電子入札システム |                                           |               |                  | ヘルプ |       |
| ○ 調達案件検索                       |            |          |                                           |               |                  |     | 1     |
| ○ 調達案件一覧                       |            |          | 入札書                                       |               |                  |     |       |
| • 入札状況一覧                       | 発注者名       | 称        | 総務部                                       |               |                  |     |       |
| 0 登録者情報                        | 案件番号       |          | 999105010020060005                        |               |                  |     |       |
|                                | 案件名称       |          | ●●●●校舎建設工事第041                            | 701期          |                  |     |       |
| ○保存データ表示                       | 執行回對       |          | 108                                       |               |                  |     |       |
|                                | 締切日時       |          | 平成18年04月17日17時03分                         |               |                  |     |       |
|                                | 入札金額       | 1        |                                           |               |                  |     |       |
|                                | (入力欄)      |          | (表示欄)                                     |               |                  |     |       |
|                                |            | 18000000 | ) 円(税抜き)                                  |               | 180,000,000 円(税抜 | (き) |       |
|                                |            |          |                                           |               | 1億8000万 円税却      | (き) |       |
|                                | (m. 7. + - |          |                                           |               |                  |     |       |
|                                | <じ入力i      | 臣方       | 999                                       |               |                  |     |       |
|                                | null       |          |                                           |               |                  |     |       |
|                                | 内訳書        |          | C:¥Documents and Settings<br>訳書¥内訳書-1.pdf | ¥Administrato | or¥デスクトップ¥デモ関連¥P | ካ   |       |
|                                | 企業ID       |          | 999100000000051                           |               |                  |     |       |
|                                | 企業名        | 称        | 新東西建設株式会社                                 |               |                  |     |       |
|                                | 氏名         |          | 日立 一郎                                     |               |                  |     |       |
|                                | < 連絡       | 先>       |                                           |               |                  |     |       |
|                                | 商号(連       | [絡先名称)   | 営業部                                       |               |                  |     |       |
|                                | 氏名         |          | 日立 三郎                                     |               |                  |     |       |
|                                | 住所         |          | 川崎市高津区二子                                  |               |                  |     |       |
|                                | 電話番        | 号        | 044-812-73581                             |               |                  |     |       |
|                                | E-Mail     |          | ecydeenasp01@hitachijoho.c                | om            |                  |     |       |
|                                |            | 印刷       | そ行ってから、入札書提出ボタンを                          | 押下してくだ        | ีสม              |     |       |
| 4                              | <u> </u>   |          |                                           |               |                  | 110 |       |
|                                |            |          |                                           |               |                  |     |       |
| 🖉 CALS/EC - Microsoft Intern                                     | iet Explorer                  |                                                    |                              |   |
|------------------------------------------------------------------|-------------------------------|----------------------------------------------------|------------------------------|---|
| 0000市                                                            |                               | 2006年04月17日 16時58分                                 | CALS/EC 電子入札システム             | Ø |
| 電子入札システム                                                         | 入札情報サービス 電子入札システム             |                                                    | へルプ                          |   |
| ○調達案件検索<br>○調達案件一覧                                               | 発注者名称<br>案件番号<br>案件名称<br>執行回数 | 総務部<br>999105010020060005<br>●●●●校舎建設工事第041<br>1回目 | 1701期                        |   |
| • 入札状況一覧                                                         | 締切日時                          | 平成18年04月17日17時03分                                  |                              |   |
| <ul> <li>         ・登録者情報         ・         ・         ・</li></ul> | 入札金額<br>(入力欄)                 | (表示欄)                                              |                              |   |
|                                                                  | 18000000                      | ) 円(税抜き)                                           | 180,000,000 円(税抜き)           |   |
|                                                                  |                               |                                                    | 1億8000万円(税抜き)                |   |
|                                                                  | くじ入力番号                        | 999                                                |                              |   |
|                                                                  | null                          |                                                    |                              |   |
|                                                                  | 内訳書                           | C:¥Documents and Settings<br>訳書¥内訳書-1.pdf          | ¥Administrator¥デスクトップ¥デモ関連¥内 |   |
|                                                                  | 企業ID                          | 999100000000051                                    |                              |   |
|                                                                  | 企業名称                          | 新東西建設株式会社                                          |                              |   |
|                                                                  | 氏名                            | 日立 一郎                                              |                              |   |
|                                                                  | < 理格无>                        | 党業部                                                |                              |   |
|                                                                  | 氏名                            | 日本 三郎                                              |                              |   |
|                                                                  | 住所                            | 川崎市高津区二子                                           |                              |   |
|                                                                  | 電話番号                          | 044-812-73581                                      |                              |   |
|                                                                  | E-Mail                        | ecydeenasp01@hitachijoho.c                         | com                          |   |
|                                                                  | 印刷社                           | き行ってから、入札書提出ボタンを                                   | 押下してください                     |   |
|                                                                  | 印刷                            | 入札1                                                | 書提出 戻る                       |   |
|                                                                  |                               |                                                    |                              |   |
|                                                                  |                               |                                                    | 114                          |   |

🔇 戻る • 🕥 - 💌 💈 🐔 🔎 検索 ☆ お気に入り 🤣 🔂 • 🍃 🖬 • [

## 入札書

📙 🚜

\_ 🗆 🗡

**R** 

| 発注者名称     | 総務部                                                                     |
|-----------|-------------------------------------------------------------------------|
| 案件番号      | 999105010020060005                                                      |
| 案件名称      | ●●●●校舎建設工事第041701期                                                      |
| 執行回数      | 1回目                                                                     |
| 締切日時      | 平成18年04月17日17時03分                                                       |
| 入札金額      | 180,000,000 円(税抜き)                                                      |
| くじ入力番号    | 999                                                                     |
| null      |                                                                         |
| 内訳書       | C:¥ Documents and Settings¥ Administrator¥デスクトップ¥デモ関連¥内<br>訳書¥内訳書-1.pdf |
| 企業ID      | 999100000000051                                                         |
| 企業名称      | 新東西建設株式会社                                                               |
| 氏名        | 日立 一郎                                                                   |
| < 連絡先>    |                                                                         |
| 商号(連絡先名称) | 営業部                                                                     |
| 氏名        | 日立 三郎                                                                   |
| 住所        | 川崎市高津区二子                                                                |
| 電話番号      | 044-812-73581                                                           |
| E-Mail    | ecydeenasp01@hitachijoho.com                                            |
|           |                                                                         |

| CALS/EC - Microsoft Intern                                                                                                    | et Explorer                   |                                                    |                              | - D ×             |
|----------------------------------------------------------------------------------------------------|-------------------------------|----------------------------------------------------|------------------------------|-------------------|
| <b>0000市</b>                                                                                                    | 2                             | 2006年04月17日 16時58分                                 | <b>CALS/EC</b> 電子入札システム      | Ø                 |
| ◆ 電子入札システム                                                                                                    | 入札情報サービス 電子入札システム             |                                                    | <u>へ</u> ルブ                  | 5742 R 190 R 4 11 |
| <ul> <li>         · 調達案件検索         <ul> <li>                 調達案件一覧                 </li> </ul> </li> <li>                 入札状況一覧         </li> </ul> | 発注者名称<br>案件番号<br>案件名称<br>執行回数 | 総務部<br>999105010020060005<br>●●●●校舎建設工事第041<br>1回目 | 701期                         |                   |
| C 20 63. th in 10                                                                                                    | 締切日時                          | 平成18年04月17日17時03分                                  |                              |                   |
| <ul> <li>         ・ 登録者情報         ・         ・         ・</li></ul>                                                                                     | 入札金額<br>(入力欄)                 | (表示欄)                                              |                              |                   |
|                                                                                                    | 18000000                      | 円(税抜き)                                             | 180,000,000 円(税抜き)           |                   |
|                                                                                                    |                               |                                                    | 1億8000万円(税抜き)                |                   |
|                                                                                                    | くじ入力番号                        | 999                                                |                              |                   |
|                                                                                                    | null                          |                                                    |                              |                   |
|                                                                                                    | 内訳書                           | C:¥Documents and Settings<br>訳書¥内訳書-1.pdf          | ¥Administrator¥デスクトップ¥デモ関連¥内 |                   |
|                                                                                                    | 企業ID                          | 999100000000051                                    |                              |                   |
|                                                                                                    | 企業名称                          | 新東西建設株式会社                                          |                              |                   |
|                                                                                                    | 氏名<br>< 連絡先 >                 | 日立 一郎                                              |                              |                   |
|                                                                                                    | 商号(連絡先名称)                     | 営業部                                                |                              |                   |
|                                                                                                    | 氏名                            | 日立 三郎                                              |                              |                   |
|                                                                                                    | 住所                            | 川崎市高津区二子                                           |                              |                   |
|                                                                                                    | 電話番号                          | 044-812-73581                                      |                              |                   |
|                                                                                                    | E-Mail                        | ecydeenasp01@hitachijoho.c                         | om                           |                   |
|                                                                                                    | 印刷を                           | 行ってから、入札書提出ボタンを                                    | 押下してください                     |                   |
|                                                                                                    | 印刷                            | 入礼書                                                | 展る                           |                   |
|                                                                                                    | 4                             |                                                    | 440                          |                   |
|                                                                                                    |                               |                                                    | 116                          |                   |

🖉 CALS/EC - Microsoft Internet Explorer

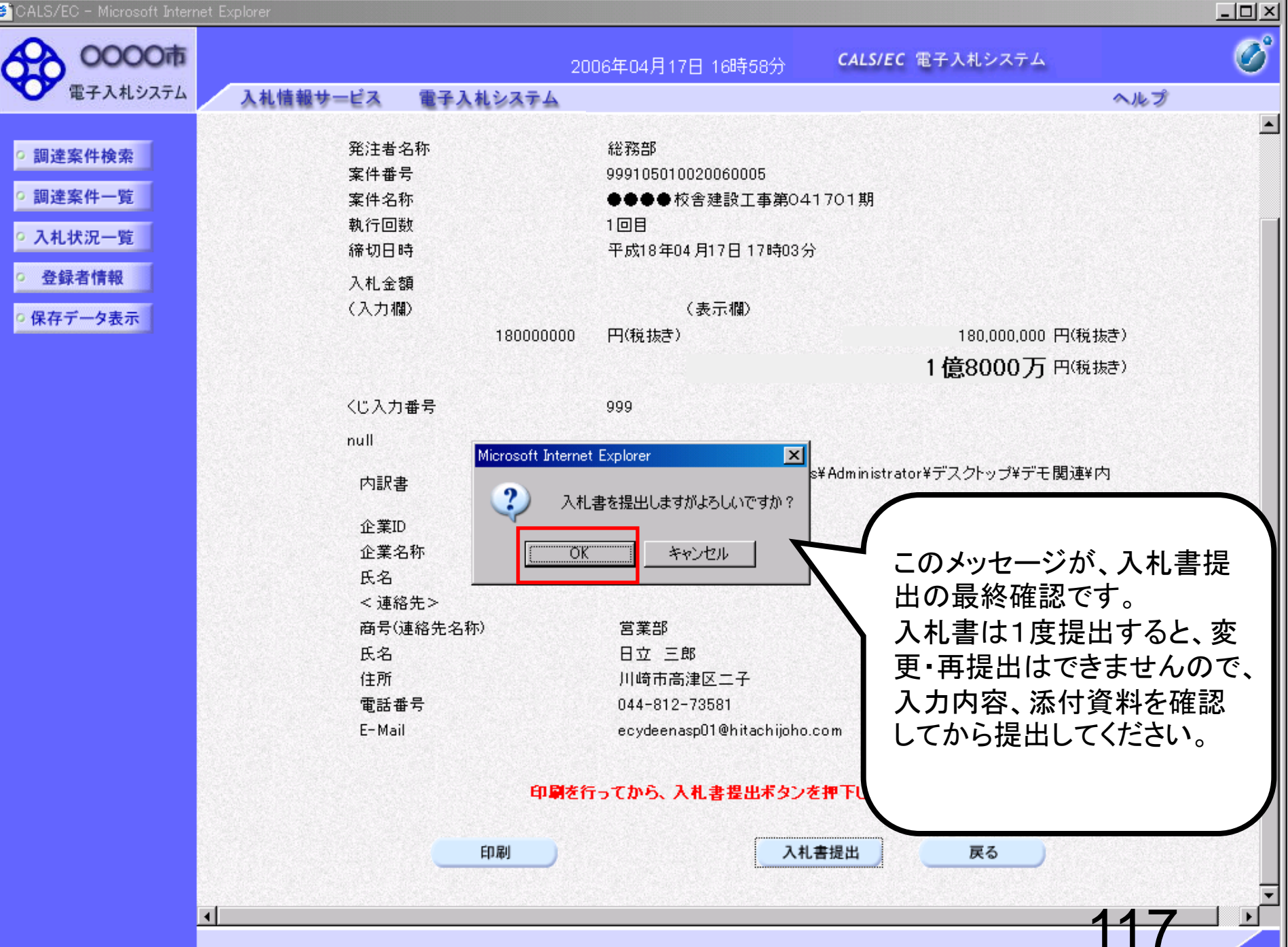

| 🖉 CALS/EC - Microsoft Interr | et Explorer          |                    |                         |     |
|------------------------------|----------------------|--------------------|-------------------------|-----|
| 0000市<br>電子入札システム            | 1.11体報告 ピュー モストサンフェム | 2006年04月17日 16時59分 | <b>CALS/EC</b> 電子入札システム | Ő   |
| - RIMUSATA                   | 人化信報サービス 電学人化システム    |                    |                         | ヘルク |
| ○ 調達案件検索                     |                      | 入札書受信確認            | 通知                      |     |
| ○ 調達案件一覧                     |                      | 入札書は下記の内容で正常に送け    | 言されました。                 |     |
| • 入札状況一覧                     | 発注者名称<br>安休#号        | 総務部                | 000000005               |     |
| ○ 登録者情報                      | 未 IT 世 5<br>安件 么称    | 9991000            | 校会建設工事筆041701期          |     |
|                              | 執行回数                 | 1 回目               |                         |     |
| • 保存データ表示                    | 締切日時                 | <br>平成18年          | 04月17日17時03分            |     |
|                              | 企業ID                 | 99910000           | 00000051                |     |
|                              | 企業名称                 | 新東西建               | 設株式会社                   |     |
|                              | 氏名                   | 日立 一1              | ₹B                      |     |
|                              | 〈連絡先〉                |                    |                         |     |
|                              | 商号(連絡先名称)            | 営業部                |                         |     |
|                              | 氏名                   | 日立 三日              | ₿                       |     |
|                              | 住所                   | 川崎市高               | 津区二子                    |     |
|                              | 電話番号                 | 044-812-           | -73581                  |     |
|                              | E-Mail               | ecydeena           | sp01@hitachijoho.com    |     |
|                              | 受信日時                 | 平成18年              | 04月17日16時59分            |     |
|                              |                      |                    |                         |     |
|                              | <b>白麗</b> :          | を行ってから、入札状況一覧ボタン   | ッを押下してください              |     |

| 入札状況一覧 |
|--------|
|        |

#### 入札書受信確認通知

w -

📌 😓 ।

-88

\_ 🗆 🗡

.

🕗 http://e-cydeenpc010/CALS/Accepter/ebidmlit/jsp/common/headerMenuAccepter.jsp - inlicrosoft Internet Explorer

🔇 戻る 🔹 🕑 - 💌 💈 🏠 🔎 検索 🤺 お気に入り 🚱

入札書は下記の内容で正常に送信されました。

| 発注者名称     | 総務部                          |
|-----------|------------------------------|
| 案件番号      | 999105010020060006           |
| 案件名称      | ○○○○校舎建設工事第041701期           |
| 執行回数      | 1 回目                         |
| 締切日時      | 平成18年04月17日 17時51分           |
| 企業ID      | 999100000000051              |
| 企業名称      | 新東西建設株式会社                    |
| 氏名        | 日立 一郎                        |
| 〈連絡先〉     |                              |
| 商号(連絡先名称) | 営業部                          |
| 氏名        | 日立 三郎                        |
| 住所        | 川崎市高津区二子                     |
| 電話番号      | 044-812-73581                |
| E-Mail    | ecydeenasp01@hitachijoho.com |
| 受信日時      | 平成18年04月17日 17時45分           |

| 🖉 CALS/EC - Microsoft Interne | et Explorer |           |                 |             |                         |     | - 🗆 🗵 |
|-------------------------------|-------------|-----------|-----------------|-------------|-------------------------|-----|-------|
| 0000市                         |             |           | 2006年04月17日 168 | 寺59分        | <b>CALS/EC</b> 電子入札システム |     | Ø     |
| 電子入札システム                      | 入札情報サービス    | 電子入札システム  |                 |             |                         | ヘルプ |       |
|                               |             |           |                 |             |                         |     |       |
| ○ 調達案件検索                      |             |           | 入札書受信           | 確認通         | 知                       |     |       |
| ○ 調達案件一覧                      |             |           | 入札書は下記の内容で      | 正常に送信さ      | れました。                   |     |       |
| 0入札状況一覧                       |             | 発注者名称     |                 | 総務部         |                         |     |       |
| P VIO P ING SE                |             | 案件番号      |                 | 9991050100  | 20060005                |     |       |
| ○ 登録者情報                       |             | 案件名称      |                 | ••••校       | 舎建設工事第041701期           |     |       |
| 0 保友デーク表示                     |             | 執行回数      |                 | 1 回目        |                         |     |       |
| *林子/->衣小                      |             | 締切日時      |                 | 平成18年04     | 月17日17時03分              |     |       |
|                               |             | 企業ID      |                 | 9991000000  | 000051                  |     |       |
|                               |             | 企業名称      |                 | 新東西建設構      | 朱式会社                    |     |       |
|                               |             | 氏名        |                 | 日立 一郎       |                         |     |       |
|                               |             | 〈連絡先〉     |                 |             |                         |     |       |
|                               |             | 商号(連絡先名称) |                 | 営業部         |                         |     |       |
|                               |             | 氏名        |                 | 日立 三郎       |                         |     |       |
|                               |             | 住所        |                 | 川崎市高津日      | 区二子                     |     |       |
|                               |             | 電話番号      |                 | 044-812-73  | 581                     |     |       |
|                               |             | E-Mail    |                 | ecydeenaspO | )1@hitachijoho.com      |     |       |
|                               |             | 受信日時      |                 | 平成18年04     | 月17日 16時59分             |     |       |
|                               |             |           |                 |             |                         |     |       |
|                               |             | 印刷を       | き行ってから、入札状況・    | 一覧ボタンを      | 押下してください                |     |       |
|                               |             |           |                 |             |                         |     |       |

|    |       | ,      |
|----|-------|--------|
| 印刷 | 入札書保存 | 入札状況一覧 |
| 印刷 | 入札書保存 | 入札状況一覧 |

# 条件付一般競争入札 業務フロー

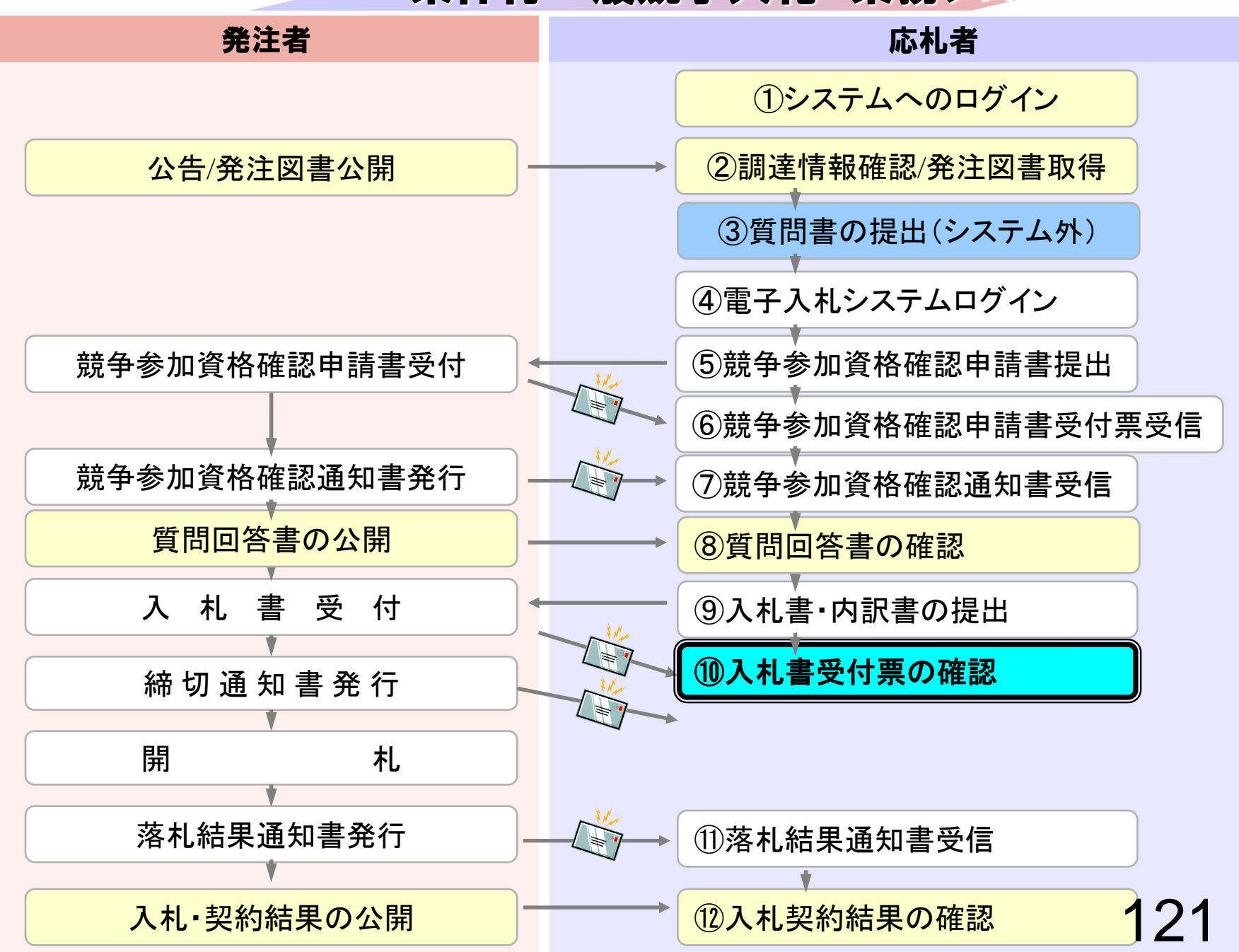

CALS/EC - Windows Internet Explorer

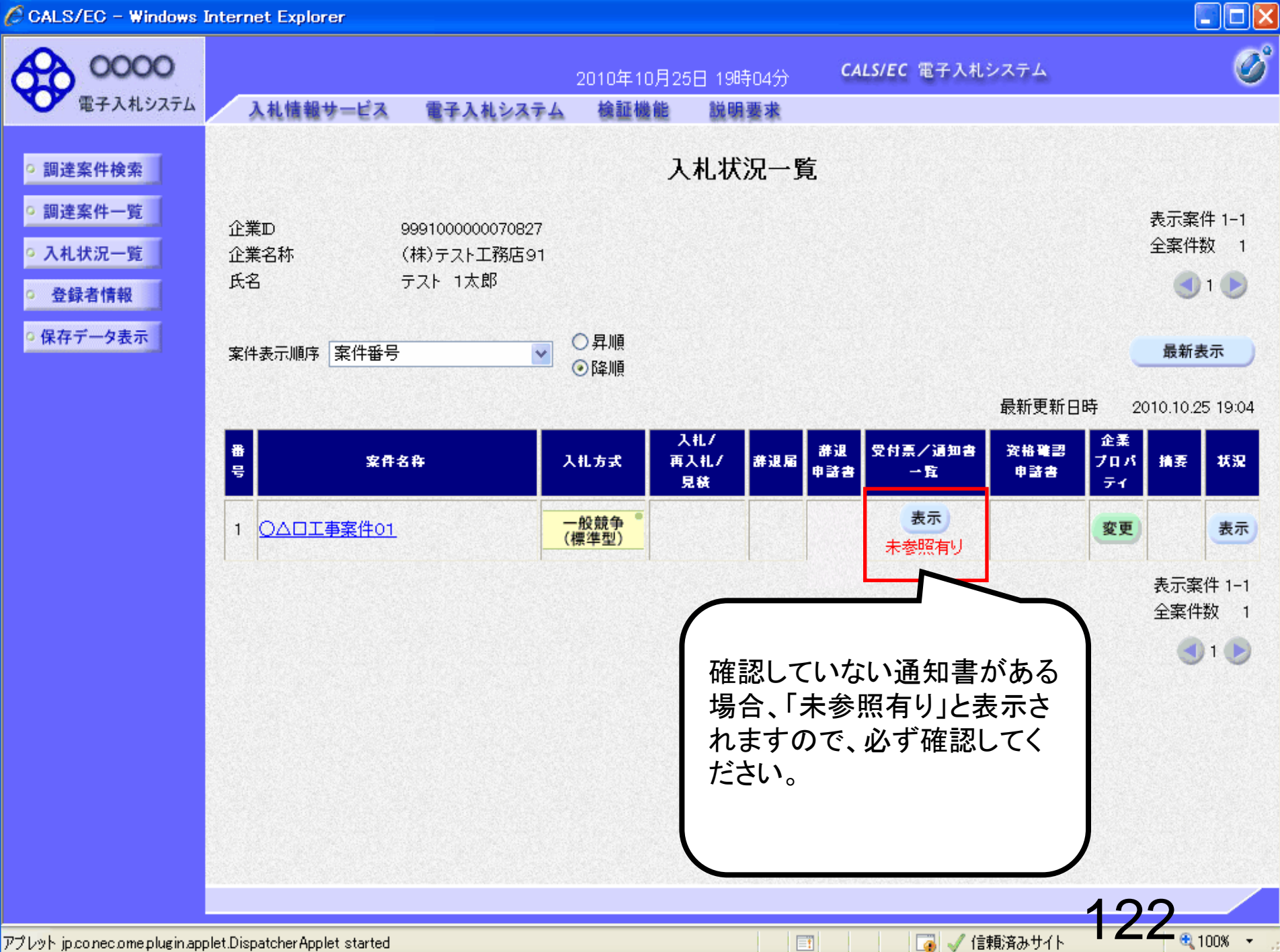

🖉 CALS/EC – Windows Internet Explorer

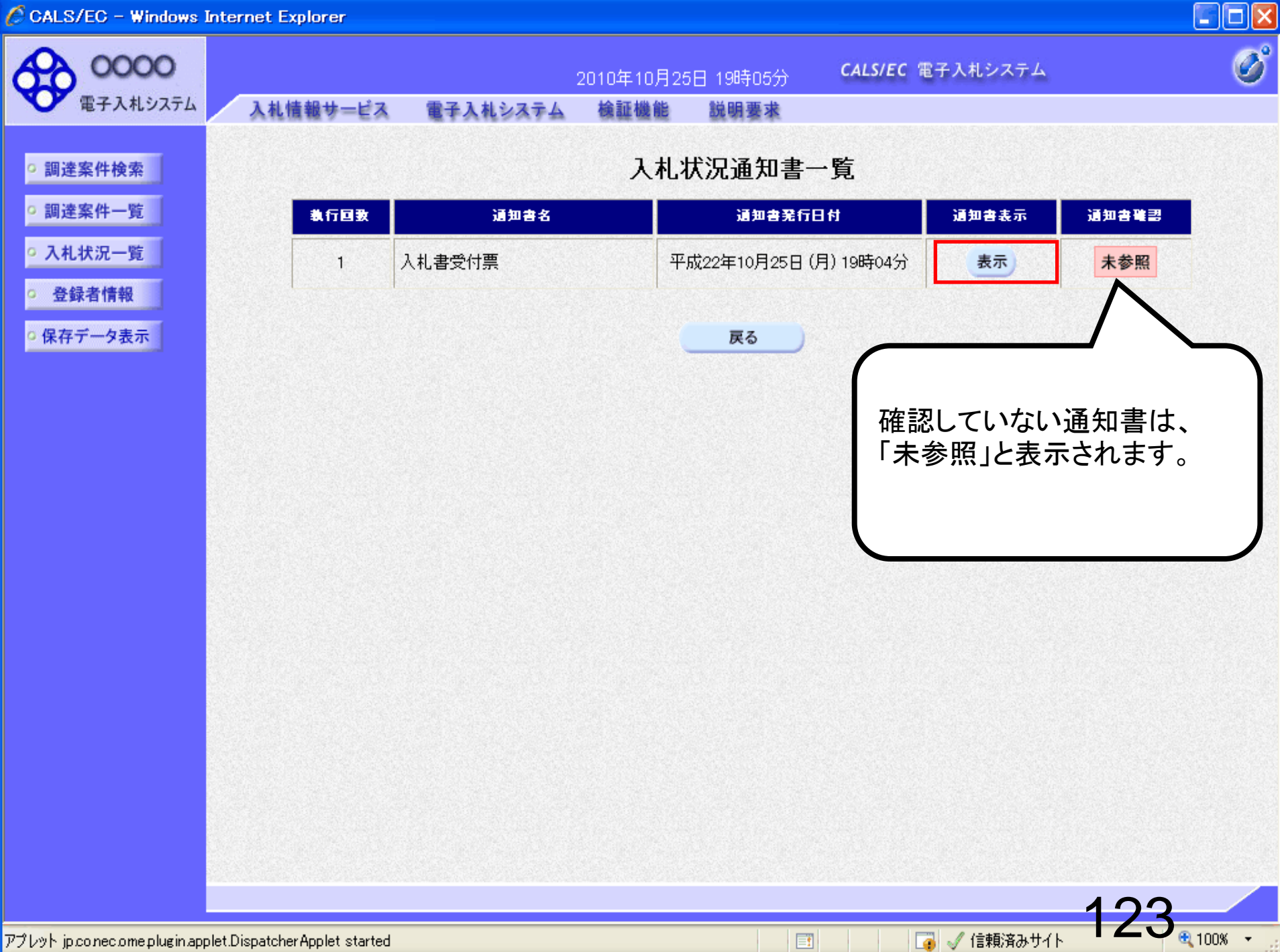

CALS/EC - Windows Internet Explorer

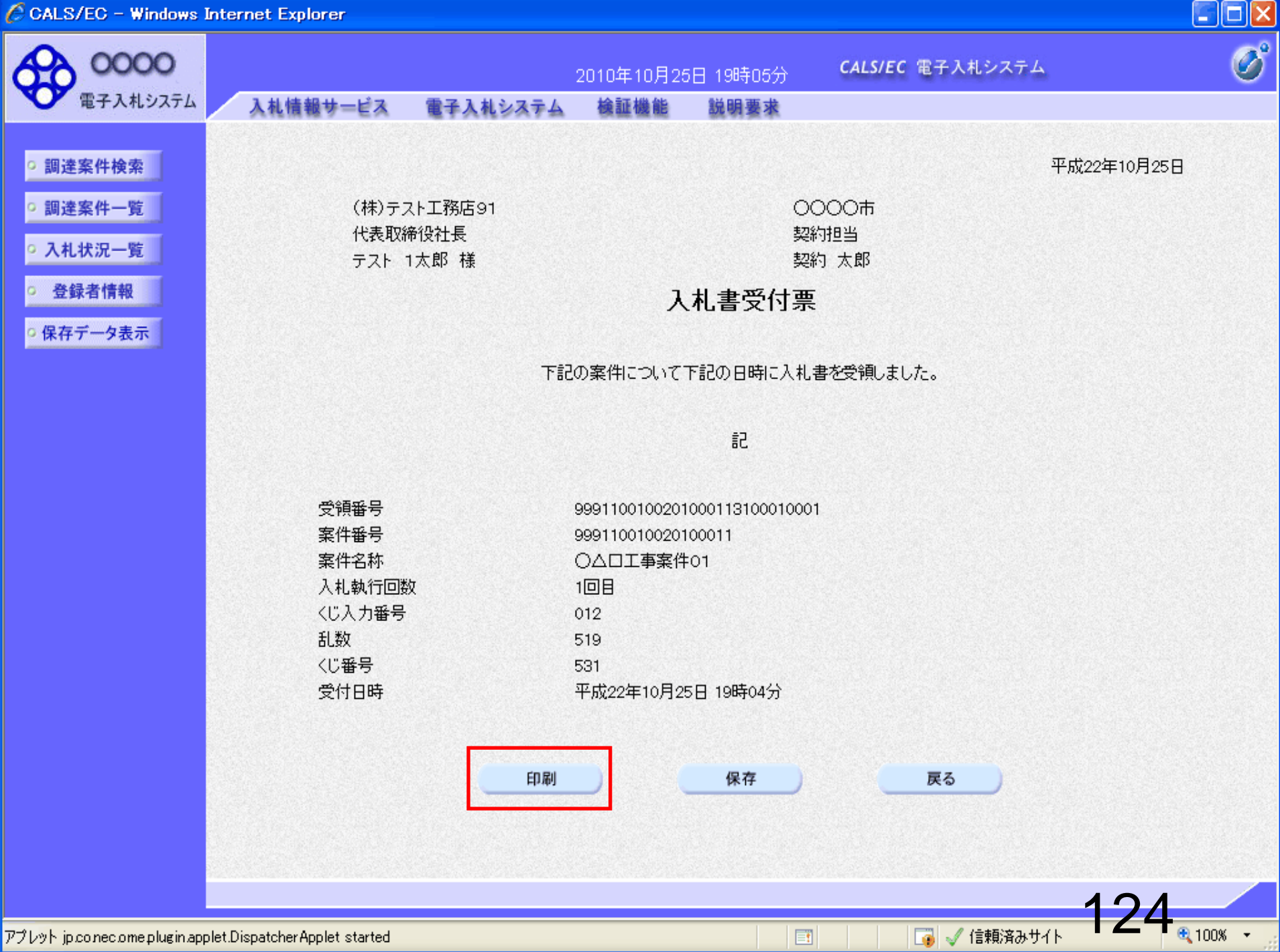

// http://c00228915/CALS/Accepter/ebidmlit/jsp/common14/headerMenuAccepter.jsp - Windows Internet Explorer

🚖 🏘 📩 • 🔝 - 📾 🖡 📴 K-Ÿ(P) • 🎲 Y-ILO) • 🕢 •

(株)テスト工務店91 代表取締役社長 テスト 1太郎 様 〇〇〇〇市 契約担当 契約 太郎 平成22年10月25日

### 入札書受付票

下記の案件について下記の日時に入札書を受領しました。

記

| 受領番号   | 999110010020100011310001000 |
|--------|-----------------------------|
| 案件番号   | 999110010020100011          |
| 案件名称   | ○△□工事案件01                   |
| 入札執行回数 | 1回目                         |
| くじ入力番号 | 012                         |
| 乱数     | 519                         |
| くじ番号   | 531                         |
| 受付日時   | 平成22年10月25日 19時04分          |

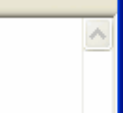

X

# 条件付一般競争入札 業務フロー

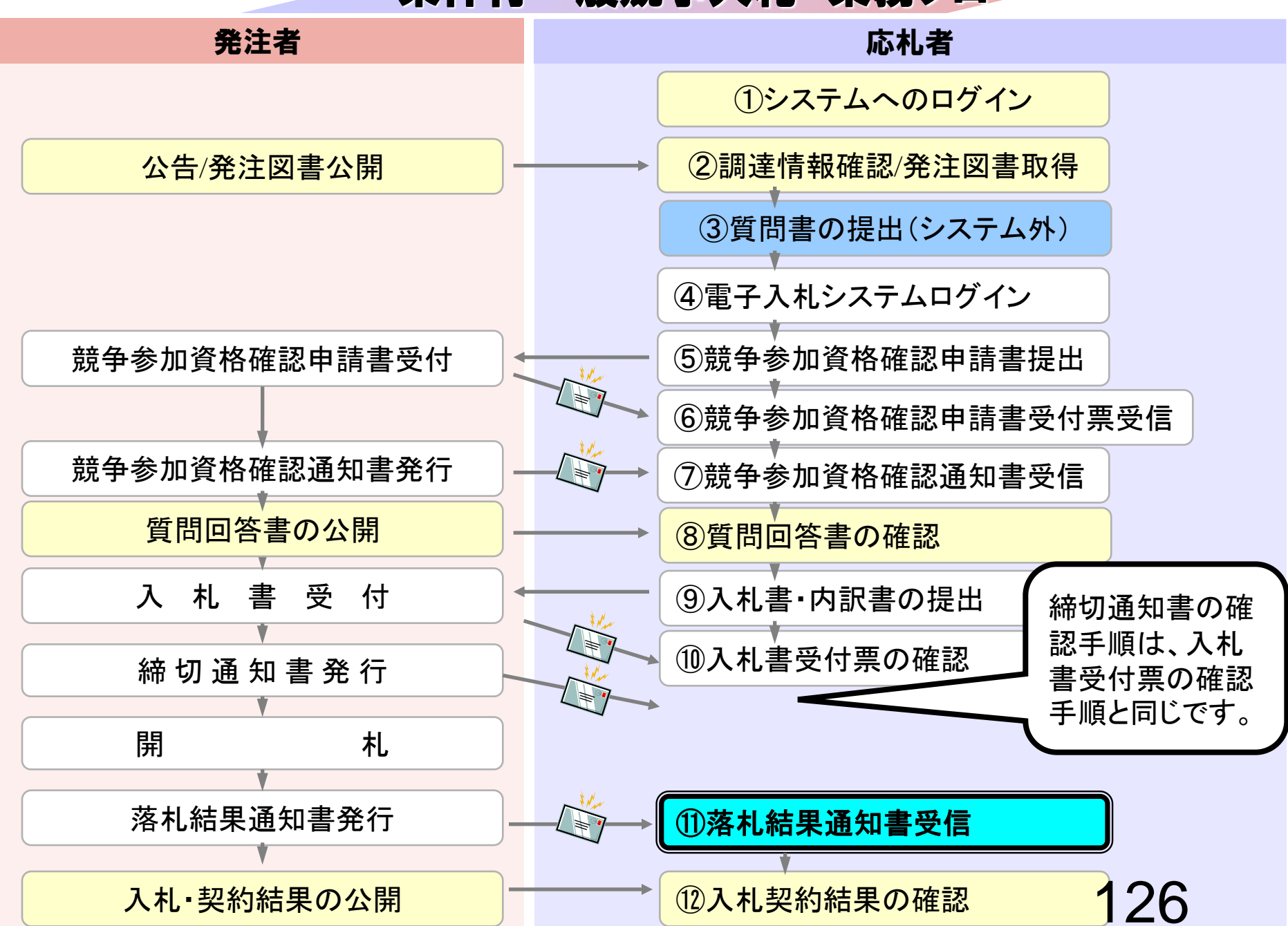

|                            |                 | 2006年04月17日 17時44分                                                                                                    | CALS/EC 電子入札システム                                                                                                    |  |
|----------------------------|-----------------|----------------------------------------------------------------------------------------------------|----------------------------------------------------------------------------------------------------|--|
| 電子入札システム                   | 礼情報サービス 電       | 子入札システム                                                                                                    | <u>へ</u> ルプ                                                                                                    |  |
| 調達案件検索                     |                 | 調達案件検索                                                                                                    | Į                                                                                                    |  |
|                            | 部局              | 総務部                                                                                                    |                                                                                                    |  |
| 入れ状況一覧<br>登録者情報<br>保存データ表示 | 課所              | <ul> <li>▼全て</li> <li>契約課</li> </ul>                                                                                                    |                                                                                                    |  |
|                            |                 | <br>工事                                                                                                    | コンサル                                                                                                    |  |
|                            | 入札方式            | <ul> <li>▼全て</li> <li>□ 一般競争入札(標準型)</li> <li>□ 一般競争入札(施工計画審査型)</li> <li>□ 公募型指名競争入札(標準型)</li> <li>□ 公募型指名競争入札(施工計画審査型)</li> <li>□ 通常型指名競争入札方式</li> <li>□ 工事希望型指名競争入札</li> <li>□ 随意契約</li> </ul> | <ul> <li>全て</li> <li>通常型指名競争入札方式</li> <li>公募型競争入札方式</li> <li>簡易公募型競争入札方式</li> <li>公募型ブロボーザル方式</li> <li>簡易公募型プロボーザル方式</li> <li>標準プロボーザル方式</li> <li>随意契約</li> </ul> |  |
|                            | 工事種別/<br>コンサル種別 | <ul> <li>▼全て</li> <li>一般土木工事<br/>アスファルト舗装工事<br/>鋼橋上部工事<br/>造園工事</li> </ul>                                                                                                    | <ul> <li>▼全て</li> <li>測量</li> <li>建築コンサルタント</li> <li>土木コンサルタント</li> <li>地質調査</li> </ul>                                                                           |  |
|                            | 案件状態            | 全て 工                                                                                                    |                                                                                                    |  |
|                            | 検索日付            | 指定しない<br>「<br>」<br>」<br>」<br>」<br>」<br>」<br>」<br>」<br>」<br>」<br>から<br>」<br>まで                                                                                                    |                                                                                                    |  |

| 🖉 CALS/EC - Microsoft Intern | et Explorer   |                                        |        |                            |                   |         |           |                    |                 |         | _ 🗆 ×   |
|------------------------------|---------------|----------------------------------------|--------|----------------------------|-------------------|---------|-----------|--------------------|-----------------|---------|---------|
| <b>0000市</b><br>(第43月約7日)    |               |                                        | 2006年0 | 4月17日 17時                  | 13分               | CALS/EC | 電子ノ       | し札システム             |                 |         | Ø       |
| ● 电子八代システム                   | 人礼情報サービス      | 電子人札システム                               |        |                            |                   |         |           |                    | ~//             | 3       |         |
| ○ 調達案件検索                     |               |                                        |        | 入札状法                       | 兄一覧               |         |           |                    |                 |         |         |
| ○ 調達案件一覧                     | 企業ID          | 00010000000051                         |        |                            |                   |         |           |                    | 表               | 示案件:    | 31-32   |
| ◎ 入札状況一階                     | 正来の 企業 名称     | 99910000000000000000000000000000000000 |        |                            |                   |         |           |                    | 全               | 案件数     | 32      |
| · 登録者情報                      | 氏名            |                                        |        |                            |                   |         |           |                    | <               | 123     | 4 🕑     |
| ○ 保存データ表示                    |               |                                        | ●昇順    |                            |                   |         |           |                    |                 | 星紅手     | =       |
|                              | 案件表示順予   案件番7 | 5 🗾                                    | O 降順   |                            |                   |         |           |                    |                 | 取机态     |         |
|                              |               |                                        |        |                            |                   |         |           | 最新更新日              | 時 20            | 06.04.1 | 7 17:13 |
|                              | <b>율</b><br>号 | 案件名称                                   |        | 入札方式                       | 入札/<br>再入札/<br>見積 | 辞退届     | 辞退<br>申諸書 | 受付票/通知書<br>一覧      | 企業<br>プロパ<br>ティ | 摘要      | 状況      |
|                              | 1 0000校舎建設    | <u>工事第041701期</u>                      |        | 一般競争<br>(標準型)              |                   |         |           | 表示                 | 変更              |         | 表示      |
|                              | 2 ••••校舎建設    | <u>工事第041701期</u>                      |        | 一般競争 <sup>●</sup><br>(標準型) |                   |         |           | <b>表示</b><br>未参照有り | 変更              |         | 表示      |
|                              |               |                                        |        |                            |                   |         |           |                    | 麦               | 示案件     | 31-32   |
|                              |               |                                        |        |                            |                   |         |           |                    | Ê               | 案件数     | 32      |
|                              |               |                                        |        |                            |                   |         |           |                    |                 | 0123    | 4       |
|                              |               |                                        |        |                            |                   |         |           |                    |                 |         | -       |

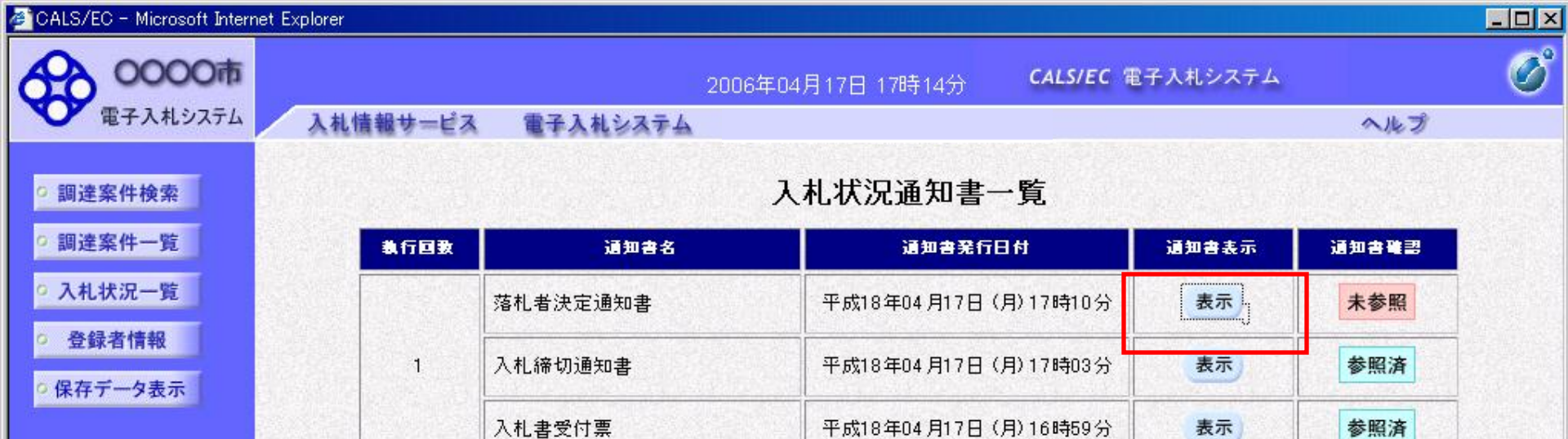

戻る

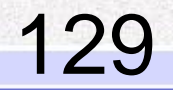

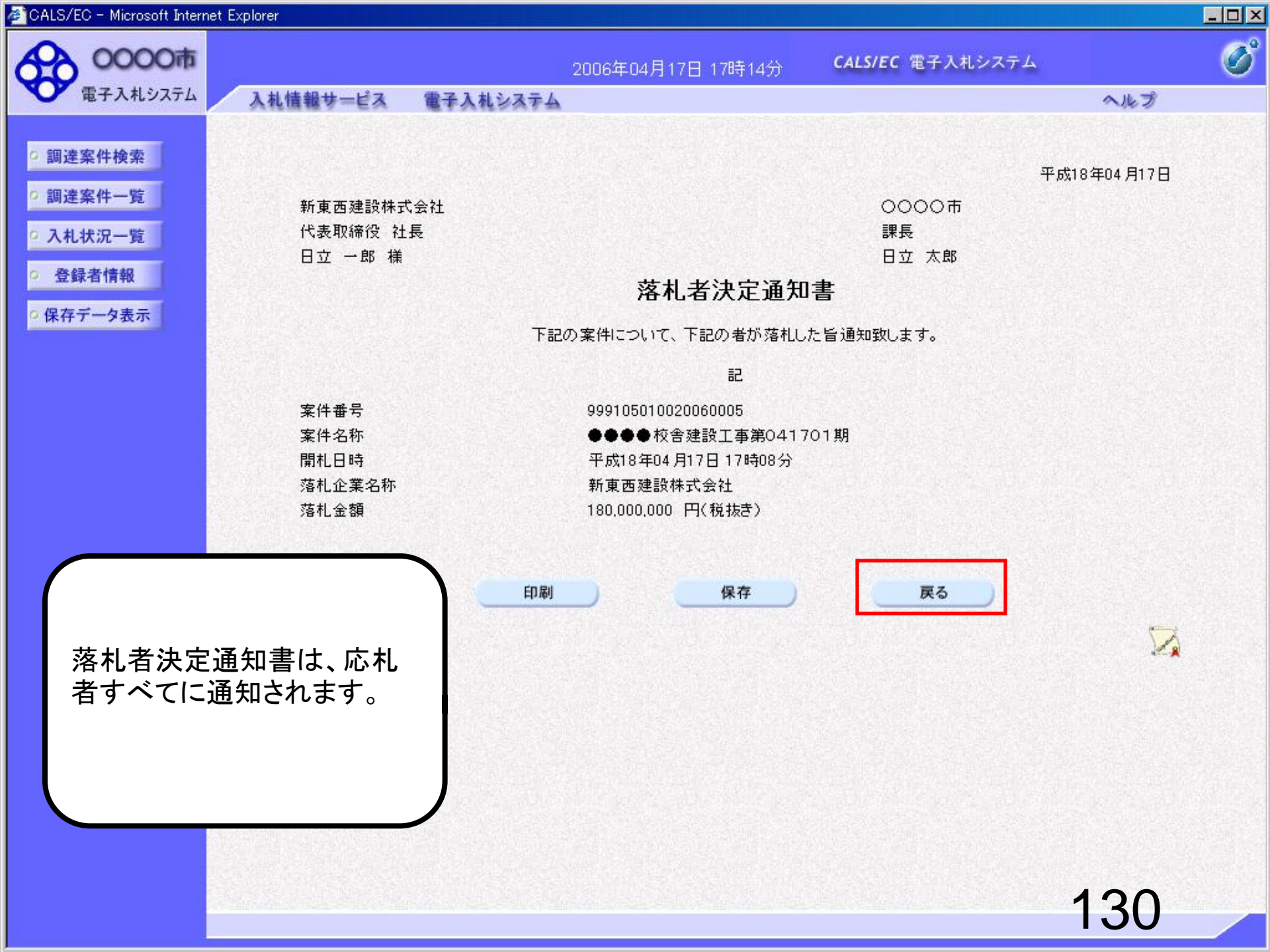

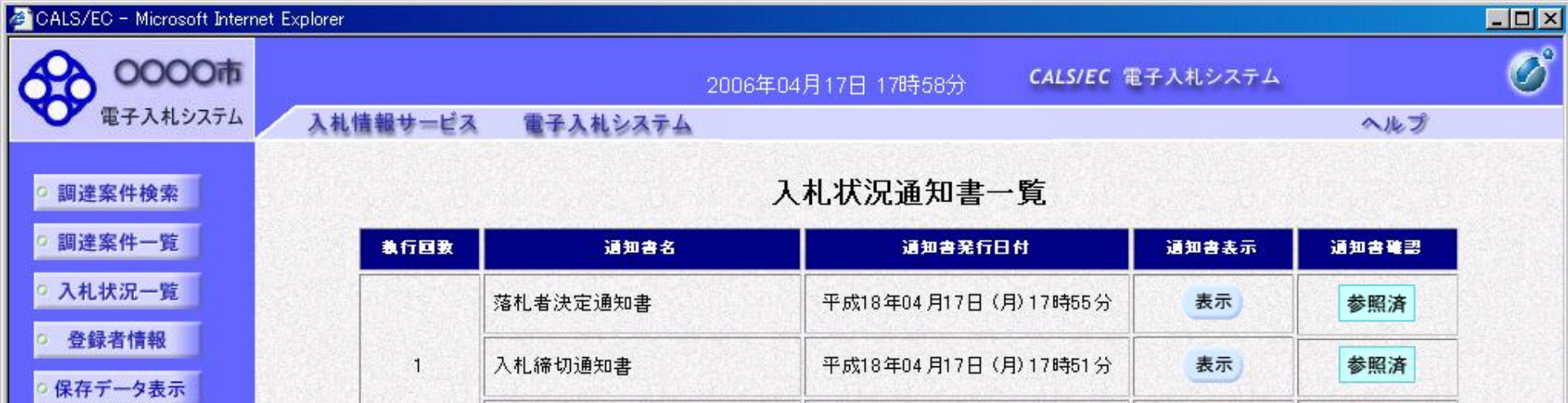

入札書受付票

平成18年04月17日(月)17時46分

戻る

| 確認した通知書は、「参照済」 |
|----------------|
| と表示されます。       |
|                |

表示

参照済

# 条件付一般競争入札 業務フロー

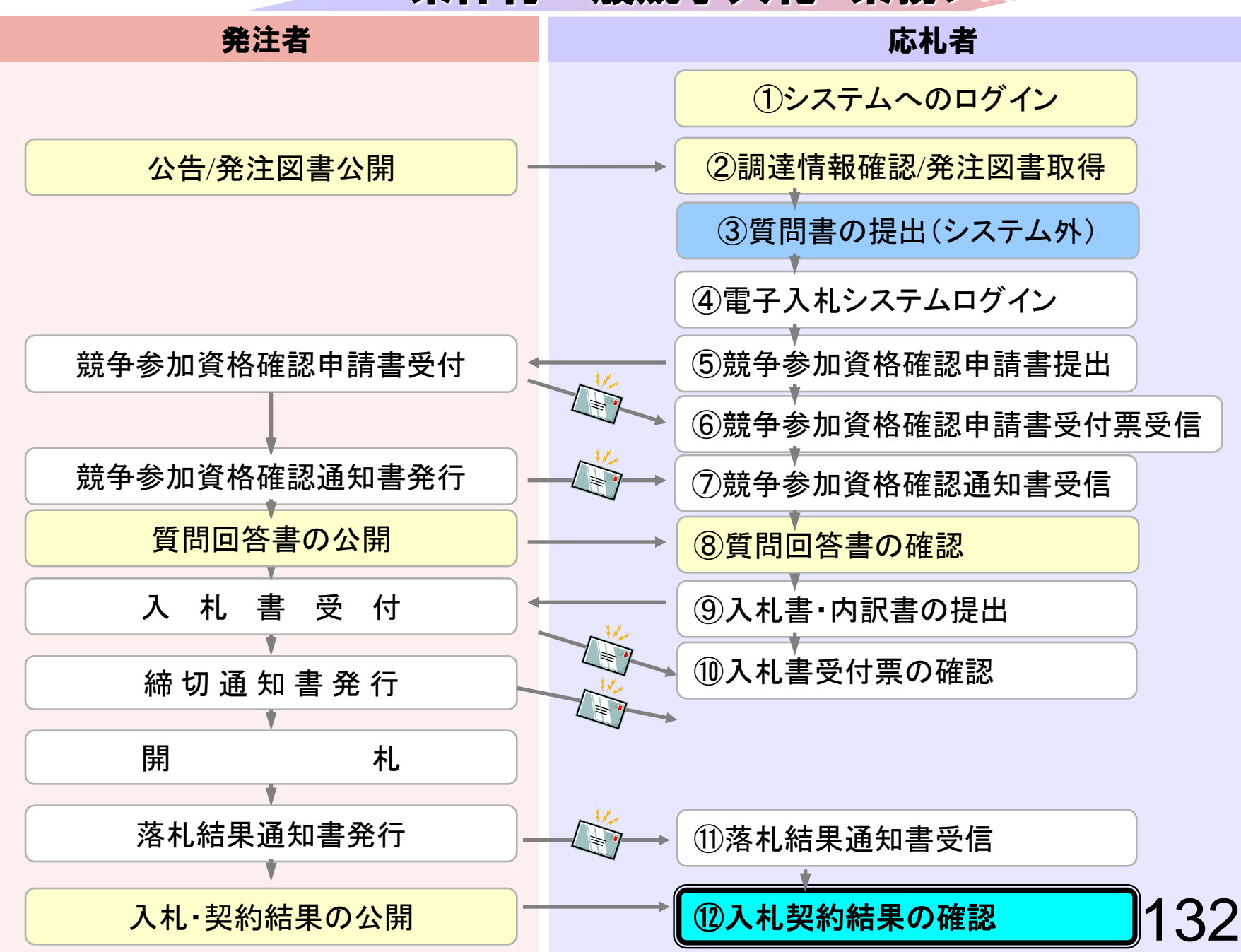

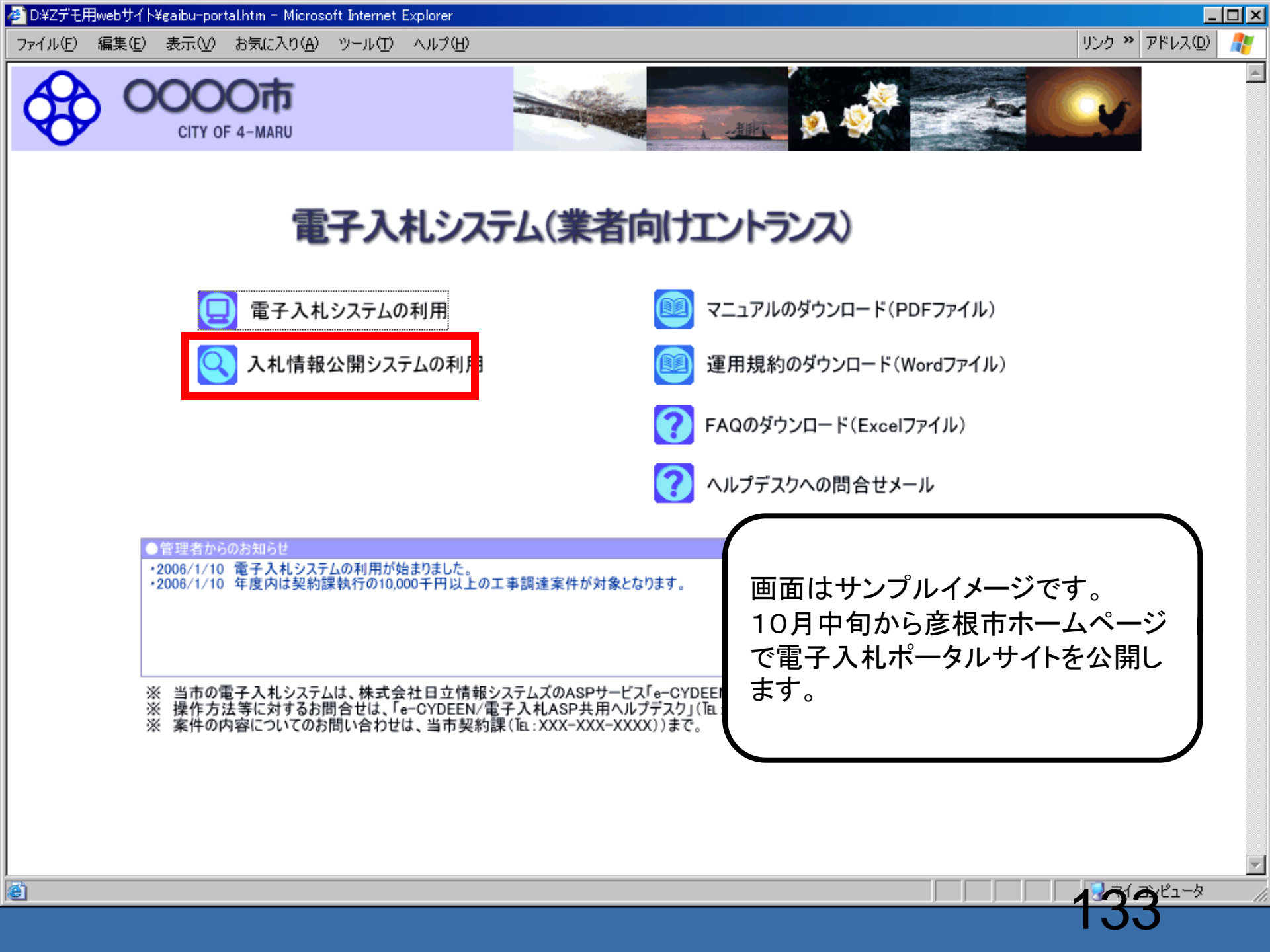

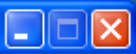

#### 入札情報公開サービス

・ご覧になりたい調達機関を指定し、入札情報を参照する業務区分を選択して下さい。

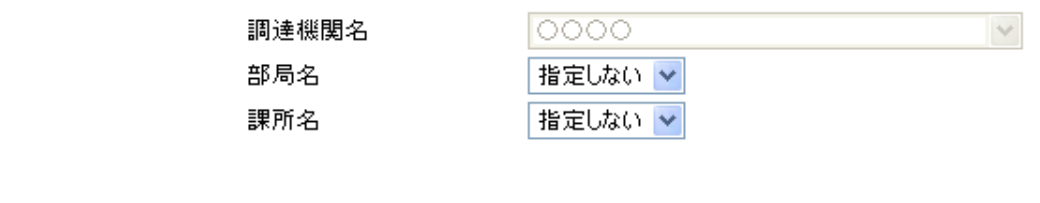

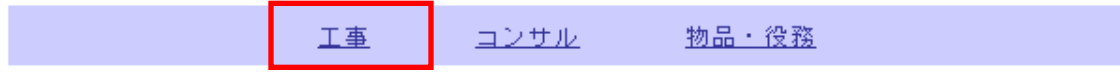

※以下のボタンからログインすると、発注図書の差替えが発生した際にメール通知するか選択することができます。

※入札情報公開システムユーザを登録されていない方は、以下のボタンから入札情報公開システムユーザを 新規作成することができます。

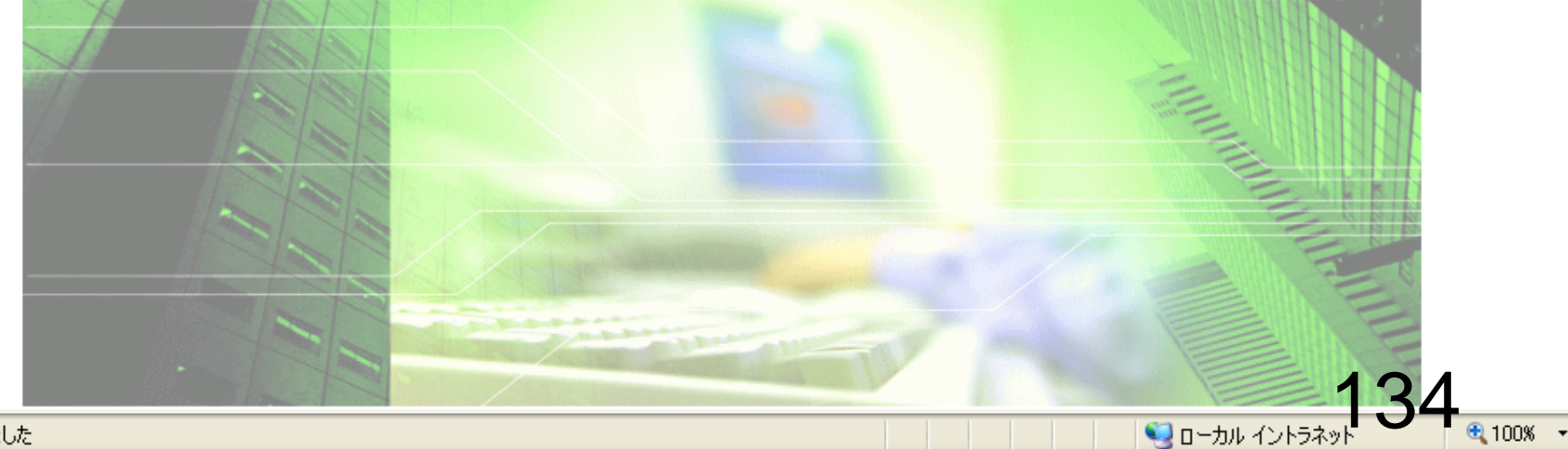

ページが表示されました

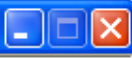

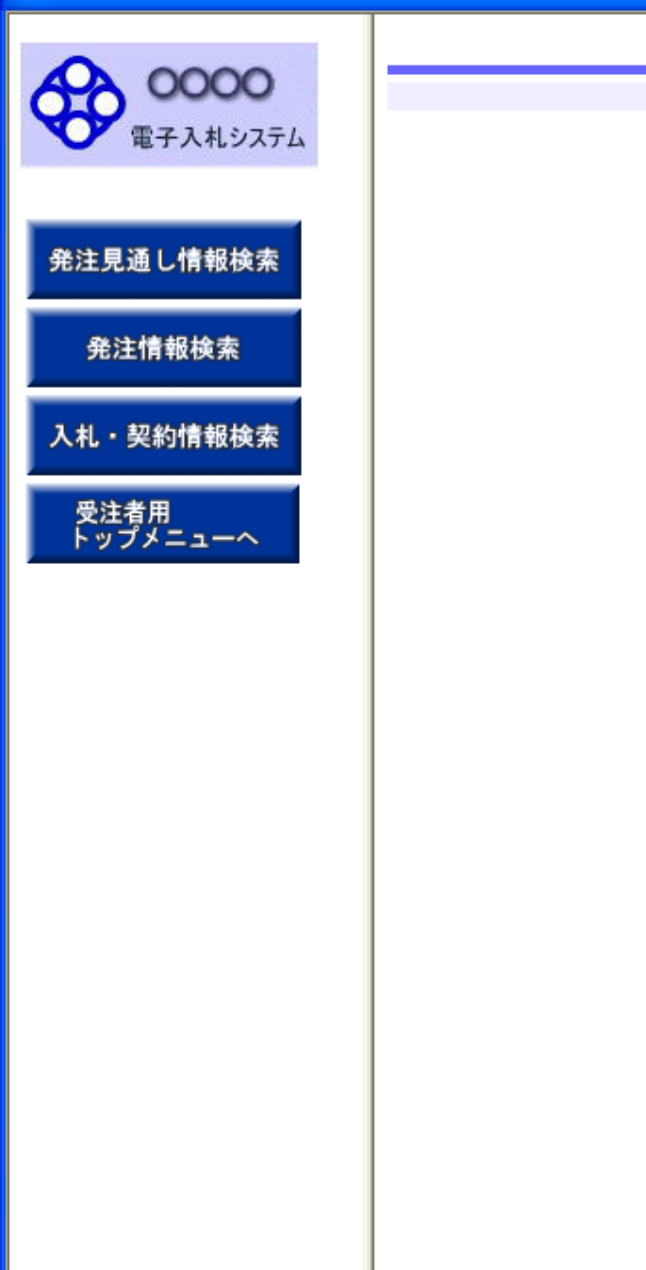

## 入札情報の閲覧

・このサイトでは、以下のことが行えます。

・<u>発注見通し情報の検索</u>

・<u>発注情報の検索</u>

・ <u>入札・契約結果情報の検索</u>

・<u>名簿情報検索</u>

指名停止情報の閲覧

・<u>お知らせ</u>

・入札情報公開サービスのトップメニューへ

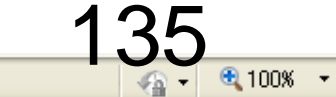

発注見通し情報検索

発注情報検索

入札・契約情報検索

受注者用 トップメニューへ

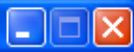

### 入札・契約結果情報検索

| 0000                                   |                |       |              |      |      |       |   |     |
|----------------------------------------|----------------|-------|--------------|------|------|-------|---|-----|
| 電子入札システム                               | ()説明 ( 検索) クリア |       |              |      |      |       |   |     |
|                                        | 表示種別           | 指定しない | ~            |      | 年度   | 指定しない | * |     |
|                                        | 入札方式           | 指定しない |              | *    |      |       |   |     |
| 通し情報検索                                 | 工事名            |       |              |      |      |       |   | を含む |
|                                        | 契約管理番号         |       | <del>خ</del> | 含む 🛛 | 工事場所 |       |   | を含む |
| 情報検索                                   | 地区要件           | 指定しない |              |      |      | ~     |   |     |
|                                        | 日付             | 更新日 🔽 |              |      |      |       |   |     |
| 契約情報検索                                 | 表示順            | 更新日   | 💙 の 降順 💙     |      | 表示件數 | 10 💌  |   |     |
| 1.1.1.1.1.1.1.1.1.1.1.1.1.1.1.1.1.1.1. |                |       |              |      |      |       |   |     |

#### 詳細を参照するには、工事名をクリックします。

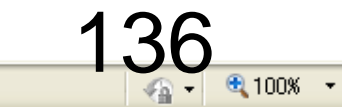

🗸 信頼済みサイト

ページが表示されました

受注者用 トップメニューへ

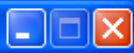

### 入札・契約結果情報検索

| A         |             |                                           |      |       |          |  |  |  |  |
|-----------|-------------|-------------------------------------------|------|-------|----------|--|--|--|--|
| 日本入札システム  |             |                                           |      |       |          |  |  |  |  |
|           | 表示種別        | 指定しない 🔽                                   | 年度   | 指定しない | <b>v</b> |  |  |  |  |
|           | 入札方式        | 指定しない・・・・・・・・・・・・・・・・・・・・・・・・・・・・・・・・・・・・ |      |       |          |  |  |  |  |
| 発注見通し情報検索 | 工事名         | 指定しない                                     |      |       | を含む      |  |  |  |  |
|           | 契約管理番号      | 条件付一般競争入札(事前審査型)                          | 工事場所 |       | を含む      |  |  |  |  |
| 発注情報検索    | 地区要件        | 指名競争入扎                                    |      | ~     |          |  |  |  |  |
| 光江旧報使系    | 日付          | 更新日 🖌 🖉 🖉 🗸                               |      |       |          |  |  |  |  |
| 入札・契約情報検索 | 表示順         | 更新日 💙 の 降順 💙                              | 表示件数 | 10 💌  |          |  |  |  |  |
| 受注者用      | ・<br>詳細を参照す | るには、工事名をクリックします。                          |      |       |          |  |  |  |  |

| 表示種別 開札日 工事名 契約管理 入札方式 落札者/ 落札金額/ 課序<br>番号 入札方式 契約者 契約金額 | 表示種別 開札日 |
|----------------------------------------------------------|----------|
|----------------------------------------------------------|----------|

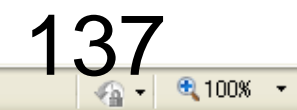

発注見通し情報検索

発注情報検索

入札・契約情報検索

受注者用 トップメニューへ

ページが表示されました

### 入札, 契約結果情報検索

| 00000<br>電子入札システム |                | 検索クリア              |      |       |     |  |  |  |  |
|-------------------|----------------|--------------------|------|-------|-----|--|--|--|--|
|                   | 表示種別           | 指定しない 🔽            | 年度   | 指定しない | •   |  |  |  |  |
|                   | 入札方式           | 条件付一般競争入札(事前審査型) 🗸 |      |       |     |  |  |  |  |
| 通し情報検索            | 工事名            |                    |      |       | を含む |  |  |  |  |
|                   | 契約管理番号         | を含む                | 工事場所 |       | を含む |  |  |  |  |
| :情報検索             | 地区要件           | 指定しない              |      | *     |     |  |  |  |  |
|                   | 日付             | 更新日 🔽 💦 🖉 ~        |      |       |     |  |  |  |  |
| 契約情報検索            | 表示順            | 更新日 💙 の 降順 💙       | 表示件数 | 10 💌  |     |  |  |  |  |
| 老田                | ↓<br>・ 詳細を参照する | るには、工事名をクリックします。   |      |       |     |  |  |  |  |

| 落札者/ 落札金額/ 課所名<br>契約者 契約金額 | 入札方式 | 契約管理<br>番号 | 工事名 | 開札日 | 表示種別 |
|----------------------------|------|------------|-----|-----|------|
|----------------------------|------|------------|-----|-----|------|

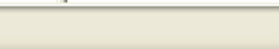

🗸 信頼済みサイト

138

🖓 🔹 🔍 100% 🕞

**0000** 電子入札システム

発注見通し情報検索

発注情報検索

入札・契約情報検索

受注者用 トップメニューへ

ページが表示されました

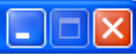

#### 入札・契約結果情報検索

| () HH  |                  |      |           | 検索クリア |
|--------|------------------|------|-----------|-------|
| 表示種別   | 指定しない 🗸          | 年度   | 指定しない 🛛 💙 |       |
| 入札方式   | 条件付一般競争入札(事前審査型) |      |           |       |
| 工事名    |                  |      |           | を含む   |
| 契約管理番号 | を含む              | 工事場所 |           | を含む   |
| 地区要件   | 指定しない            |      | ~         |       |
| 日付     | 更新日 💌 🔤 🖉 ~      |      |           |       |
| 表示順    | 更新日 🕑 の 降順 🖌     | 表示件数 | 10 🔽      |       |

詳細を参照するには、工事名をクリックします。

検索結果一覧:5件のうち1-5件を表示

(全1ページ)

| 表示種別        | 開札日                             | 工事名                                  | 契約管理               | 入札方式   | 落札者/<br>契約者   | 落札金額/<br>契約金額 | 課所名         |
|-------------|---------------------------------|--------------------------------------|--------------------|--------|---------------|---------------|-------------|
| 入札・見<br>積結果 | NEW<br>2006/04/17               | ●●●校舎建設工事第0417<br>01期                | DD20060417<br>C001 | 一般競争入札 | -             | 取止め・不調        | 総務部 契約<br>課 |
| 入札・見<br>積結果 | ∎ <b>E</b> Ш<br>2006/04/17      | ●●●校舎建設 <u>工事第0417</u><br>01期        | DD20060417<br>K001 | 一般競争入札 | 日立情報第二建設      | 180,000,000円  | 総務部 契約<br>課 |
| 入札・見<br>積結果 | NEW<br>2006/04/1 <mark>7</mark> | ●●●●校舎建設工事第041<br>701期               | DD20060417<br>0001 | 一般競争入札 | 日立情報第一建設      | 175,000,000円  | 総務部 契約<br>課 |
| 入札・見<br>積結果 | ∎ <b>≣</b><br>2006/04/17        | ●●●●校舎建設工事第041<br>701期               | DD20060417<br>R001 | 一般競争入札 | 新東西建設株式会<br>社 | 175,000,000円  | 総務部 契約<br>課 |
| 入札・見<br>積結果 | NEW<br>2006/03/16               | <u>ムムム校舎建設工事第0316</u><br>99 <u>期</u> | DD20060316<br>K099 | 一般競争入札 | 日立情報第三建設      | 180,000,000円  | 総務部 契約<br>課 |

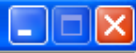

#### 入札・見積結果情報閲覧

0000 電子入札システム

Ê.

課所名

備考

戻る

🖓 🗸 🔍 100% 👻

|               | 更新日:2011/09/02  |                     |
|---------------|-----------------|---------------------|
|               | 開札結果            | 落札者決定               |
| 発注見通し情報検索     | 年度              | 2011(平成23)年度        |
|               | 工事名             | ●●●●校舎建設工事第041701期  |
|               | 契約管理番号          | DD20060417R001      |
| 発注情報検索        | 入札方式            | 条件付一般競争入札(事前審査型)    |
|               | 工事場所            |                     |
|               | 開札日時            | 2006/04/17 12:00:00 |
| 入札・契約情報検索     | 予定価格            | *****               |
|               | 設計額又は見積額        |                     |
| <b>单注本</b> 田  | 調査基準価格/最低制限価格区分 | 調査基準価格              |
| 文注有用 しいゴメニューへ | 調査基準価格/最低制限価格   | 150,000,000円        |
|               | 地区要件            | 指定しない               |
|               | 等級要件            |                     |
|               | 添付ファイル          | <u>添付資料.pdf</u>     |

記載金額に100分の5に相当する額を加算した金額が契約の申し込みに係る金額である。

総務部 契約課

※添付ファイルは必ず「保存」を選択し、ダウンロードした後に開いて下さい。

#### 入札経過(赤色で表示されているのは落札業者です。)

| 幸坐夕       | 第1回         | 第2回 | 第3回 | 随意契約 | 協軍      |
|-----------|-------------|-----|-----|------|---------|
| *840      | 金額          | 金額  | 金額  | 金額   | 300.390 |
| 新東西建設株式会社 | 175,000,000 |     |     |      |         |
| 日立情報第一建設  |             |     |     |      |         |
| 日立情報第二建設  |             |     |     |      | 辞退      |
| 日立情報第三建設  |             |     |     |      | 無効      |